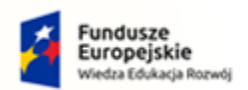

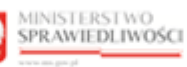

Unia Europejska Europejski Fundusz Społeczny

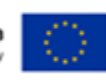

# Krajowy Rejestr Zadłużonych

## Wprowadzanie wniosków przez sąd Podręcznik użytkownika Wersja 1.0

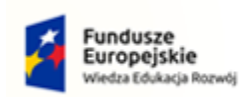

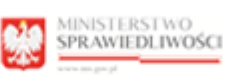

100

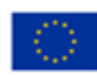

## Spis treści

| 1. | Info | rmacje ogólne4                             |
|----|------|--------------------------------------------|
|    | 1.1. | Cel i struktura dokumentu4                 |
|    | 1.2. | Odbiorcy produktu4                         |
|    | 1.3. | Zakres produktu4                           |
|    | 1.4. | Skróty pojęć4                              |
|    | 1.5. | Stosowane symbole4                         |
|    | 1.6. | Stosowane style czcionek5                  |
|    | 1.7. | Odwołania5                                 |
| 2. | Wp   | rowadzanie5                                |
| 3. | Wy   | nagania5                                   |
| 4. | Role | e użytkowników5                            |
| 5. | Role | e użytkowników w postępowaniu6             |
| 6. | Ogć  | Ine zasady obsługi aplikacji7              |
|    | 6.1. | Uruchomienie aplikacji7                    |
|    | 6.2. | Pulpit pracy aplikacji7                    |
|    | 6.3. | Standardowe elementy aplikacji8            |
|    | 6.4. | Poruszanie się między aplikacjami11        |
|    | 6.5. | Obsługowa filtrowania list w aplikacji13   |
| 7. | Obs  | ługa wniosków lub pism14                   |
|    | 7.1. | Utworzenie wniosku lub pisma14             |
|    | 7.2. | Uzupełnienie wniosku lub pisma18           |
|    | 7.3. | Generowanie wniosku lub pisma26            |
|    | 7.4. | Podgląd wniosku lub pisma29                |
|    | 7.5. | Edytowanie wniosku lub pisma31             |
|    | 7.6. | Pobranie opracowanego wniosku lub pisma32  |
|    | 7.7. | Drukowanie wniosku lub pisma               |
|    | 7.8. | Usuwanie wniosku lub pisma34               |
|    | 7.9. | Wysłanie wniosku lub pisma37               |
| 8. | Obs  | ługa dokumentów powiązanych38              |
|    | 8.1. | Utworzenie dokumentu powiązanego38         |
|    | 8.2. | Edytowanie dokumentu powiązanego40         |
|    | 8.3. | Usuwanie dokumentu powiązanego41           |
|    | 8.4. | Podgląd zapisanego dokumentu powiązanego43 |
|    | 8.5. | Dodanie załącznika zewnętrznego44          |

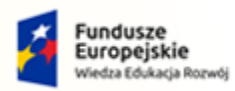

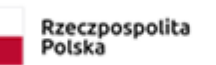

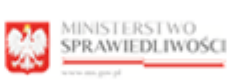

Unia Europejska Europejski Fundusz Społeczny

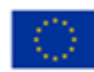

|    | 8.       | 6.   | Obsługa załącznika zewnętrznego                       | 46 |
|----|----------|------|-------------------------------------------------------|----|
| 9. | Oł       | bsłu | ga podpisu                                            | 47 |
|    | 9.1.     | P    | odpisanie wniosku lub pisma                           | 47 |
|    | 9.2.     | P    | odgląd podpisu                                        | 51 |
|    | 9.3.     | U    | lsuwanie podpisu                                      | 52 |
| 10 | ).       | Obs  | sługa skrzynki Wysłane                                | 53 |
|    | 10.1.    | . Po | odgląd wysłanego wniosku lub pisma                    | 53 |
|    | 10.2.    | . D  | rukowanie wysłanego wniosku lub pisma                 | 55 |
|    | 10.3.    | . Po | obranie wysłanego wniosku lub pisma                   | 57 |
|    | 10.4.    | . Sl | korygowanie wysłanego wniosku lub pisma               | 58 |
|    | 10.5.    | . U  | lsunięcie wysłanego wniosku lub pisma                 | 60 |
| 11 |          | Obs  | sługa skrzynki Odebrane                               | 61 |
|    | 11.1.    | . Po | odgląd elektronicznego potwierdzenia wniesienia pisma | 61 |
|    | 11.2.    | . U  | lsunięcie odebranej przesyłki z listy                 | 64 |
| 12 | <u>.</u> | Spis | s tabel                                               | 66 |
| 13 | <b>.</b> | Spis | s rysunków                                            | 66 |

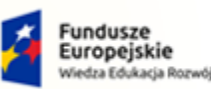

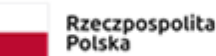

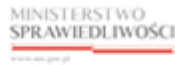

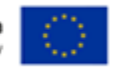

MINISTERSTWO SPRAWIEDLIWOŚCI

Umowa numer 7 z dnia 25 marca 2020 – Budowa, utrzymanie i rozwój Systemu Krajowy Rejestr Zadłużonych.

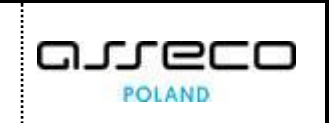

## 1. Informacje ogólne

#### 1.1. Cel i struktura dokumentu

Celem dokumentu jest przedstawienie informacji o sposobie użytkowania aplikacji *WPROWADZANIE WNIOSKÓW PRZEZ SĄD*.

#### 1.2. Odbiorcy produktu

Odbiorcami dokumentu są użytkownicy wewnętrzni korzystający z aplikacji *WPROWADZANIE WNIOSKÓW PRZEZ SĄD*, którzy pracują w systemie *KRZ*.

#### 1.3. Zakres produktu

Dokument obejmuje swoim zakresem opis dostępnych funkcjonalności oraz sposób ich użycia przez użytkownika aplikacji *WPROWADZANIE WNIOSKÓW PRZEZ SĄD*.

#### 1.4. Skróty pojęć

Niniejszy rozdział prezentuje definicje wszystkich pojęć, akronimów i skrótów wykorzystywanych w dokumencie.

| Skrót/Symbol | Znaczenie                                                              |
|--------------|------------------------------------------------------------------------|
| KRZ          | Krajowy Rejestr Zadłużonych                                            |
| MT           | Moduł Tożsamość                                                        |
| WNSAD        | Wprowadzanie Wniosków przez Sąd                                        |
| UCPE         | Usługa Centralnego Podpisu Elektronicznego                             |
| Wnioskodawca | Osoba składająca wniosek w budynku Sądu w formie papierowej lub ustnej |

#### Tabela 1 – Skróty i symbole

#### 1.5. Stosowane symbole

W dokumencie stosowane są też następujące symbole graficzne:

#### Tabela 2 – Symbole

| Symbole | Znaczenie                                                                                               |
|---------|----------------------------------------------------------------------------------------------------|
| Q       | Uwaga bardzo ważna dla realizacji zadania z punktu widzenia aplikacji<br>lub z przyczyn merytorycznych. |
|         | Informacja pomocnicza.                                                                                  |

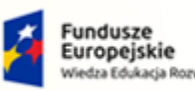

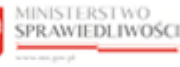

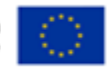

MINISTERSTWO SPRAWIEDLIWOŚCI

Umowa numer 7 z dnia 25 marca 2020 – Budowa, utrzymanie i rozwój Systemu Krajowy Rejestr Zadłużonych.

#### 1.6. Stosowane style czcionek

Nazwy poszczególnych elementów aplikacji (takich jak okna, przyciski, komunikaty) są wyróżniane stylem czcionki:

#### Tabela 3 – Style czcionek

| Styl czcionki           | Znaczenie                              |
|-------------------------|----------------------------------------|
| KRZ                     | Nazwa aplikacji, programu lub tablicy  |
| Administracja           | Oznaczenie nazwy okna                  |
| Start                   | Oznaczenie polecenia w menu            |
| ENTER                   | Oznaczenie klawisza                    |
| ОК                      | Oznaczenie przycisku                   |
| Fraz wyszukiwania       | Nazwa pola, tekst komunikatu aplikacji |
| ROLE_MT_SYSOPER         | Oznaczenie roli, uprawnienia           |
| 1. Dane identyfikacyjne | Oznaczenie sekcji                      |

#### 1.7. Odwołania

[1] Podręcznik użytkownika zarejestrowanego Modułu Tożsamość

## 2. Wprowadzanie

*WPROWADZANIE WNIOSKÓW PRZEZ SĄD* moduł ten jest analogiczny do Portalu Użytkowników Zarejestrowanych KRZ, jednakże umożliwia pracownikowi sądu przygotowanie oraz złożenie wraz z załącznikami dokumentów w imieniu wnioskodawcy, który wcześniej złożył dokumenty ustnie lub papierowo, do wybranego sądu rejonowego/okręgowego oraz do doradców restrukturyzacyjnych na każdym etapie postępowania.

## 3. Wymagania

Praca z aplikacją *WPROWADZANIE WNIOSKÓW PRZEZ SĄD* wymaga dostępu przez użytkownika do przeglądarki internetowej z włączoną obsługą plików cookies.

Zalecane wersje przeglądarek: Chrome (96+), Firefox (94+), Safari (13+) lub Microsoft Edge (95+).

## 4. Role użytkowników

W celu uzyskania uprawnień dostępu do aplikacji *WPROWADZANIE WNIOSKÓW PRZEZ SĄD* koniecznie jest zawnioskowanie o role: **KRZ\_PRAC\_WNSAD**.

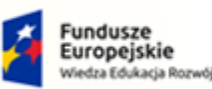

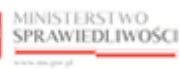

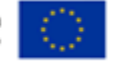

MINISTERSTWO SPRAWIEDLIWOŚCI

Umowa numer 7 z dnia 25 marca 2020 – Budowa, utrzymanie i rozwój Systemu Krajowy Rejestr Zadłużonych.

Tabela 4 - Podstawowe uprawnienia i role dostępne w aplikacji Wprowadzania wniosków przez sąd

| Rola                | Opis                                                                                                    |
|---------------------|----------------------------------------------------------------------------------------------------|
| ROLE_KRZ_PRAC_WNSAD | Rola wynika z posiadania przez konto profilu nadanego przez Ministerstwo<br>po wcześniejszym zawnioskowaniu do aplikacji WPROWADZANIE<br>WNIOSKÓW PRZEZ SĄD. |

## 5. Role użytkowników w postępowaniu

W aplikacji *WPROWADZANIE WNIOSKÓW PRZEZ SĄD* rola użytkownika w postępowaniu nie jest rolą systemową. Użytkownik może występować w wielu rolach w różnych postępowaniach. Procedowane postępowanie wyznacza rolę za pomocą dokumentów sądowych, tj.: postanowienia i zarządzenia.

Poniższa tabela zawiera przykładowy wykaz ról zdefiniowanych w postępowaniach:

| Rola  | Nazwa roli                               |
|-------|------------------------------------------|
| ZDLUZ | Dłużnik                                  |
| ZDOBR | Pełnomocnik doradcy restrukturyzacyjnego |
| ZKURA | Kurator w postępowaniu dłużnika          |
| ZKURO | Kurator obligatariuszy                   |
| ZIWNI | Inny wnioskodawca                        |
| ZPPDL | Pełnomocnik dłużnika                     |
| ZPPWI | Pełnomocnik wierzyciela                  |
| ZPRDL | Przedstawiciel ustawowy dłużnika         |
| ZPRWI | Przedstawiciel ustawowy wierzyciela      |
| ZPRZE | Osoba mająca wgląd do akt                |
| ZWDLU | Wspólnik dłużnika                        |
| ZWIER | Wierzyciel                               |
| ZWWIE | Wspólnik wierzyciela                     |

Tabela 5 - Role w postępowaniu

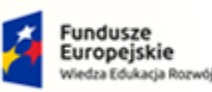

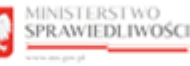

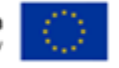

MINISTERSTWO SPRAWIEDLIWOŚCI

Umowa numer 7 z dnia 25 marca 2020 – Budowa, utrzymanie i rozwój Systemu Krajowy Rejestr Zadłużonych.

## 6. Ogólne zasady obsługi aplikacji

Korzystanie z aplikacji *WPROWADZANIE WNIOSKÓW PRZEZ SĄD* jest możliwe po zalogowaniu się użytkownika do *PORTALU APLIKACYJNEGO*.

#### 6.1. Uruchomienie aplikacji

Po zalogowaniu się Systemu KRZ uruchom aplikację WPROWADZANIE WNIOSKÓW PRZEZ SĄD.

| MINISTERSTWO<br>SPRAWIEDLIWOŚCI   Portal aplikacyjny<br>KRZ - Krajowy Rejestr Zadłuże | onych              | 🕸 🛛 Nazwisko Imię 🔱 |
|---------------------------------------------------------------------------------------|--------------------|---------------------|
|                                                                                       | DOSTĘPNE APLIKACJE |                     |
| WPROWADZANIE WNIOSKÓW PR.                                                             | PORTAL SADOWY KRZ  |                     |

Rysunek 1 - Portal aplikacyjny – strona główna

Poruszanie się po menu, zakładkach i funkcjach Portalu odbywa się przy użyciu myszy lub klawiatury.

W przypadku braku kafla *WPROWADZANIE WNIOSKÓW PRZEZ SĄD* w *Dostępnych aplikacjach*, mimo nadanej roli problem ten należy zgłosić do HelpDesk poprzez wybranie **Zgłoś błąd**.

## 6.2. Pulpit pracy aplikacji

Okno pulpit aplikacji *WPROWADZANIE WNIOSKÓW PRZEZ SĄD* składa się z czterech głównych sekcji: menu nawigacyjne (1), obszar roboczy (2), obszar użytkownika (3), obszar komunikatów i opcji dodatkowych (4).

| Skrzynka przesyłek | SKRZYNKA PRZESYŁEK                                                                                                    |                |                     |       |   |                                           |                  | 5       |
|--------------------|----------------------------------------------------------------------------------------------------|----------------|---------------------|-------|---|-------------------------------------------|------------------|---------|
| Nowy wniosek       | W OPRACOWANIU                                                                                                    |                |                     |       | C |                                           | Zwiń kol         | lumnę < |
|                    | Wiadomość                                                                                                    | Profil nadawcy | Zapisana †l         | Akcje |   | Skrzynka                                  |                  | ^       |
| 1                  | Sąd Rejonowy w Biołymstoku, VIII Wydział Gospodarczy<br>Wniosek dłużnika o ogłoszenie upadłości konsumenckiej Znak: KRZ-UpK/20220822/174543703387/20177.1/101/393F38        | KRZ PRAC WNSAD | 22.08.2022<br>17:46 | :     | • | Odebrane     Wopracowaniu     Wysłane     |                  | 1 2     |
|                    | Sqd Rejonowy w Bisłymstoku, VIII Wydział Gospodarczy Winksek o przyspieszenie rozpoznania sprawy Tania: rek7:20020221111104365684/70008/001/363C35 Sygnetura: BIEVGU/4/2022 | KRZ PRAC WNSAD | 22.02.2022<br>11:11 | ÷     | • | Filtrowanie                               | 4                | ×       |
|                    | 2                                                                                                    |                |                     |       |   | <b>Akcje</b><br>Przycisk stanie się aktyw | wny po zaznaczen | ^       |
|                    |                                                                                                    | -              |                     |       |   | przynajmniej jednej pr<br>Usuń z          | taznaczone       |         |

Rysunek 2 – Moduł Wprowadzanie wniosków przez sąd - okno aplikacji

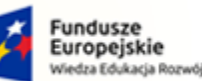

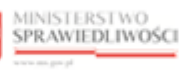

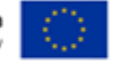

MINISTERSTWO SPRAWIEDLIWOŚCI

Umowa numer 7 z dnia 25 marca 2020 – Budowa, utrzymanie i rozwój Systemu Krajowy Rejestr Zadłużonych.

G. 2 -POLAND

#### Tabela 6 – Opis obszarów roboczych pulpitu aplikacji PUZ

| Obszary okna                              | Opis                                                                                                    |
|-------------------------------------------|----------------------------------------------------------------------------------------------------|
| Menu nawigacyjne                          | Dostęp do funkcji aplikacji takich jak: Skrzynka przesyłek, Nowy wniosek.                                                                                                    |
| Obszar roboczy                            | Główny obszar pracy w aplikacji pozwalający utworzyć wniosek, obsłużyć skrzynkę przesyłek oraz postępowania, w których jesteś uczestnikiem.                                                  |
| Obszar użytkownika                        | Obszar informacji składający się z ikony: wylogowania, profilu użytkownika,<br>ustawień aplikacji, przejścia między aplikacjami, powiadomień z aplikacji oraz<br>zapamiętywanych kontekstów. |
| Obszar komunikatów i<br>opcji dodatkowych | Obszar wspomagający obszar roboczy z panelami nawigacyjnymi,<br>komunikatami o błędach, akcjami filtrowania.                                                                                 |

#### 6.3. Standardowe elementy aplikacji

Aplikacja została wyposażona w kilka typów pól do wypełnienia różniące się sposobem umieszczania w nich informacji:

1. Pola opisowe, w których informacje wpisuje się odręcznie np. Suma Wierzytelności:

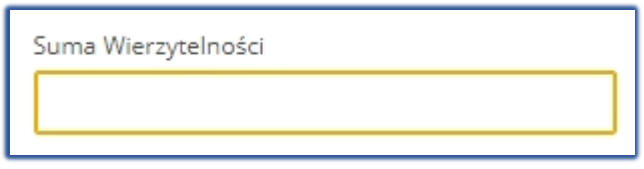

Rysunek 3 – Pole opisowe

2. Pola opcji

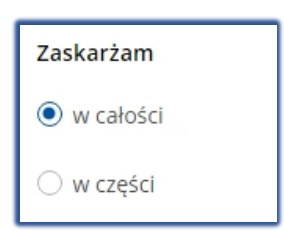

Rysunek 4 – Pole opcji

3. Pola wyboru, w których należy wyznaczyć wybrany element:

| ✓ Dłużnik                                                                                 |
|-------------------------------------------------------------------------------------------|
| samodzielnie                                                                              |
| pełnomocnik (w tym również ustanowiony przez przedstawiciela osoby, która składa wniosek) |
| kurator (samodzielnie)                                                                    |
| 🗌 pełnomocnik kuratora                                                                    |
| przedstawiciel ustawowy inny niż kurator (samodzielnie)                                   |
| 🗌 pracownik sądu                                                                          |
|                                                                                           |

Rysunek 5 – Pole z możliwością wyboru

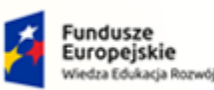

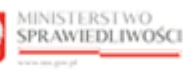

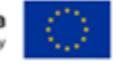

POLAND

MINISTERSTWO SPRAWIEDLIWOŚCI www.ems.gov.sł

Umowa numer 7 z dnia 25 marca 2020 – Budowa, utrzymanie i rozwój Systemu Krajowy Rejestr Zadłużonych.

4. Pola słownikowe, w których informacje umieszcza się poprzez rozwinięcie i wybór jednej z pozycji znajdujących się przy tym polu, np. Typ pełnomocnika:

| wybierz                                                 | ^ |
|---------------------------------------------------------|---|
| adwokat                                                 |   |
| radca prawny                                            |   |
| radca Prokuratorii Generalnej Rzeczypospolitej Polskiej |   |
| osoba posiadająca licencję doradcy restrukturyzacyjnego |   |
| rzecznik patentowy                                      |   |
| inny                                                    |   |

Rysunek 6 – Pole słownikowe

#### 5. Pola sugerujące listę opcji kompatybilnych z wprowadzoną częścią słowa.

| Q Sąd Rejonowy                 |          |
|--------------------------------|----------|
| Sąd Rejonowy w Legnicy         | <b>^</b> |
| Sąd Rejonowy Wrocław Fabryczna |          |
| Sąd Rejonowy w Jeleniej Górze  |          |
| Sąd Rejonowy w Opolu           | - 1      |
| Sąd Rejonowy w Wałbrzychu      |          |
| Sąd Rejonowy w Białymstoku     | -        |

#### Rysunek 7 - Pole sugerujące listę opcji

6. Pola z ikoną kalendarza, tj. wszystkie pola, które wymagają umieszczenia daty. Umożliwiają one wpisanie wartości w określonym formacie DD.MM.RRRR lub wybranie z listy rozwijanej poprzez użycie ikony np. Data zapisania od/do:

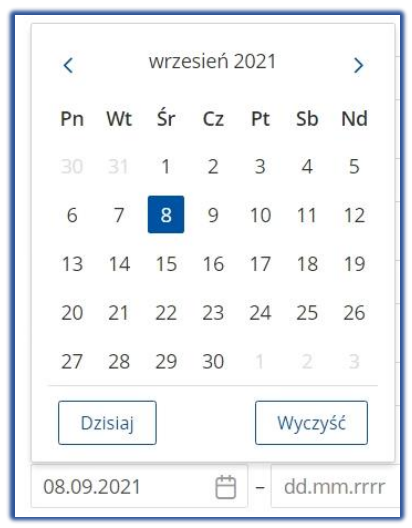

Rysunek 8 – Pole kalendarza

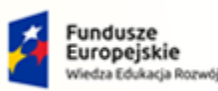

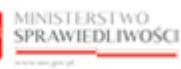

Unia Europejska Europejski Fundusz Społeczny

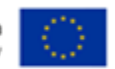

Umowa numer 7 z dnia 25 marca 2020 – Budowa, utrzymanie i rozwój Systemu Krajowy Rejestr Zadłużonych.

7. Pola z możliwością formatowania wprowadzanego tekstu.

| 0 | pis miejsca, ; | gdzie | znajduje się gł | ówny | ośrode | ek po | dstaw | vowej d  | lziałalr | ności d | łużnił | a |   |     |             |           |  |
|---|----------------|-------|-----------------|------|--------|-------|-------|----------|----------|---------|--------|---|---|-----|-------------|-----------|--|
|   | Normal         | ŧ     | Sans Serif      | ŧ    | в      | I     | U     | <u>A</u> | A        | 12      | ≣      | ≞ | B | ia) | <b>«</b> /> | <u></u> × |  |
|   |                |       |                 |      |        |       |       |          |          |         |        |   |   |     |             |           |  |
|   |                |       |                 |      |        |       |       |          |          |         |        |   |   |     |             |           |  |
| L |                |       |                 |      |        |       |       |          |          |         |        |   |   |     |             |           |  |

Rysunek 9 – Pole z możliwością formatowania tekstu

Aplikacja potwierdza wykonanie wybranych czynności przez wyświetlenie:

1. okien wymagających potwierdzenia:

| Wymagane potwierdzenie                                                                                | ×   |
|----------------------------------------------------------------------------------------------------|-----|
| Czy na pewno chcesz usunąć przesyłkę<br>"Wniosek o otwarcie przyspieszonego postępowania układowego"? |     |
| Nie                                                                                                   | Tak |

Rysunek 10 - Okno wymagające potwierdzenia

2. wiadomości systemowej:

| Przesyłka została wysłana. | × |
|----------------------------|---|
|----------------------------|---|

Rysunek 11 – Alert

Aplikacja umożliwia zwinięcie bocznej kolumny, która została opisana w rozdziale 6.2 jako obszar komunikatów i opcji dodatkowych.

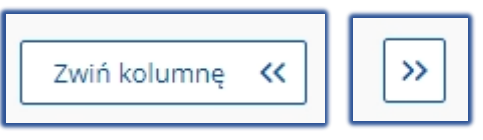

Rysunek 12 - Zwiń kolumnę / Rozwiń kolumnę

Akcje dostępne dla użytkownika są umieszczane w obszarze komunikatów i opcji dodatkowych panelu okna aplikacji np.: *Obsługa wniosku, Skrzynka.* 

| OBSŁUGA WNIOSKU                                                                                    | Skrzynka                     | ^ |
|----------------------------------------------------------------------------------------------------|------------------------------|---|
| może zostać usunięty lub wysłany do dalszego<br>procesowania z poziomu <i>Skrzynki przesyłek</i> . | <ul> <li>Odebrane</li> </ul> | 2 |
| Zapisz                                                                                             | W opracowaniu                | 3 |
| Wróć                                                                                               | <ul> <li>Wysłane</li> </ul>  | 2 |

Rysunek 13 – Bloki akcji

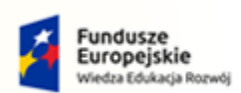

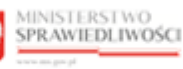

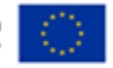

MINISTERSTWO SPRAWIEDLIWOŚCI www.ems.gov.sl

Umowa numer 7 z dnia 25 marca 2020 – Budowa, utrzymanie i rozwój Systemu Krajowy Rejestr Zadłużonych.

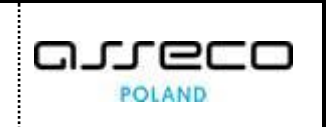

Menu podręczne to panel umożliwiający dodatkowe akcje dla danego wniosku w Skrzynce przesyłek:

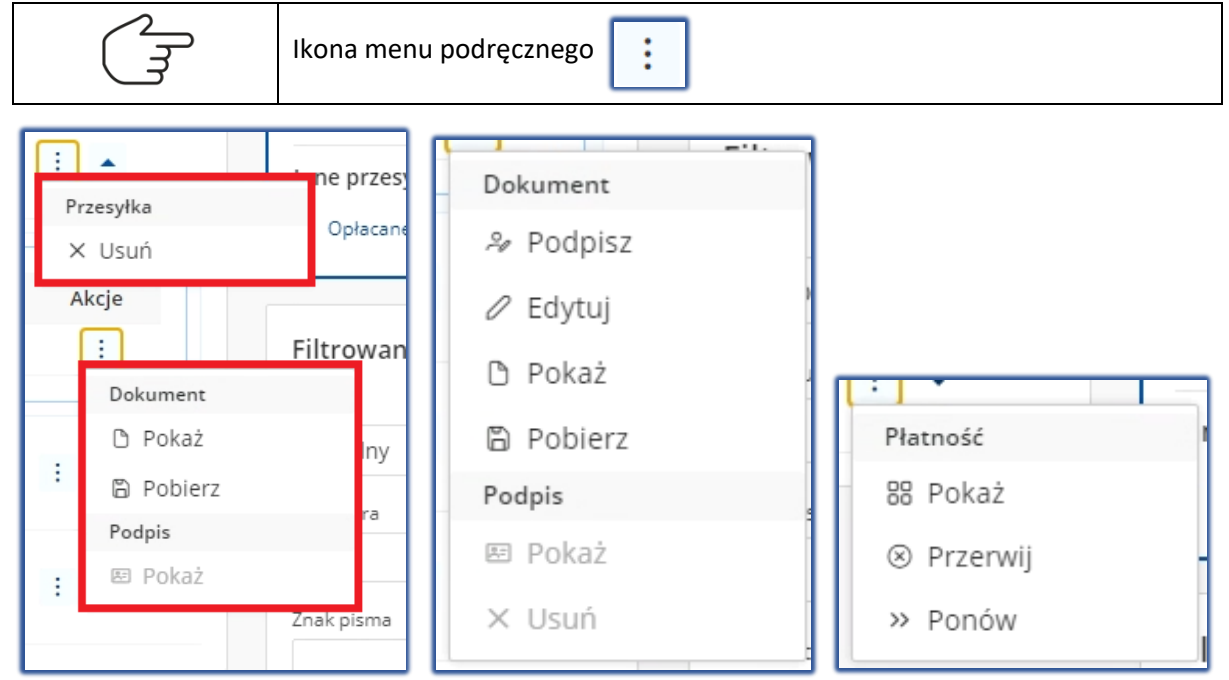

Rysunek 14 - Menu podręczne Odebrane / W opracowaniu/ Opłacane

#### 6.4. Poruszanie się między aplikacjami

Użytkownik znajdujący się we Wprowadzeniu Wniosków Przez Sąd może przejść do innych aplikacji systemu *KRZ* wykorzystując ikonę *Aplikacje*.

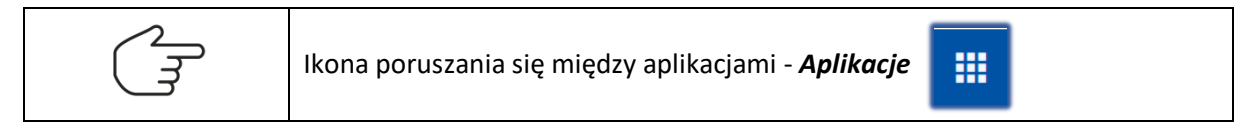

Przejście do innej aplikacji systemu KRZ wymaga wykonania następujących kroków:

1. Naciśnij ikonę **Aplikacje** w obszarze użytkownika okna aplikacji WPROWADZANIE WNIOSKÓW PRZEZ SĄD.

| =       | MINISTERSTWO<br>SPRAWIEDLIWOŚCI | <b>Wprowadzanie wniosków przez sąd</b><br>KRZ - Krajowy Rejestr Zadłużonych |   | I                              | ۵ | Nazwisko Imię 🔱 |
|---------|---------------------------------|-----------------------------------------------------------------------------|---|--------------------------------|---|-----------------|
| SKRZY   | NKA PRZESYŁEK                   |                                                                             | 1 | <ul> <li>Kancelaria</li> </ul> |   | <b>R</b>        |
| Ditte I |                                 |                                                                             | ₫ | 🔨 Portal Sądowy KRZ            |   |                 |
|         |                                 |                                                                             | ŀ | Statystyka                     |   |                 |
|         |                                 |                                                                             |   |                                |   |                 |

Rysunek 15 – Ikona przejścia do innych aplikacji systemu KRZ

2. Z dostępnej listy wybierz aplikację, z której chcesz skorzystać.

| Fundusze<br>Europejskie<br>Wiedza Edukacja Rozwój | Rzeczpospolita<br>Polska                           | MINISTERSTWO<br>SPRAWIEDLIWOŚCI                          | Unia Euro<br>Europejski Fundusz | pejska (***)    |
|---------------------------------------------------|----------------------------------------------------|----------------------------------------------------------|---------------------------------|-----------------|
| MINISTERSTWO<br>SPRAWIEDLIWOŚCI<br>www.ens.gov.pl | Umowa numer 7 z dnia 25 ma<br>rozwój Systemu Krajo | arca 2020 – Budowa, utrzy<br>owy Rejestr Zadłużonych.    | rmanie i                        |                 |
| SKRZYNKA PRZESYŁEK                                | STWO<br>DLIWOŚCI KRZ - Krajowy Rejestr Zadł        | osków przez sąd<br>użonych<br>I Kancelar<br>회장 Portal Sa | ia<br>adowy KRZ                 | Nazwisko Imię 🕛 |

Statystyka

Rysunek 16 - Wybór aplikacji z dostępnej listy

3. Wybierz przycisk *Wyjdź.* 

| Image: Ministerstwo<br>Sprawiedliwości         Wprowadzanie wniosków przez sąd<br>KRZ - Krajowy Rejestr Zadłużonych                  | 📰 🏟 Nazwisko Imię 🔱 |
|----------------------------------------------------------------------------------------------------|---------------------|
| SKRZYNKA PRZESYŁEK                                                                                                    | 8                   |
| POTWIERDZENIE       >         Czy na pewno wyjść z aplikacji Wprowadzanie wniosków przez sąd?       wyjbź         WYJDŹ       ANULUJ |                     |

Rysunek 17 - Potwierdzenie wyjścia z aplikacji

4. Wyświetli się aplikacja, którą wybrałeś.

|                   | IERSTWO<br>VIEDLIWOŚCI KRZ - Krajowy Rd<br>PI | wy KRZ<br>ejestr Zadłużonych                   | 🔛 🏟 Nazwisko Imię (           |
|-------------------|-----------------------------------------------|------------------------------------------------|-------------------------------|
| IOJE POSTĘPOWANIA |                                               |                                                |                               |
| Filtrowanie       |                                               |                                                | Filtrowanie                   |
| Data rejestracji  | Sygnatura akt 1↓ Przedmiot 1↓                 | Dłużnik Status 1↓ Data ostatniego dokumentu 1↓ | Postępowanie<br>Sygnatura akt |
|                   |                                               | Łącznie postępowań: 0. 🕅 🖾 📋 D 🕅 50 ∼          | Przedmiot                     |
|                   |                                               |                                                | Stan postępowania             |
|                   |                                               |                                                | Aktywne ~                     |

Rysunek 18 – Przejście do Portalu sądowego

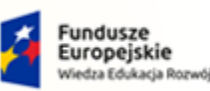

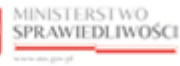

Unia Europejska Europejski Fundusz Społeczny

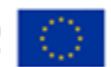

MINISTERSTWO SPRAWIEDLIWOŚCI

Umowa numer 7 z dnia 25 marca 2020 – Budowa, utrzymanie i rozwój Systemu Krajowy Rejestr Zadłużonych.

#### 6.5. Obsługowa filtrowania list w aplikacji

Użytkownik posiada możliwość filtrowania danych wyświetlonych na ekranie poprzez użycie funkcji *Filtrowanie,* która pozwala wyszukać informacje dla wprowadzonych kryteriów wyszukiwania. Po wprowadzeniu kryteriów naciśnij przycisk *Filtruj,* aby włączyć filtr lub *Wyczyść,* aby usunąć zdefiniowany wcześniej filtr.

Możliwe jest filtrowanie przesyłek *Odebranych, W opracowaniu* oraz *Wysłanych*. Dostępne kryteria filtrowania:

- Profil,
- Sygnatura,
- Znak pisma,
- Nadawca (Odebrane) / Adresat (W opracowaniu / Wysłane),
- Tytuł przesyłki,
- Dane opisowe przesyłki,
- Data wpłynięcia / Data zapisania / Data nadania.

| Filtrowanie                           | ^ | Filtrowanie                         | ^      |
|---------------------------------------|---|-------------------------------------|--------|
| Profil                                |   | Profil                              |        |
| dowolny                               | ~ | dowolny                             | $\sim$ |
| Sygnatura                             |   | Sygnatura                           |        |
| Znak pisma                            |   | Znak pisma                          |        |
| Nadawca                               |   | Adresat                             |        |
| Tytuł przesyłki                       |   | Tytuł przesyłki                     |        |
| Dane opisowe przesyłki                |   | Dane opisowe przesyłki              |        |
| Data wpłynięcia od Data wpłynięcia do |   | Data zapisania od Data zapisania do | (+h)   |
| dd.mm.rrrr 📋 dd.mm.rrrr               |   | dd.mm.rrrr 📋 dd.mm.rrrr             | Θ      |
| Filtruj                               |   | Filtruj                             |        |
| Wyczyść                               |   | Wyczyść                             |        |

Rysunek 19 – Panel Filtrowanie dla przesyłek w Skrzynce przesyłek Odebrane/W opracowaniu

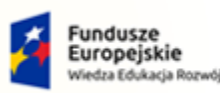

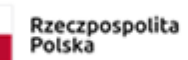

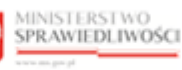

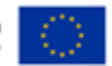

Umowa numer 7 z dnia 25 marca 2020 – Budowa, utrzymanie i rozwój Systemu Krajowy Rejestr Zadłużonych.

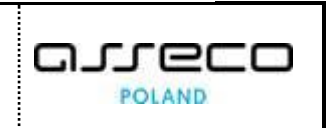

## 7. Obsługa wniosków lub pism

W niniejszym rozdziale zostały opisane czynności związane z obsługą wniosków lub pism Systemu KRZ.

| =    | MINISTERSTWO<br>SPRAWIEDLIWOŚCI KRZ - Krajowy<br>www.magwał                                                               | zanie wniosków przez sąd<br>Rejestr Zadłużonych       |                                |                   | 📰 🏟 Nazwisko Imię 🔱 |
|------|----------------------------------------------------------------------------------------------------|-------------------------------------------------------|--------------------------------|-------------------|---------------------|
| NOWY | WNIOSEK                                                                                                    |                                                       |                                |                   | -                   |
|      | KRZ<br>Katalog dokumentów<br>Katalog zawiera zbiór wzorów dokumentów dla użyt<br>Wyszukaj wzór pisma<br>Wybierz kategorie | kownika zarejestrowanego celem złożenia pisma proceso | owego                          |                   |                     |
|      | Katalog dokumentów                                                                                                    |                                                       |                                |                   |                     |
|      | Restrukturyzacja                                                                                                    | Upadłość przedsiębiorcy                               | Upadłość konsumenta            | Układ konsumencki | $\rightarrow$       |
|      | Postępowania z elementami<br>międzynarodowymi<br>                                                                         | Zakaz prowadzenia działalności<br>gospodarczej        | Postępowania wywołane pozwem 🔶 |                   |                     |
|      |                                                                                                    |                                                       |                                |                   |                     |

Rysunek 20 – Katalog dokumentów

#### 7.1. Utworzenie wniosku lub pisma

W celu utworzenia wniosku lub pisma wykonaj następujące czynności:

- 1. Uruchom aplikację WPROWADZANIE WNIOSKÓW PRZEZ SĄD.
- 2. Z bocznego menu wybierz *Nowy wniosek*.

| Nowy wniosek       W OPRACOWANIU       Zwrń. kolume         Image: Sope Bajenowy w Bałymsku, Wi Wydział Gospodarczy       Profil nadawcy Zapisana 11 Akcje       Image: Sope Bajenowy w Bałymsku, Wi Wydział Gospodarczy       Image: Sope Bajenowy w Bałymsku, Wi Wydział Gospodarczy       Image: Sope Bajenowy w Bałymsku, Wi Wydział Gospodarczy       Image: Sope Bajenowy w Bałymsku, Wi Wydział Gospodarczy       Image: Sope Bajenowy w Bałymsku, Wi Wydział Gospodarczy       Image: Sope Bajenowy w Bałymsku, Wi Wydział Gospodarczy       Image: Sope Bajenowy w Bałymsku, Wi Wydział Gospodarczy       Image: Sope Bajenowy w Bałymsku, Wi Wydział Gospodarczy       Image: Sope Bajenowy Wydział Gospodarczy       Image: Sope Bajenowy Wydział Gospodarczy | Skrzynka przesyłek | SKRZYNKA PRZESYŁEK                                                                                                    |                |                     |                                          |                                                                      |
|----------------------------------------------------------------------------------------------------|--------------------|----------------------------------------------------------------------------------------------------|----------------|---------------------|------------------------------------------|----------------------------------------------------------------------|
| Władomość       Profilinadawcy       Zapisana 11       Akcje         Sął Rojnowy w Biłłymstołu, VII Wydziel Gospodarczy       Z.2.08.2022       i       -         Zwał: KRZ Ująk/2020202/17/14/01/939738       KRZ PRAC WNSAD       17.46       -         Sął Rojnowy w Biłłymstołu, VII Wydziel Gospodarczy       Sął Rojnowy w Biłłymstołu, VII Wydziel Gospodarczy       -       -       -         Sął Rojnowy w Biłłymstołu, VII Wydziel Gospodarczy       -       -       -       -       -         Sął Rojnowy w Biłłymstołu, VII Wydziel Gospodarczy       -       -       -       -       -       -       -       -       -       -       -       -       -       -       -       -       -       -       -       -       -       -       -       -       -       -       -       -       -       -       -       -       -       -       -       -       -       -       -       -       -       -       -       -       -       -       -       -       -       -       -       -       -       -       -       -       -       -       -       -       -       -       -       -       -       -       -       -       -                                                                                                    | Nowy wniosek       | W OPRACOWANIU                                                                                                    |                |                     | ک<br>Skrauka                             | Zwiń kolumnę 🤞                                                       |
| Seg Regionovy Billymstabu, VIII Vydail Gospołarczy       XBZ_PBAC_WISAD       22.08.2022       I       I         E       Wniske Muzika o ogłasenie u padlotki konsumenckiej       XBZ_PBAC_WISAD       17.46       I       I         Seg Rejnorovy Billymstabu, VIII Vydail Gospołarczy       Seg Rejnorovy Billymstabu, VIII Vydail Gospołarczy       I       I       I       I       I         Seg Rejnorovy Billymstabu, VIII Vydail Gospołarczy       XBZ_PBAC_WISAD       22.02.2022       I       I       IIIIIIIIIIIIIIIIIIIIIIIIIIIIIIIIIIII                                                                                                    |                    | Wiadomość                                                                                                    | Profil nadawcy | Zapisana 江 🛛 Akcje  | Skrzynka     Odebrane                    | 1                                                                    |
| Sag Rejorovy v Bulynstalu, VIII Wydd Gospodarcy<br>Wilsek o przyspieszenie rozpoznania sprawy<br>Znak: KRZ-702022211110436564/7008/001/363C35<br>Sygnetura: B11B/GU/4/2022<br>Filtrowanie<br>Filtrowanie<br>Przycłaś szaki się ałtywny po szaneczeniu<br>przynajmiej jednej przesyku.<br>Usuń zaznaczone                                                                                                    |                    | Sąd Rejonowy w Białymstoku, VIII Wydział Gospodarczy<br>Winiosek dłużnika o ogłoszenie upadłości konsumenckiej<br>Znak: KRZ-UpK/20220822/174543703387/20177.1/101/393F38           | KRZ PRAC WNSAD | 22.08.2022<br>17:46 | Wopraco     Wysłane                      | waniu 2<br>1                                                         |
| Akcje<br>Przyciał stanie się aktywny po zaznaczeniu<br>przynajmniej jednej przezyku.<br>Usuń zaznaczone                                                                                                    |                    | Sqd Bejonowy w Bałymszołu, MII Wyczału Gospodurczy<br>Winlosek o przyspieszenie rozpoznania sprawy<br>Znak: KRZ-702020222111104565847/0008/001/365C35<br>Sygnetura: BI1B/GU/4/2022 | KRZ PRAC WNSAD | 22.02.2022 i •      | Filtrowani                               | e v                                                                  |
| Usuri zaznaczone                                                                                                    |                    |                                                                                                    |                |                     | Akcje<br>Przycisk stanie<br>przynajmniej | <ul> <li>się aktywny po zaznaczeniu<br/>jednej przesyłki.</li> </ul> |
|                                                                                                    |                    |                                                                                                    |                |                     |                                          | Usuń zaznaczone                                                      |

Rysunek 21- Przycisk nowy wniosek z bocznego menu

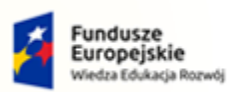

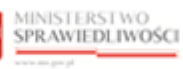

Unia Europejska Europejski Fundusz Społeczny

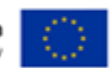

MINISTERSTWO SPRAWIEDLIWOŚCI

Umowa numer 7 z dnia 25 marca 2020 – Budowa, utrzymanie i rozwój Systemu Krajowy Rejestr Zadłużonych.

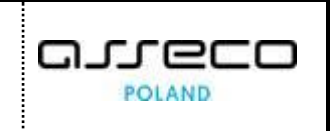

3. Wybierz kategorię postępowania (np. Upadłość konsumenta).

| VY WNIOSEK                                |                                                             |                              |                   |  |
|-------------------------------------------|-------------------------------------------------------------|------------------------------|-------------------|--|
| KRZ                                       |                                                             |                              |                   |  |
| Katalog dokumentów                        |                                                             |                              |                   |  |
| Katalog zawiera zbiór wzorów dokumentów d | ila użytkownika zarejestrowanego celem złożenia pisma proce | esowego                      |                   |  |
| Wyszukaj wzór pisma                       |                                                             |                              |                   |  |
|                                           |                                                             |                              |                   |  |
| Wybierz kategorie                         |                                                             |                              |                   |  |
| Katalog dokumentów                        |                                                             |                              |                   |  |
| Restrukturyzacja                          | Upadłość przedsiębiorcy                                     | Upadłość konsumenta          | Układ konsumencki |  |
|                                           |                                                             |                              |                   |  |
|                                           | $\rightarrow$ $\rightarrow$                                 | $\rightarrow$                | $\rightarrow$     |  |
|                                           |                                                             |                              |                   |  |
| międzynarodowymi                          | gospodarczej                                                | Postępowania wywołane pozwem |                   |  |
| -                                         | $\rightarrow$ $\rightarrow$                                 | $\rightarrow$                |                   |  |
|                                           |                                                             |                              |                   |  |
|                                           |                                                             |                              |                   |  |

Rysunek 22 - Wybór kategorii

4. Wybierz rodzaj pisma (np. Pisma w postępowaniu o ogłoszenie upadłości).

| KRZ                                               |                                                     |                                                         |  |
|---------------------------------------------------|-----------------------------------------------------|---------------------------------------------------------|--|
| Katalog dokumentów                                |                                                     |                                                         |  |
| Katalog zawiera zbiór wzorów dokumentów dla użytk | ownika zarejestrowanego celem złożenia pisma proces | owego                                                   |  |
| Wyszukaj wzór pisma                               |                                                     |                                                         |  |
|                                                   |                                                     |                                                         |  |
| Middiaum un deni minus a                          |                                                     |                                                         |  |
| wybierz rodzaj pisma                              |                                                     |                                                         |  |
| <u>katalog lokumentow</u> / opadiose konsumenta   |                                                     |                                                         |  |
| Pisma w postępowaniu o ogłoszenie<br>upadłości    | Pisma w postępowaniu po ogłoszeniu<br>upadłości     | Pisma w postępowaniach po<br>ustaleniu planu spłaty lub |  |
| $\rightarrow$                                     | $\rightarrow$                                       | warunkowym umorzeniu zobowiązań                         |  |
| · · · ·                                           |                                                     | · · · · · · · · · · · · · · · · · · ·                   |  |
| Diama waataa waa iyo kaa                          |                                                     |                                                         |  |
| zatwierdzeniu układu                              |                                                     |                                                         |  |
| $\rightarrow$                                     |                                                     |                                                         |  |
| · · · · · · · · · · · · · · · · · · ·             |                                                     |                                                         |  |
|                                                   |                                                     |                                                         |  |

Rysunek 23 - Wybór rodzaju pisma cz. I

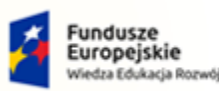

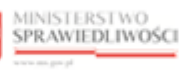

Unia Europejska Europejski Fundusz Społeczny

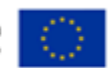

MINISTERSTWO SPRAWIEDLIWOŚCI

Umowa numer 7 z dnia 25 marca 2020 – Budowa, utrzymanie i rozwój Systemu Krajowy Rejestr Zadłużonych.

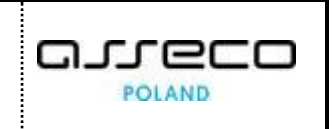

5. Wybierz rodzaj pisma (np. *Wnioski o ogłoszenie upadłości*).

| KRZ                                           |                                                                      |                                          |      |               |
|-----------------------------------------------|----------------------------------------------------------------------|------------------------------------------|------|---------------|
| Katalog dokumentów                            |                                                                      |                                          |      |               |
| Katalog zawiera zbiór wzorów dokumentów dla u | żytkownika zarejestrowanego celem złożenia pisma proce               | esowego                                  |      |               |
| Wyszukaj wzór pisma                           |                                                                      |                                          |      |               |
|                                               |                                                                      |                                          |      |               |
| Wybierz rodzaj pisma                          |                                                                      |                                          |      |               |
| Katalog dokumentów / Upadłość konsumenta / Pi | sma w postępowaniu o ogłoszenie upadłości                            |                                          | 1    |               |
| Wnioski o ogłoszenie upadłości                | Pisma związane z postępowaniem o<br>zatwierdzenie warunków sprzedaży | Pisma w postępowaniu<br>zabezpieczającym | Inne |               |
| $\rightarrow$                                 |                                                                      | $\rightarrow$                            |      | $\rightarrow$ |
|                                               |                                                                      |                                          |      |               |
|                                               |                                                                      |                                          |      |               |
|                                               |                                                                      |                                          |      |               |

Rysunek 24 - Wybór rodzaju pisma cz. II

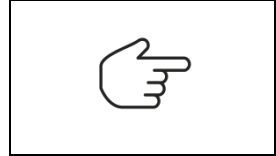

Wyszarzone pola jak na rysunku powyżej oznaczają brak gotowych formularzy, w celu skorzystania z dokumentu z danej kategorii konieczne jest użycie Pisma innego. Sposób wygenerowania wniosku lub pisma został opisany w rozdziale 7.3.

6. Wybierz wzór pisma (np. 20177.1 - Wniosek dłużnika o ogłoszenie upadłości konsumenckiej).

| talog dokumentów<br>liog zawiera zbiór wzorów dokumentów dla użytkownika zarejestrowanego celem złożenia pisma procesowego<br>yszukaj wzór pisma |       |  |
|----------------------------------------------------------------------------------------------------|-------|--|
| Nog zawiera zbiór wzorów dokumentów dla użytkownika zarejestrowanego celem złożenia pisma procesowego<br>yszukaj wzór pisma                      |       |  |
| yszukaj wzór pisma                                                                                                    |       |  |
|                                                                                                    |       |  |
|                                                                                                    |       |  |
| nierz wzór nisma                                                                                                    |       |  |
| ilog dokumentów / Upadłość konsumenta / Pisma w postępowaniu o ogłoszenie upadłości / Wnioski o ogłoszenie up                                    | łości |  |
| 20177 1 Weisscheller                                                                                                    |       |  |
| ogłoszenie upadłości konsumenckiej ogłoszenie upadłości osoby fizycznej                                                                          |       |  |
| nieprowadzącej działalności     gospodarczej                                                                                                    |       |  |
|                                                                                                    |       |  |

Rysunek 25 - Wybór wzoru pisma

| Modyfikowany wniosek w przypadku nowej wersji zostaje oznaczony nową                     |
|------------------------------------------------------------------------------------------|
| wersją formularza [kod dokumentu]. <u>[numer wersji]</u> dla przykładu 20117. <u>1</u> . |

7. Wypełnij treścią wyświetlony formularz zgodnie z rodzajem wybranego wzorca wniosku.

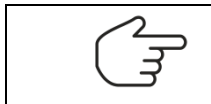

Sposób uzupełnienia formularza wniosku został opisany w rozdziale 7.2.

8. W celu zapisania wniosku naciśnij przycisk *Zapisz* umieszczony w panelu *Obsługa wniosku*.

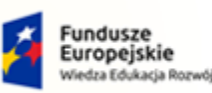

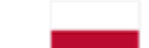

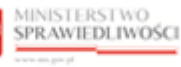

Unia Europejska Europejski Fundusz Społeczny

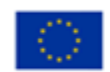

MINISTERSTWO SPRAWIEDLIWOŚCI

Umowa numer 7 z dnia 25 marca 2020 – Budowa, utrzymanie i rozwój Systemu Krajowy Rejestr Zadłużonych.

| INAK PISMA: KRZ-UPK/20220822/182340286944/20177.1/101/363C35 SYGNATURA: BRAK                                                                                                    | Nawigacja po dokumencie                                                                                                    | ^                                                  |
|----------------------------------------------------------------------------------------------------|----------------------------------------------------------------------------------------------------|----------------------------------------------------|
| Organ do którego składane jest pismo / dokument                                                                                                    | Wniosek główny                                                                                                    |                                                    |
| ☑ Sąd                                                                                                    | <ul> <li>Wniosek dłużnika o ogłoszenie<br/>konsumenckiej</li> </ul>                                                                                      | e upadłości                                        |
| Dane sądu: XV Wydział Gospodarczy, Sąd Rejonowy w Bydgoszczy                                                                                                    | ~                                                                                                    |                                                    |
|                                                                                                    |                                                                                                    |                                                    |
| Dłużnik                                                                                                    |                                                                                                    |                                                    |
| Dłużnik     samodzielnie     nehomornik (w tym również ustanowiony przez przerkstawiciela osoby, która składa wniosek)                                                                                                    |                                                                                                    |                                                    |
| Dłużnik     samodzielnie     pełnomocnik (w tym również ustanowiony przez przedstawiciela osoby, która składa wniosek)     kurator (samodzielnie)                                                                                                    | OBSŁUGA WNIOSKU                                                                                                    |                                                    |
| Dłużnik samodzielnie pełnomocnik (w tym również ustanowiony przez przedstawiciela osoby, która składa wniosek) kurator (samodzielnie) pełnomocnik kuratora                                                                                                    | OBSŁUGA WNIOSKU<br>Wniosek sostanie zapisany w wers                                                                                                    | ji roboczej i                                      |
| Diużnik  Samodzielnie  pełnomocnik (w tym również ustanowiony przez przedstawiciela osoby, która składa wniosek)  kurator (samodzielnie)  pełnomocnik kuratora przedstawiciel ustawowy inny niż kurator (samodzielnie)                                                                                                    | OBSŁUGA WNIOSKU<br>Wniosek zostanie zapisany w wers<br>może zostać usunięty lub wysłany                                                                  | iji roboczej i<br>do dalszego                      |
|                                                                                                    | OBSŁUGA WNIOSKU<br>Wniosek zostanie zapisany w wers<br>może zostać usunięty lub wysłany<br>procesowania z poziomu <i>Skrzynki</i>                        | iji roboczej i<br>do dalszego<br><i>przesyłek.</i> |
| Dłużnik samodzielnie pełnomocnik (w tym również ustanowiony przez przedstawiciela osoby, która składa wniosek) kurator (samodzielnie) pełnomocnik kuratora przedstawiciel ustawowy inny niż kurator (samodzielnie) pracownik sądu                                                                                                    | OBSŁUGA WNIOSKU<br>Wniosek zostanie zapisany w wers<br>moze zostać usunięty lub wysłany<br>procesowania z poziomu <i>Skrzynki</i><br>Zapisz              | ji roboczej i<br>do dalszego<br><i>przesyłek.</i>  |
| Dłużnik    samodzielnie   pełnomocnik (w tym również ustanowiony przez przedstawiciela osoby, która składa wniosek)   kurator (samodzielnie)   pełnomocnik kuratora   przedstawiciel ustawowy inny niż kurator (samodzielnie)   przedstawiciel ustawowy inny niż kurator (samodzielnie)   przedstawiciel ustawowy inny niż kurator (samodzielnie) | OBSŁUGA WNIOSKU<br>Wniosek zostanie zapisany w werz<br>może zostać usunięty lub wydany<br>procesowania z poziomu <i>Skrzynki</i><br>Zapisz               | iji roboczej i<br>do dalszego<br><i>przesyłek.</i> |
| Dłużnik  pełnomocnik (w tym również ustanowiony przez przedstawiciela osoby, która składa wniosek)  kurator (samodzielnie)  pełnomocnik kuratora  przedstawiciel ustawowy inny niż kurator (samodzielnie)  pracownik sądu  Oznaczenie podmiotów postępowania                                                                                      | OBSŁUGA WNIOSKU<br>Wniosek zostanie zapisany w wers;<br>może zostać usunięcy lub wysłany<br>procesowania z poziomu Skrzynky<br>Zapisz<br>Zapisz i Drukuj | ji roboczej i<br>do dalszego<br>przesyłek.         |

Rysunek 26 – Zapis tworzonego wniosku

9. W przypadku wykrycia nieprawidłowości w tworzonym wniosku, wnioskodawca zostanie poinformowany przez system o zaistniałym fakcie. Okno z informacją wymaga potwierdzenia poprzez naciśnięcie *Kontynuuj* lub powrotu do edycji wniosku przyciskiem *Anuluj* w celu korekty wprowadzanych danych.

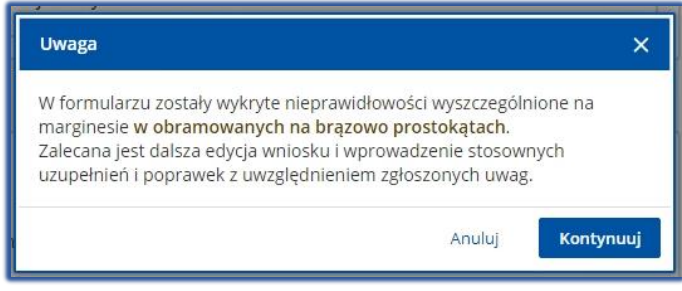

Rysunek 27 – Potwierdzenie zapisu tworzonego wniosku

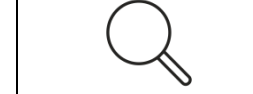

Wniosek można zapisać na każdym etapie jego tworzenia, niezależnie od wykrytych nieprawidłowości.

10. Zapisany wniosek zostanie umieszczony w Skrzynce Przesyłek w kategorii W OPRACOWANIU.

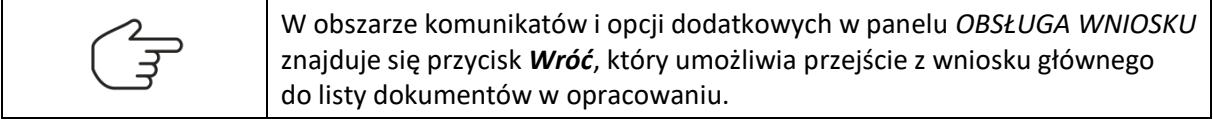

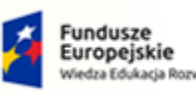

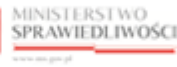

Unia Europejska Europejski Fundusz Społeczny

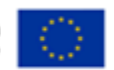

MINISTERSTWO SPRAWIEDLIWOŚCI

Umowa numer 7 z dnia 25 marca 2020 – Budowa, utrzymanie i rozwój Systemu Krajowy Rejestr Zadłużonych.

#### 7.2. Uzupełnienie wniosku lub pisma

W niniejszym rozdziale zostały opisane czynności związane z obsługą pól opcjonalnych, wymaganych i zalecanych, metryk oraz sekcji, które zostały wykorzystane w formularzach wniosków tworzonych i dokumentach powiązanych wniosku głównego w aplikacji *WPROWADZANIE WNIOSKÓW PRZEZ SĄD*.

Poprawność wypełnienia pól we wniosku lub piśmie jest oznaczona poprzez kolor konturu pola, a szczegółowe informacje są prezentowane w obszarze komunikatów i opcji dodatkowych okna aplikacji. Wyróżniamy trzy rodzaje pól:

 Pola opcjonalne nie wymagają wypełnienia i nie są obramowywane żadnym kolorem. Szczegółowe informacje dotyczące pól pojawiają się w obszarze komunikatów i oznaczane są kolorem niebieskim.

| VII. ZAŁĄCZNIKI         |            |                                                                                       |
|-------------------------|------------|---------------------------------------------------------------------------------------|
| Inne dokumenty<br>Dodaj | Przejdź do | INFORMACJA<br>Zapisz dokument główny, aby móc<br>utworzyć/dodać załącznik do wniosku. |

Rysunek 28 – Pole opcjonalne

2. W celu wysłania wniosku wypełnienie pól wymaganych jest konieczne. W przypadku braku wymaganej treści pola zostaną obramowane kolorem czerwonym.

| Dane sądu          | ^ |                                           |
|--------------------|---|-------------------------------------------|
| Nazwa<br>wybierz   | ~ | UWAGA<br>Należy podać wartość pola Nazwa. |
| Wydział<br>wybierz | ~ |                                           |
| Adres              |   |                                           |
|                    |   |                                           |

Rysunek 29 – Pola wymagane

3. W celu wysłania wniosku wypełnienie pól zalecanych nie jest konieczne. W przypadku braku zalecanej treści, pola zostaną obramowane kolorem brązowym.

| Wnoszę o zaliczenie opłaty sądowej albo zaliczki uiszczonej przy uprzednio złożonym wniosku, który został zwrócony przez sąd         Sygnatury akt lub znaki pism, pod które uprzednio wniesiono opłatę sądową:       Wysokość uiszczonych opłat (suma) w PLN:         Sygnatury akt lub znaki pism, pod które uprzednio wniesiono zaliczkę:       Wysokość uiszczonych zaliczek (suma) w PLN:         Uzasadnienie wniosku       Uzasadnienie wniosku | WWAGA<br>Zalecane wprowadzenie sygnatury akt, pod<br>która uprzędnio wniesiono opłatę sadowa,<br>Zalecane wprowadzenie <u>sumy wysokości</u><br>uwzględniona na etapie weryfikacji fiskalnej w<br>sądzie.<br>Zalecane wprowadzenie <u>sygnatury akt, pod</u><br>która uprzędnio wniesiono zaliczkę.<br>Zalecane wprowadzenie <u>wysokości sumy</u><br>ukszconych zaliczek. jej kwota będzie<br>uwzględniona na etapie weryfikacji fiskalnej w<br>sądzie. |
|----------------------------------------------------------------------------------------------------|----------------------------------------------------------------------------------------------------|
|----------------------------------------------------------------------------------------------------|----------------------------------------------------------------------------------------------------|

Rysunek 30 – Pola zalecane

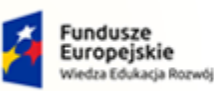

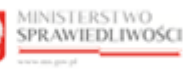

Unia Europejska Europejski Fundusz Społeczny

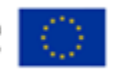

MINISTERSTWO SPRAWIEDLIWOŚCI

Umowa numer 7 z dnia 25 marca 2020 – Budowa, utrzymanie i rozwój Systemu Krajowy Rejestr Zadłużonych.

 Pole informacyjne/pouczenia, pole to informuje użytkownika o limitach znaków, obostrzeniach związanych z danym dokumentem, zalecanych krokach oraz ograniczeniach.

 Image: Comparing the system of the system of the syste

W zależności od metryki dostępne są standardowe typy pól do wypełnienia (Standardowe elementy aplikacji zostały opisane w rozdziale 6.3) oraz nowe grupy obiektów, których Wprowadzanie wymaga większej interakcji od wnioskującego.

Blok metryki w zależności od rodzaju oraz części dokumentu składa się z różnych obiektów, najczęściej używane metryki to:

a. Organ do którego składane jest pismo / dokument

| I. Organ do którego składane | jest pismo / dokument         |
|------------------------------|-------------------------------|
| 🗌 Sąd 🗌 Sędzia-komisarz      | Pozasądowy organ postępowania |

Rysunek 31 - Organ do którego składane jest pismo / dokument

b. Wnoszący pismo / dokument

| II. Wnoszący pismo / dokument                                                             |
|-------------------------------------------------------------------------------------------|
| ☑ Dłużnik                                                                                 |
| samodzielnie                                                                              |
| pełnomocnik (w tym również ustanowiony przez przedstawiciela osoby, która składa wniosek) |
| kurator (samodzielnie)                                                                    |
| 🗌 pełnomocnik kuratora                                                                    |
| przedstawiciel ustawowy inny niż kurator (samodzielnie)                                   |
| 🗹 pracownik sądu                                                                          |
| 🗌 ustnie 🗹 papierowo                                                                      |
| Data wpływu                                                                               |
| 22.08.2022                                                                                |
| Data nadania                                                                              |
| 22.08.2022                                                                                |
|                                                                                           |

Rysunek 32 - Wnoszący pismo / dokument

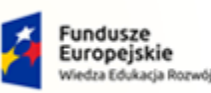

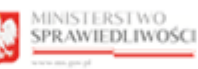

Unia Europejska Europejski Fundusz Społeczny

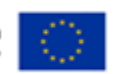

MINISTERSTWO SPRAWIEDLIWOŚCI

Umowa numer 7 z dnia 25 marca 2020 – Budowa, utrzymanie i rozwój Systemu Krajowy Rejestr Zadłużonych.

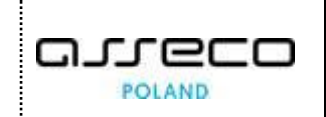

Przycisk wyboru "pracownik sądu" zostanie wyświetlony w przypadku logowania pracownika sądu do Modułu Wprowadzanie Wniosków przez Sąd.
 Wniosek lub pismo wypełniane przez Pracownika Sądu powinno zawierać metrykę pracownika sądu. Metryka ta po wybraniu przycisku automatycznie uzupełni się danymi zalogowanego użytkownika systemu KRZ.
 Po wybraniu przycisku *pracownik sądu* zostanie udostępniona możliwość wybrania sposobu wniesienia pisma do Sądu w formie ustnej lub papierowej. Po wybraniu formy wniesienia pisma dostępna będzie możliwość wprowadzenia daty wypływu oraz nadania.
 Osoba wykluczona cyfrowo, która założy konto w systemie KRZ niezwłocznie

Osoba wykluczona cyfrowo, która założy konto w systemie KRZ niezwłocznie powinna poinformować Sąd o założeniu konta poprzez Pismo inne, które zostało opisane w rozdziale 7.3.

#### c. Oznaczenie podmiotów postępowania

| Oznaczenie podmiotów po       | ostępowania                                                                                |                          |
|-------------------------------|--------------------------------------------------------------------------------------------|--------------------------|
| Dane pracownika sądu: Imię N  | azwisko                                                                                    | ~                        |
| Dane dłużnika/upadłego: Jan I | owalski                                                                                    | ~                        |
|                               |                                                                                            |                          |
| Dane innego uczestnika, które | go dotyczy pismo / dokument lub innego podmiotu, którego dotyczy sk                        | ładane pismo / dokument. |
| Dane innego uczestnika, które | go dotyczy pismo / dokument lub innego podmiotu, którego dotyczy sk<br>+ Dodaj wierzyciela | ładane pismo / dokument. |

Rysunek 33 - Oznaczenie podmiotów postępowania

d. Określenie żądań wniosku

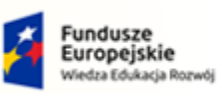

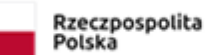

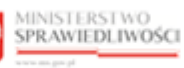

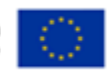

MINISTERSTWO SPRAWIEDLIWOŚCI

Umowa numer 7 z dnia 25 marca 2020 – Budowa, utrzymanie i rozwój Systemu Krajowy Rejestr Zadłużonych.

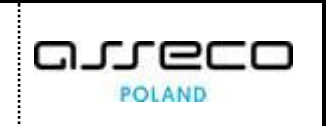

| Wnoszę o ogłos: | zenie upadłości dłużnika wskazanego we wniosku                                    |
|-----------------|-----------------------------------------------------------------------------------|
| Czy dłużnik wyr | aża zgodę na udział w postępowaniu o zawarcie układu na zgromadzeniu wierzycieli? |
| 🗌 Tak           | □ Nie                                                                             |
|                 | + Dodaj wniosek o zwolnienie z kosztów sądowych                                   |
| [               | + Dodaj wniosek o zaliczenie opłaty lub zaliczki                                  |
| [               | + Dodaj wniosek dowodowy                                                          |
| ·               |                                                                                   |

Rysunek 34 - Określenie żądań wniosku

e. Treść pisma

| IV. TREŚĆ PISMA |                                        |  |
|-----------------|----------------------------------------|--|
| ·               | + Dodaj wniosek/treść do pisma         |  |
|                 | + Dodaj wniosek dowodowy               |  |
|                 | + Dodaj wniosek o zwolnienie z kosztów |  |

Rysunek 35 - Treść pisma

f. Zakres zaskarżenia i wnioski

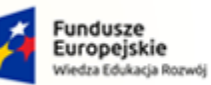

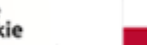

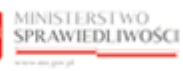

Unia Europejska Europejski Fundusz Społeczny

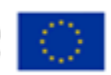

MINISTERSTWO SPRAWIEDLIWOŚCI

Umowa numer 7 z dnia 25 marca 2020 – Budowa, utrzymanie i rozwój Systemu Krajowy Rejestr Zadłużonych.

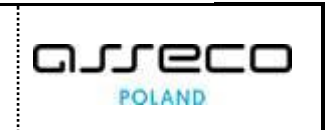

| /. ZAKRES ZASKARŻENIA I WNIC                | ISKI                                                                          |
|---------------------------------------------|-------------------------------------------------------------------------------|
| Zaskarżam {tytuł postanowienia / zar        | ządzenia} wydane przez {nazwa sądu i wydział}                                 |
| uzupełniane na podstawie postanowier        | ia / zarządzenia dla którego zostało wywołane zażalenie                       |
| Data postanowienia / zarządzenia            | Oznaczenie postanowienia / zarządzenia                                        |
| Zaskarżam                                   |                                                                               |
| 🔿 w całości                                 |                                                                               |
| 🔿 w części                                  |                                                                               |
| Oznaczenie zaskarżonej części postanowienia |                                                                               |
|                                             |                                                                               |
| Whosze o                                    |                                                                               |
| 🔿 uchylenia postanowienia / zarządze        | nia w zaskarżonej części i przekazanie sprawy do ponownego rozpoznania sądowi |
| 🔿 zmianę postanownienia / zarządzen         | ia w zaskarżonej częsci poprzez:                                              |
| Oznaczenie żądanej zmiany                   |                                                                               |
|                                             |                                                                               |
|                                             |                                                                               |

Rysunek 36 - Zakres zaskarżenia i wnioski

g. Uzasadnienie

| Pola opisowe pozwalają na wprowadzenie do 2000 znaków. W przypadku potrzeby wprowadzenia treści większej niż<br>pola należy załączyć jako plik zewnętrzny. | dopuszczalny limit znaków, treść dla danego |
|----------------------------------------------------------------------------------------------------|---------------------------------------------|
| koliczności uzasadniające wniosek i ich uprawdopodobnienie<br>zasadnienie wniosku                                                                          |                                             |
|                                                                                                    | 0/2000                                      |
| Wybierz plik                                                                                                    |                                             |

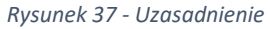

h. Informacje dodatkowe

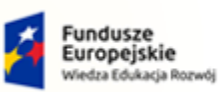

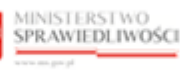

Unia Europejska Europejski Fundusz Społeczny

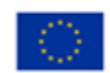

MINISTERSTWO SPRAWIEDLIWOŚCI

Umowa numer 7 z dnia 25 marca 2020 – Budowa, utrzymanie i rozwój Systemu Krajowy Rejestr Zadłużonych.

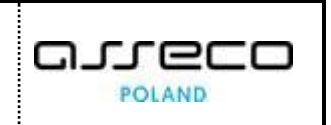

| Wskazanie miejsc, w kt                         | órych znajduje się przedsiębiorstwo lub inny majątek dłużnika (art. 227 ust. 1 pkt 3 Prawa restrukturyzacyjnego)                                                                                                    |
|------------------------------------------------|----------------------------------------------------------------------------------------------------|
|                                                |                                                                                                    |
|                                                |                                                                                                    |
|                                                |                                                                                                    |
| Suma Wierzytelności                            |                                                                                                    |
|                                                |                                                                                                    |
| Suma wierzytelności ol                         | ojętej układem z mocy prawa                                                                                                    |
|                                                |                                                                                                    |
| Suma wierzytelności, k<br>układem po wyrażeniu | tóra może zostać objęta<br>izgody przez wierzyciela                                                                                                    |
|                                                |                                                                                                    |
| Suma wierzytelności sp                         | sornych                                                                                                    |
|                                                |                                                                                                    |
| Dłużnik jest uczestn                           | ilkiem podlegającego prawu polskiemu lub prawu innego państwa członkowskiego systemu płatności lub systemu rozrachunku<br>wych w rozumianju ustawu z dnia 24 sierpnia 2001 r. o ostateczności rozrachunku w ortemach płatności i systemach |
| rozrachunku papier                             | rów wartościowych oraz zasadach nadzoru nad tymi systemami lub niebędącym uczestnikiem podmiotem prowadzącym system                                                                                                    |
| interpretacyjny w ro                           | izumieniu tej ustawy                                                                                                    |
| tak                                            | inie nie                                                                                                    |
| Dodatkowe informacie                           |                                                                                                    |

Rysunek 38 - Informacje dodatkowe

i. Załączniki

| VII. ZAŁĄCZNIKI                                                                              |  |
|----------------------------------------------------------------------------------------------|--|
| + Dodaj aktualny wykaz majątku z szacunkową wyceną jego składników                           |  |
| + Dodaj bilans sporządzony przez dłużnika dla celów postępowania                             |  |
| + Dodaj inny dokument                                                                        |  |
| + Dodaj oświadczenie, że informacje zawarte we wniosku i załącznikach są prawdziwe i zupełne |  |
| + Dodaj pełnomocnictwo                                                                       |  |

Rysunek 39 - Załączniki

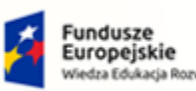

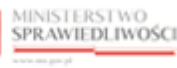

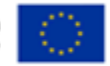

MINISTERSTWO SPRAWIEDLIWOŚCI

Umowa numer 7 z dnia 25 marca 2020 – Budowa, utrzymanie i rozwój Systemu Krajowy Rejestr Zadłużonych.

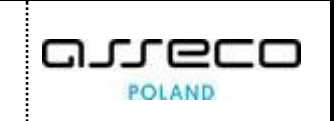

Blok metryki składa się z jednej lub wielu sekcji, których obsługa została opisana poniżej.

| 2 | Bloki metryk mogą się różnić, mimo jednakowej nazwy w zależności<br>od wybranego rodzaju wniosku lub typu postępowania.                                         |
|---|----------------------------------------------------------------------------------------------------|
|   | Zachowanie wprowadzonych informacji w bloku metryki odbywa się<br>za pomocą przycisku <b>Zapisz.</b> Obsługa zapisu wniosku została opisana<br>w rozdziale 7.1. |

Sekcja metryki to grupa informacji prezentowana po kliknięciu przycisku **Dodaj** lub **Dodaj <rodzaj** operacji / pisma> (np.: **Dodaj bilans sporządzony przez dłużnika do celów postępowania**).

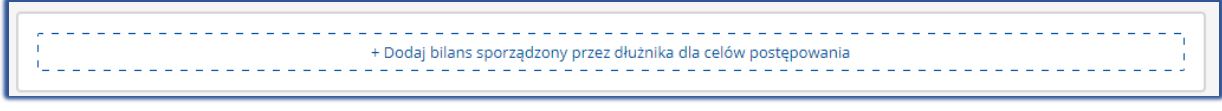

Rysunek 40 - Przycisk dodania sekcji do bloku metryki

Po kliknięciu na **Dodaj <rodzaj operacji>** zostanie wyświetlona dodana sekcja (np.: *Bilans sporządzony przez dłużnika dla celów postępowania*).

| Bilans sporządzon                            | / przez dłużnika dla celów postępowania                                                                                                    | × |
|----------------------------------------------|----------------------------------------------------------------------------------------------------|---|
| Bilans sporządzony p<br>dniem złożenia wnios | zez dłużnika dla celów postępowania sporządzony przez dłużnika dla celów postępowania, na dzień przypadający w okresie trzydziestu dni przed<br>ku. |   |
| Dodaj                                        | Przejdź do                                                                                                    |   |

Rysunek 41 – Dodanie sekcji do bloku metryki

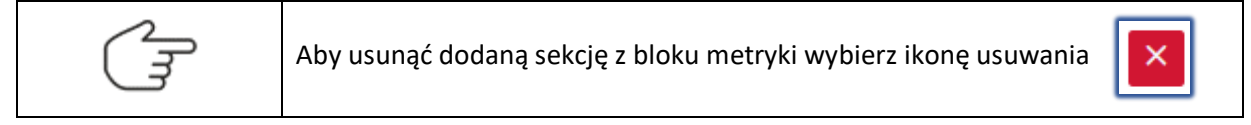

Niektóre sekcje wymagają uzupełnienia danych w dedykowanych oknach np. sekcja <u>Dane dłużnika</u>. Aby przejść do okna umożliwiającego Wprowadzanie danych w wybranej sekcji wybierz dedykowany przycisk **Wprowadź dane**.

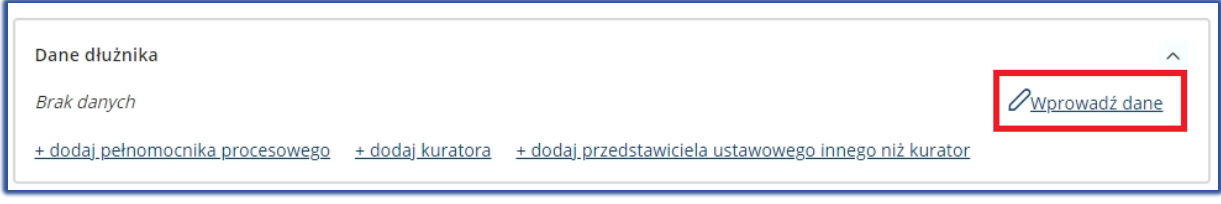

Rysunek 42 - Wprowadź dane

Po wybraniu przycisku *Wprowadź dane* system przekieruje Użytkownika do okna Oznaczenie dłużnika/upadłego, Oznaczenie wierzyciela, Oznaczenie innego podmiotu itp.

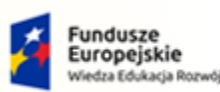

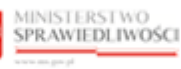

Unia Europejska Europejski Fundusz Społeczny

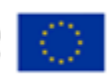

MINISTERSTWO SPRAWIEDLIWOŚCI

Umowa numer 7 z dnia 25 marca 2020 – Budowa, utrzymanie i rozwój Systemu Krajowy Rejestr Zadłużonych.

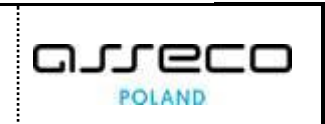

| Oznaczenie dłużnika/upadłego |                     |       | <b>UWAGA</b><br>Należy podać wartość pola <u>Numer PESEL</u> albo                                                                                                    |
|------------------------------|---------------------|-------|----------------------------------------------------------------------------------------------------|
| Numer PESE                   | 🗌 brak numeru PESEL |       | zaznaczyć <u>brak numeru PESEL</u><br>Należy podać wartość pola <u>Numer</u><br>i <u>dentyfikacji podatkowej (NIP</u> ) albo<br>zaznaczyć <u>brak NIP</u> .<br>Należy opdać wartość pola Imie. |
|                              | brak NIP            | Firms | Należy podać wartość pola <u>Mazwisko</u> .<br>Należy podać wartość pola <u>Miejscowość</u> .<br>Należy podać wartość pola <u>Miejscowość</u> .                                                |
|                              |                     |       |                                                                                                    |
|                              |                     |       |                                                                                                    |

#### Rysunek 43 - Oznaczenie dłużnika/upadłego

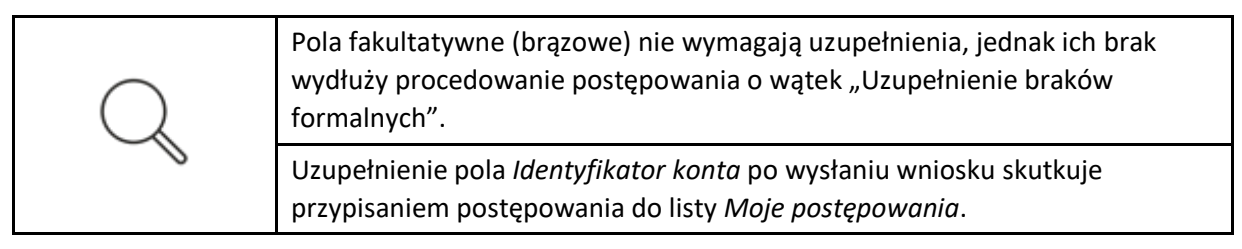

Podane imię i nazwisko zostanie uzupełnione w metryce III. Oznaczenie podmiotów postępowania. System za pomocą przycisku **+ dodaj [rola w postępowaniu]** umożliwia dodanie nowej sekcji z oznaczeniem podmiotu postępowania.

| Dane dłużnika                          |                                      |                                             | /                    |
|----------------------------------------|--------------------------------------|---------------------------------------------|----------------------|
| Imię: Imię Nazwisko: Nazwisko          |                                      |                                             | 🖉 <u>Edytuj dane</u> |
| <u>+ dodaj pełnomocnika procesoweg</u> | <u>o + dodaj kuratora + dodaj pr</u> | zedstawiciela ustawowego innego niż kurator |                      |
| Dane pełnomocnika procesow             | ego                                  |                                             | ^                    |
| Brak danvch                            |                                      | Ø Wprowadź da                               | ne X Usuń            |

Rysunek 44 - Dodanie nowej sekcji z oznaczeniem podmiotu postępowania

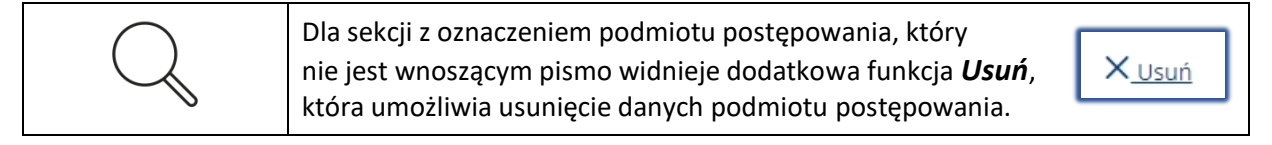

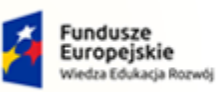

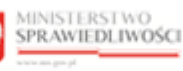

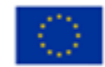

MINISTERSTWO SPRAWIEDLIWOŚCI

Umowa numer 7 z dnia 25 marca 2020 – Budowa, utrzymanie i rozwój Systemu Krajowy Rejestr Zadłużonych.

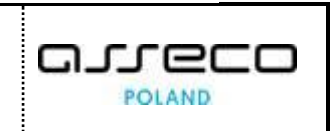

#### 7.3. Generowanie wniosku lub pisma

W celu wygenerowania wniosku lub pisma wykonaj następujące czynności:

- 1. Uruchom aplikację WPROWADZANIE WNIOSKÓW PRZEZ SĄD.
- 2. Z bocznego menu wybierz Nowy wniosek.
- 3. Wybierz przycisk *Wyszukaj wzór pisma*.

| KRZ                                        |                                                       |                              |                   |
|--------------------------------------------|-------------------------------------------------------|------------------------------|-------------------|
| Katalog dokumentów                         |                                                       |                              |                   |
| Katalog zawiera zbiór wzorów dokumentów dl | a użytkownika zarejestrowanego celem złożenia pisma p | rocesowego                   |                   |
| Wyszukaj wzór pisma                        |                                                       |                              |                   |
|                                            |                                                       |                              |                   |
| Wybierz kategorie                          |                                                       |                              |                   |
| Katalog dokumentów                         |                                                       |                              |                   |
| Restrukturyzacja                           | Upadłość przedsiębiorcy                               | Upadłość konsumenta          | Układ konsumencki |
|                                            | $\rightarrow$ $\rightarrow$                           | $\rightarrow$                | $\rightarrow$     |
| Postępowania z elementami                  | Zakaz prowadzenia działalności                        | Postępowania wywołane pozwem |                   |
| międzynarodowymi                           | gospodarczej                                          |                              |                   |
|                                            | → →                                                   | $\rightarrow$                |                   |
|                                            |                                                       |                              |                   |
|                                            |                                                       |                              |                   |

Rysunek 45 - Wyszukaj wzór pisma

4. W wyszukiwarce dokumentów wpisz: Pismo inne.

| KRZ                                                                                                    |         |
|----------------------------------------------------------------------------------------------------|---------|
| Katalog dokumentów                                                                                        |         |
| Katalog zawiera zbiór wzorów dokumentów dla użytkownika zarejestrowanego celem złożenia pisma procesowego |         |
| Wybierz wzór pisma z kategorii                                                                            |         |
|                                                                                                    |         |
| Wyszukaj dokument                                                                                         |         |
| Pismo inne                                                                                                | Wyczyść |
|                                                                                                    |         |
| Wyniki wyszukiwania:                                                                                      |         |
| 70008 - Pismo inne - Utwórz                                                                               |         |
|                                                                                                    |         |

Rysunek 46 - Wyszukiwarka pisma/dokumentu

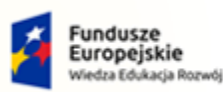

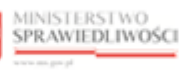

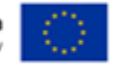

MINISTERSTWO SPRAWIEDLIWOŚCI

Umowa numer 7 z dnia 25 marca 2020 – Budowa, utrzymanie i rozwój Systemu Krajowy Rejestr Zadłużonych.

- 5. Wybierz pismo/dokument dostępne na liście Wyniki wyszukiwania.

| Katalog dokumentów                      |                                                                   |         |
|-----------------------------------------|-------------------------------------------------------------------|---------|
| Katalog zawiera zbiór wzorów dokumentów | dla użytkownika zarejestrowanego celem złożenia pisma procesowego |         |
| Wybierz wzór pisma z kategorii          |                                                                   |         |
|                                         |                                                                   |         |
| Wyszukaj dokument                       |                                                                   |         |
| Pismo inne                              |                                                                   | Wyczyść |
|                                         |                                                                   |         |
| Wyniki wyszukiwania:                    |                                                                   |         |
|                                         |                                                                   |         |

Rysunek 47 – Wybór pisma z listy Wyniki wyszukiwania

- 6. Aplikacja dla wybranego wzorca otworzy generator nowego pisma, uzupełnij dostępne pola:
  - a) Nazwa pisma pole umożliwiające wpisanie własnej nazwy pisma,
  - b) Wskaż typ pisma pole umożliwiające wybranie właściwego typu pisma,
  - c) Sygnatura postępowania pole fakultatywne, które należy wypełnić w przypadku kierowania pisma do trwającego postępowania.

|          | Wybranie typu pisma Inne umożliwia wpisanie własnej nazwy typu pisma.                            |
|----------|--------------------------------------------------------------------------------------------------|
| $\frown$ | Pole Sygnatura postępowania należy:                                                              |
| Q        | <ul> <li>uzupełnić w przypadku potrzeby dołączenie dokumentu do akt<br/>postępowania,</li> </ul> |
|          | <ul> <li>pozostawić puste, jeśli Pismo Inne jest pismem inicjującym<br/>postępowanie.</li> </ul> |

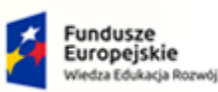

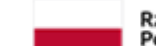

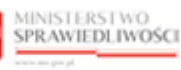

Unia Europejska Europejski Fundusz Społeczny

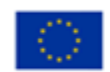

MINISTERSTWO SPRAWIEDLIWOŚCI

Umowa numer 7 z dnia 25 marca 2020 – Budowa, utrzymanie i rozwój Systemu Krajowy Rejestr Zadłużonych.

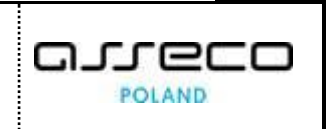

| Katalog dokumentów                              | Pismo inne                                    | × |
|-------------------------------------------------|-----------------------------------------------|---|
| Katalog zawiera zbiór wzorów dokumentów dla uży | Nazwa pisma                                   |   |
| Wybierz wzór pisma z kategorii                  | Wskaż tvo pisma                               |   |
|                                                 | Wybierz                                       | × |
| Wyszukaj dokument<br>Pismo inne                 | Sygnatura postępowania podawana fakultatywnie |   |
| Wyniki wyszukiwania:                            |                                               |   |
| , ,                                             |                                               |   |

Rysunek 48 - Generator pisma innego

- 7. Naciśnij przycisk *Utwórz*, aby utworzyć pismo o wybranych parametrach.
- 8. Wygenerowany dokument na podstawie wypełnionego formularza.

| PISMO UZUPEŁNIAJĄCE WNIOSEK                                          |                            |
|----------------------------------------------------------------------|----------------------------|
| ZNAK PISMA: KRZ-/20220614/210515143275/70008/001/373A3837            | Nawigacja po dokumencie 🔷  |
| I. Organ do którego składane jest pismo / dokument                   | Wniosek główny             |
| Sąd Sędzia-komisarz Pozasądowy organ postępowania                    | Printo dzupennojęce wnosek |
| II. Wnoszący pismo / dokument                                        |                            |
| Dłużnik/upadły Wierzyciel Pozasądowy organ postępowania Inny podmiot |                            |

Rysunek 49 - Wygenerowany dokument na podstawie wypełnionego formularza

9. Wypełnij treścią wyświetlony formularz zgodnie z rodzajem wybranego pisma.

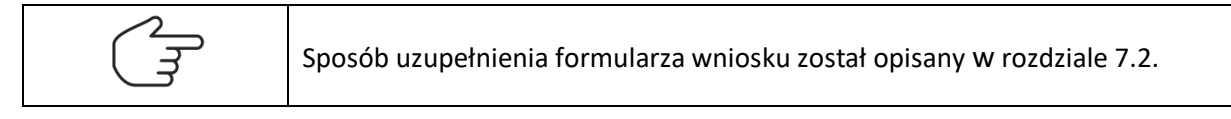

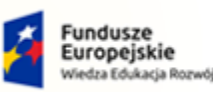

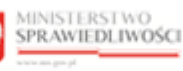

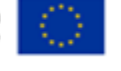

MINISTERSTWO SPRAWIEDLIWOŚCI

Umowa numer 7 z dnia 25 marca 2020 – Budowa, utrzymanie i rozwój Systemu Krajowy Rejestr Zadłużonych.

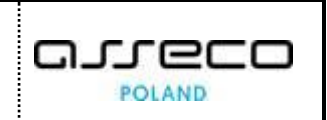

W przypadku utworzenia dokumentu w kontekście sygnatury, niektóre z metryk zostaną uzupełnione automatycznie na podstawie danych zawartych w *Szczegółach postępowaniach* po wybraniu elementu w jeden z metryk. Dla przykładu po wybraniu przycisk **+ Dodaj dłużnika/upadłego**, dane dłużnika zostaną uzupełnione automatycznie.

+ Dodaj dłużnika/upadłego

Dane dłużnika/upadłego: Dłużnik Gorzów Wielkopolski

#### 7.4. Podgląd wniosku lub pisma

W celu podglądu wniosku głównego lub pisma wykonaj następujące czynności:

- 1. Uruchom aplikację WPROWADZANIE WNIOSKÓW PRZEZ SĄD.
- 2. Z bocznego menu wybierz *Skrzynka przesyłek*.

|                      | Wprowadzanie wniosków przez sąd<br>KRZ - Krajowy Rejestr Zadłużonych                                      |                                                   | 🗰 🏟 Nazwisko Imię 🕐                            |
|----------------------|----------------------------------------------------------------------------------------------------|---------------------------------------------------|------------------------------------------------|
| 😫 Skrzynka przesyłek | NOWY WNIOSEK                                                                                              |                                                   | E                                              |
| Nowy wniosek         | KRZ<br>Katalog dokumentów<br>Katalog zawiera zbiór wzorów dokumentów dla użytkowni<br>Wyszukaj wzór pisma | ika zarejestrowanego celem złożenia pisma proceso | wego                                           |
|                      | Katalog dokumentów                                                                                        |                                                   |                                                |
|                      |                                                                                                    | opaunose przeusnębiorey                           |                                                |
|                      | Układ konsumencki                                                                                         | Postępowania z elementami<br>międzynarodowymi<br> | Zakaz prowadzenia działalności<br>gospodarczej |

Rysunek 50 – Przejście do skrzynki przesyłek

3. Dla wybranego wniosku w kolumnie Akcje wybierz ikonę *Rozwinięcia*.

| Iko | na menu podręcznego | • |  |
|-----|---------------------|---|--|
|-----|---------------------|---|--|

4. Dla wybranego wniosku w kolumnie Akcje wybierz ikonę *Menu podręcznego*.

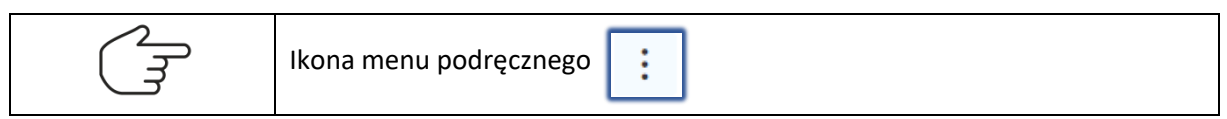

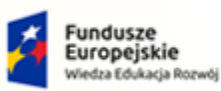

MINISTERSTWO SPRAWIEDLIWOŚCI

Umowa numer 7 z dnia 25 marca 2020 – Budowa, utrzymanie i rozwój Systemu Krajowy Rejestr Zadłużonych.

MINISTERSTWO SPRAWIEDLIWOŚCI

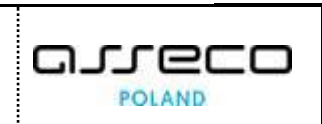

Unia Europejska Europejski Fundusz Społeczny

5. W rozwiniętym menu podręcznym wybierz ikonę Pokaż.

Rzeczpospolita Polska

| NC | PRACOWANIU                                                                        |                                                                                                    |            |                 |                     | 5          |                     | l                                                                                                    | Zwiń kolumnę     |
|----|-----------------------------------------------------------------------------------|----------------------------------------------------------------------------------------------------|------------|-----------------|---------------------|------------|---------------------|----------------------------------------------------------------------------------------------------|------------------|
|    |                                                                                   |                                                                                                    |            |                 |                     |            | Skrzyn              | ika                                                                                                    |                  |
|    | Wiadomość                                                                         |                                                                                                    |            | Profil nadawcy  | Zapisana ț          | Akcje      |                     |                                                                                                    |                  |
|    | Sąd Rejonowy w Bydgoszczy<br><i>Wniosek dłużnika o</i><br>Znak: KRZ-UpK/20220822/ | y, XV Wydział Gospodarczy<br>ogłoszenie upadłości konsumenckiej<br>182340286944/20177.1/101/363C35 |            | KRZ PRAC WNSAD  | 22.08.2022<br>18:45 | 1.         | • Od<br>• W<br>• Wy | lebrane<br>opracowaniu<br>Isłane                                                                                |                  |
|    | Kod                                                                               | Тур                                                                                                | Informacje |                 | Podpis              | Akcje      | Eiltro              | wanie                                                                                                    |                  |
|    | 20177.1                                                                           | wniosek                                                                                            |            |                 | BRAK                | :          | Theo                | wante                                                                                                    |                  |
|    |                                                                                   |                                                                                                    |            |                 |                     | Dokument   |                     |                                                                                                    |                  |
|    | Sąd Rejonowy w Białymstok                                                         | u, VIII Wydział Gospodarczy                                                                        |            | KPZ PPAC WINEAD | 22.08.2022          | ✤ Podpisz  | je                  |                                                                                                    |                  |
|    | Znak: KRZ-UpK/20220822/                                                           | 174543703387/20177.1/101/393F38                                                                    |            | KAZ PRAC WHISHD | 17:46               | • 🖉 Edytuj | isi.                | k stanie się aktywny po zazn<br>orzesylki                                                                       | aczeniu przynajm |
|    | Sąd Rejonowy w Białymstok                                                         | ru, VIII Wydział Gospodarczy                                                                       |            |                 |                     | 🗅 Pokaż    | 9                   | , see a see a see a see a see a see a see a see a see a see a see a see a see a see a see a see a see a see a s |                  |
|    | 🛛 wniosek o przyspie                                                              | szenie rozpoznania sprawy                                                                          |            | KRZ PRAC WNSAD  | 22.02.2022          | 🗄 Pobierz  |                     | Usuń zaznaczo                                                                                                   | ne               |
|    | Znak: KRZ-/20220222/111<br>Sygnatura: BI1B/GU/4/202                               | 104365684/70008/0017363C35<br>12                                                                   |            |                 | 11:11               | Podpis     |                     |                                                                                                    |                  |
|    | -                                                                                 |                                                                                                    |            |                 |                     | ③ Pokaż    |                     |                                                                                                    |                  |
|    |                                                                                   |                                                                                                    |            |                 |                     | Θ Usuń     |                     |                                                                                                    |                  |

Rysunek 51 – Lista dokumentów w opracowaniu z rozwiniętym menu podręcznym

6. Po naciśnięciu na ikonę zostaniemy przeniesieni do podglądu wybranego wniosku.

| WNIOSEK DŁUŻNIKA O OGŁOSZENIE UPADŁOŚCI KONSUMENCKIEJ                                                                                                    |                                                                                                    |
|----------------------------------------------------------------------------------------------------|----------------------------------------------------------------------------------------------------|
| ZNAK PISMA: KRZ-UPK/20220822/182340286944/20177.1/101/363C35 SYGNATURA: BRAK                                                                                                    | Nawigacja po dokumencie 🔷 🔨                                                                                                    |
| I. Organ do którego składane jest pismo / dokument                                                                                                    | Wniosek główny                                                                                                    |
| ✓ Sąd                                                                                                    | <ul> <li>Wniosek dłużnika o ogłoszenie upadłości<br/>konsumenckiej</li> </ul>                                                                                         |
| Dane sądu: XV Wydział Gospodarczy, Sąd Rejonowy w Bydgoszczy                                                                                                    | ~                                                                                                    |
|                                                                                                    |                                                                                                    |
| II. Wnoszący pismo / dokument                                                                                                    |                                                                                                    |
| II. Wnoszący pismo / dokument                                                                                                    | OBSŁUGA WNIOSKU                                                                                                    |
| II. Wnoszący pismo / dokument  IJ. Wnoszący pismo / dokument  Dłużnik  samodzielnie  pełnomocnik (w tym również ustanowiony przez przedstawiciela osoby, która składa wniosek)  kurator (samodzielnie)                                                                                                    | OBSŁUGA WNIOSKU<br>Wniosek udartępniony w zrybie podglądu, nie<br>możne w nim dokonyweć modyfikacji.                                                                  |
| II. Wnoszący pismo / dokument  Dłużnik samodzielnie pełnomocnik (w tym również ustanowiony przez przedstawiciela osoby, która składa wniosek) kurator (samodzielnie) pełnomocnik kuratora przedstawiciel ustawowy inny niż kurator (samodzielnie)                                                                                                    | OBSŁUGA WNIOSKU<br>Wniosek udoszępniony w tybie podglądu, nie<br>możne w nim dokonyweć modylikacji.<br>Pokaż szczegóły platności                                      |
| II. Wnoszący pismo / dokument  Dłużnik samodzielnie pełnomocnik (wtym również ustanowiony przez przedstawiciela osoby, która składa wniosek) kurator (samodzielnie) przedstawiciel ustawowy inny niż kurator (samodzielnie) przedstawiciel ustawowy inny niż | OBSŁUGA WNIOSKU<br>Wniosek udostępniony w trybie podglądu, nie<br>można w nie dokonywać modyfikacji.<br>Pokaż szczegóły platności<br>Pokaż metrykę podpisów           |
| II. Wnoszący pismo / dokument                                                                                                    | OBSŁUGA WNIOSKU<br>Wniozek udostępniony w trybie podglądu, nie<br>możne w nim dokonyweć modyfikacji.<br>Pokaż szczegóły płatności<br>Pokaż metrykę podpisów<br>Drukuj |

Rysunek 52 - Podgląd wniosku głównego

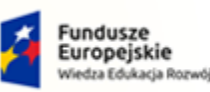

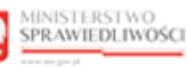

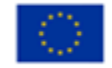

MINISTERSTWO SPRAWIEDLIWOŚCI

Umowa numer 7 z dnia 25 marca 2020 – Budowa, utrzymanie i rozwój Systemu Krajowy Rejestr Zadłużonych.

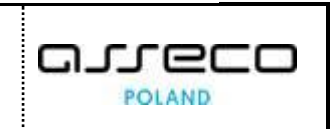

#### 7.5. Edytowanie wniosku lub pisma

W celu edycji wniosku lub pisma wykonaj następujące czynności:

- 1. Uruchom aplikację WPROWADZANIE WNIOSKÓW PRZEZ SĄD.
- 2. Z bocznego menu wybierz Skrzynka przesyłek.
- 3. Dla wybranego wniosku w kolumnie Akcje wybierz ikonę *Rozwinięcia*.

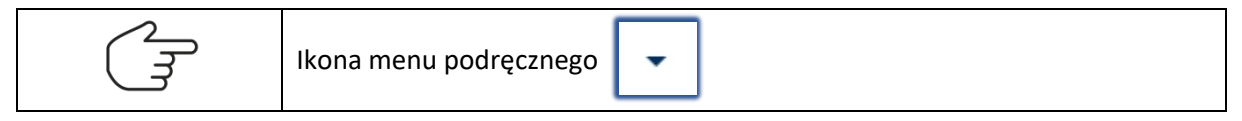

4. Dla wybranego wniosku w kolumnie Akcje wybierz ikonę *Menu podręcznego*.

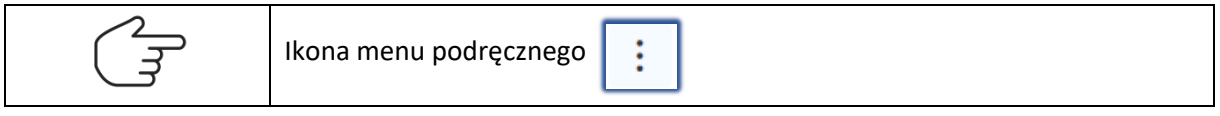

5. W rozwiniętym menu podręcznym wybierz ikonę *Edytuj*.

| vo | PRACOWANIU                                                                 |                                                                                                    |            |                 |                     |       | C         | [                                      | Zwiń kolumnę    |
|----|----------------------------------------------------------------------------|----------------------------------------------------------------------------------------------------|------------|-----------------|---------------------|-------|-----------|----------------------------------------|-----------------|
|    |                                                                            |                                                                                                    |            |                 |                     |       |           | Skrzynka                               |                 |
|    | Wiadomość                                                                  |                                                                                                    |            | Profil nadawcy  | Zapisana †↓         | Akcje |           | 1.000                                  |                 |
|    | Sąd Rejonowy w Bydgoszczy<br>Wniosek dłużnika o<br>Znak: KRZ-UpK/20220822/ | r, XV Wydział Gospodarczy<br>ogłoszenie upadłości konsumenckiej<br>182340286944/20177.1/101/363C35 |            | KRZ PRAC WNSAD  | 22.08.2022<br>18:45 | :     | •         | Odebrane     W opracowaniu     Wysłane | 1               |
|    | Kod                                                                        | Тур                                                                                                | Informacje |                 | Podpis              | A     | kcje      | Filtrowania                            |                 |
|    | 20177.1                                                                    | wniosek                                                                                            |            |                 | BRAK                |       | :         | Filtrowanie                            |                 |
|    |                                                                            |                                                                                                    |            |                 |                     |       | Dokument  |                                        |                 |
|    | Sąd Rejonowy w Białymstok                                                  | u, VIII Wydział Gospodarczy                                                                        |            |                 | 22.00.2022          |       | ✤ Podpisz | je                                     |                 |
|    | Wniosek dłużnika o<br>Znak: KRZ-UpK/20220822/                              | ogłoszenie upadłości konsumenckie<br>174543703387/20177.1/101/393F38                               | ej -       | KRZ PRAC WNSAD  | 17:46               |       | 0 Edytuj  | sk stanie się aktywny po zazna         | czeniu przynajm |
|    | Sad Painpows w Piahumetok                                                  | u VIII Wudział Gornodarczu                                                                         |            |                 |                     |       | 🗅 Pokaż   | j przesyłki.                           |                 |
|    | wniosek o przyspie                                                         | szenie rozpoznania sprawy                                                                          |            | KRZ DRAC MANGAD | 22.02.2022          |       | 🗄 Pobierz | Usuń zaznaczor                         | ie              |
|    | Znak: KRZ-/20220222/111                                                    | 104365684/70008/001/363C35                                                                         |            | KRZ PRAC WINDAD | 11:11               | •     | Podpis    |                                        |                 |
|    | Sygnatura: Birb/G0/4/202                                                   |                                                                                                    |            |                 |                     |       | ⑦ Pokaź   |                                        |                 |
|    |                                                                            |                                                                                                    |            |                 |                     |       | A Usuň    |                                        |                 |

Rysunek 53 – Lista wniosków do edycji z rozwiniętym menu podręcznym

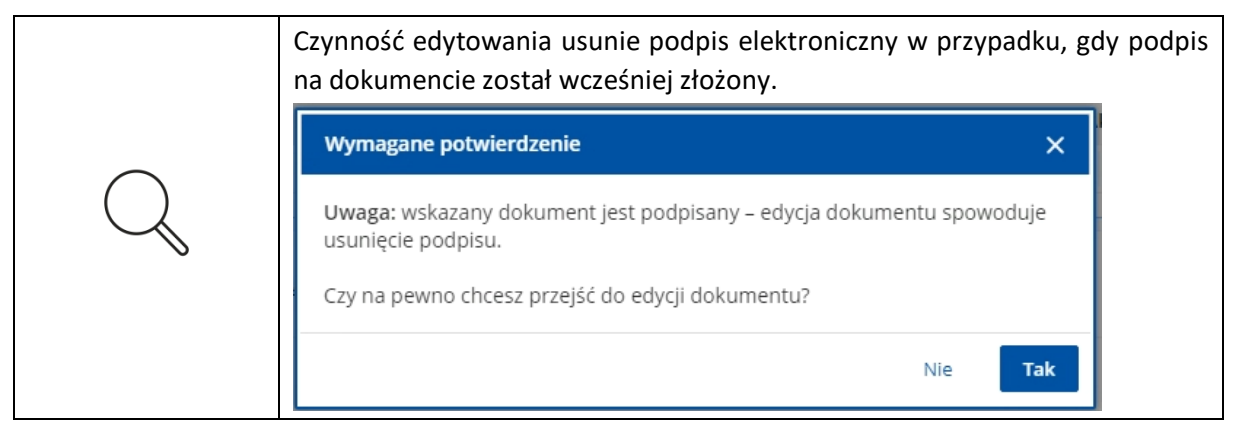

6. Wprowadzone zmiany zatwierdź przyciskiem **Zapisz** w panelu Obsługa wniosku.

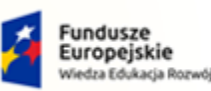

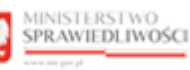

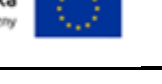

MINISTERSTWO SPRAWIEDLIWOŚCI

Umowa numer 7 z dnia 25 marca 2020 – Budowa, utrzymanie i rozwój Systemu Krajowy Rejestr Zadłużonych.

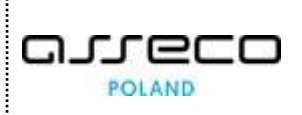

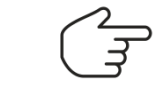

Sposób uzupełnienia formularza wniosku został opisany w rozdziale 7.2.

#### 7.6. Pobranie opracowanego wniosku lub pisma

W celu pobrania opracowanego wniosku lub pisma z listy wykonaj następujące czynności:

- 1. Uruchom aplikację WPROWADZANIE WNIOSKÓW PRZEZ SĄD.
- 2. Z bocznego menu wybierz Skrzynka przesyłek.
- 3. Dla wybranego wniosku w kolumnie Akcje wybierz ikonę *Rozwinięcia*.

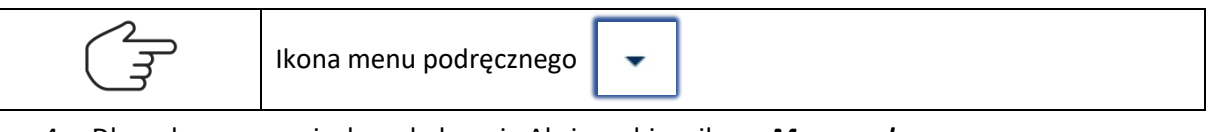

4. Dla wybranego wniosku w kolumnie Akcje wybierz ikonę *Menu podręcznego*.

| Ikona menu podręcznego |
|------------------------|

#### 5. W rozwiniętym menu podręcznym wybierz ikonę Pobierz.

| N O | PRACOWANIU                                           |                                                                 |            |                |                     |       | C         |                                       |                              | Zwiń kolumnę   |
|-----|------------------------------------------------------|-----------------------------------------------------------------|------------|----------------|---------------------|-------|-----------|---------------------------------------|------------------------------|----------------|
|     |                                                      |                                                                 |            |                |                     |       |           | Skrzyni                               | ka                           |                |
|     | Wiadomość                                            |                                                                 |            | Profil nadawcy | Zapisana †↓         | Akcje |           |                                       |                              |                |
|     | Sąd Rejonowy w Bydgoszczy<br>Wniosek dłużnika o      | r, XV Wydział Gospodarczy<br>ogłoszenie upadłości konsumenckiej |            | KRZ PRAC WNSAD | 22.08.2022<br>18:45 | :     |           | <ul> <li>Ode</li> <li>W of</li> </ul> | ebrane<br>pracowaniu         |                |
|     | 211ak: KK2-OpK/20220622)                             | 102340200344420177.171017303033                                 |            |                |                     |       |           | • Wys                                 | słane                        | _              |
|     | Kod                                                  | Тур                                                             | Informacje |                | Podpis              | Ak    | cje       | Filtro                                | vanio                        |                |
|     | 20177.1                                              | wniosek                                                         |            |                | BRAK                |       | :         | FILTO                                 | wanie                        |                |
|     |                                                      |                                                                 |            |                |                     |       | Dokument  |                                       |                              |                |
|     | Sąd Rejonowy w Białymstok                            | u, VIII Wydział Gospodarczy                                     |            |                | 22.08.2022          |       | Podpisz   | je                                    |                              |                |
|     | Znak: KRZ-UpK/20220822/                              | 174543703387/20177.1/101/393F38                                 |            | KRZ PRAC WNSAD | 17:46               | :     | 2 Edytuj  | ;isk                                  | stanie się aktywny po zaznac | zeniu przynajm |
|     | Sad Rejonowy w Białymstok                            | u, VIII Wydział Gospodarczy                                     |            |                |                     | _     | Pokaż     | 9.19                                  | rzesyno.                     |                |
|     | wniosek o przyspies                                  | szenie rozpoznania sprawy                                       |            | KRZ PRAC WNSAD | 22.02.2022          |       | 🗄 Pobierz |                                       | Usuń zaznaczon               | e              |
|     | Znak: KRZ-/20220222/1111<br>Svgnatura: BI1B/GU/4/202 | 2                                                               |            |                | 11:11               | F     | odpis     |                                       |                              |                |
|     | ,,,                                                  |                                                                 |            |                |                     |       | D Pokaż   |                                       |                              |                |
|     |                                                      |                                                                 |            |                |                     |       | Ə Usuń    |                                       |                              |                |

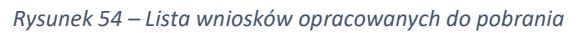

| Funkcja pobrania wniosku lub pisma powoduje zapisanie wniosku na dysku<br>komputera. Najczęściej zapisany dokument widnieje w folderze Pobrane.                                                                                                    |
|----------------------------------------------------------------------------------------------------|
| Pobierane wnioski zostają zapisane w pliku zip, na który składa się kilka<br>plików tekstowych. Pliki te mogą być nieczytelne dla użytkownika, jednakże<br>w przypadku problemu warto załączyć je do Zgłoszenia błędu. Każdy plik XML<br>zawiera jedną z metryk wypełnionych we wniosku. |
| Rozmiar rozpakowanego pliku zip (archiwum) informuje użytkownika o wielkości dokumentu, którego wartość jest przekazywana do UCPE.                                                                                                    |

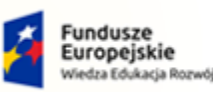

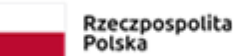

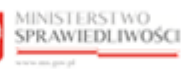

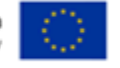

MINISTERSTWO SPRAWIEDLIWOŚCI

Umowa numer 7 z dnia 25 marca 2020 – Budowa, utrzymanie i rozwój Systemu Krajowy Rejestr Zadłużonych.

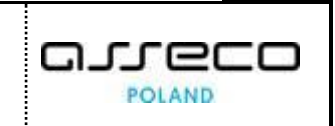

#### 7.7. Drukowanie wniosku lub pisma

W celu wydrukowania wniosku lub pisma wykonaj następujące czynności:

- 1. Uruchom aplikację WPROWADZANIE WNIOSKÓW PRZEZ SĄD.
- 2. Z bocznego menu wybierz Skrzynka przesyłek.
- 3. Dla zapisanego wniosku lub pisma w trybie podglądu lub edycji w panelu *Obsługa wniosku* wybierz przycisk *Drukuj*.

| WNIOSEK DŁUŻNIKA O OGŁOSZENIE UPADŁOŚCI KONSUMENCKIEJ                                                                                                    |                                                                                                    |
|----------------------------------------------------------------------------------------------------|----------------------------------------------------------------------------------------------------|
| ZNAK PISMA: KRZ-UPK/20220822/182340286944/20177.1/101/363C33         SYGNATURA: BRAK                                                                                                    | Nawigacja po dokumencie                                                                                                    |
| I. Organ do którego składane jest pismo / dokument                                                                                                    | Wniosek główny                                                                                                    |
| Sąd                                                                                                    | konsumenckiej                                                                                                    |
| Dane sądu: XV Wydział Gospodarczy, Sąd Rejonowy w Bydgoszczy                                                                                                    | ×                                                                                                    |
|                                                                                                    |                                                                                                    |
| II. Wnoszący pismo / dokument                                                                                                    |                                                                                                    |
| II. Wnoszący pismo / dokument  Duźnik samodzielnie pełnomocnik (w tym również ustanowiony przez przedstawiciela osoby, która składa wniosek)                                                                                                    |                                                                                                    |
| II. Wnoszący pismo / dokument  Duźnik  samodzielnie  pełnomocnik (w tym również ustanowiony przez przedstawiciela osoby, która składa wniosek) kurator (samodzielnie) pełnomocnik kuratora orzedstawicie ustawow inny niż kurator (samodzielnie) | OBSLUGA WINIOSKU                                                                                                    |
| II. Wnoszący pismo / dokument                                                                                                    | OBSŁUGA WNIOSKU<br>Wniozek zostanie zapisany w wersji roboczej i<br>mote zostać usunięcy lub wyskny do dalszego<br>procesowania z poziomu Szrawiń przecielka                    |
| II. Wnoszący pismo / dokument                                                                                                    | OBSŁUGA WNIOSKU<br>Wniosek sozsanie zapisany w wersji roboczej i<br>moto zostać usunięcy lub wysłeny do dałszego<br>procesowania z poziomu <i>Skrzynki przesytek.</i><br>Zapisz |

Rysunek 55 – Wybranie przycisku Drukuj dla zapisanego wniosku lub pisma

4. Wybranie tej czynności skutkuje otwarciem okna systemowego z widokiem wydruku.

| 22.08.2022. 19.21 K9Z - edycja wniosłów<br>WNIOSEK DŁUŻNIKA O OGŁOSZENIE UPADŁOŚCI KONSUMENCKIEJ                                                                  | Drukuj                 | 2 strony              |
|----------------------------------------------------------------------------------------------------|------------------------|-----------------------|
| ZNAK PISMA: MR2.UPK/2020882318234026944/20177.1/101/958C55] SYGNATURA: B0AK                                                                                       | Urządzenie<br>docelowe | 🖹 Zapisz jako PDF 🔹 🔻 |
| r. organ oo kuorego skaaane jest pismo / ookument.                                                                                                    | Strony                 | Wszystkie 👻           |
| Dane sądu<br>Mateura                                                                                                    | Układ                  | Pionowo 🔻             |
| Sąd Rejonowy w Bydgoszczy<br>Wydział<br>XV Wydział Gospodarczy                                                                                                    | Więcej ustawień        | ~                     |
| Adres<br>Toruńska 64A, 85-128 Bydgoszcz                                                                                                    |                        |                       |
| II. Wnoszący pismo / dokument                                                                                                    |                        |                       |
| 🕑 Dłużnik                                                                                                    |                        |                       |
| samodzielnie     pennormalijk ny myn również ustanowiony przez przedstawkielia osoby, która składa wniosek)     korator (kamodzielnie)     walacewski filomatoria |                        | Zapisz Anuluj         |
| periornaciais suratora przedstawiciel ustawowy inny niż kurator (samodzielnie)                                                                                    |                        |                       |

Rysunek 56 - Okno systemowe umożliwiające wydruk

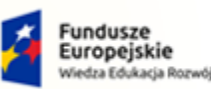

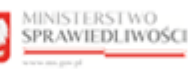

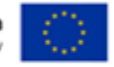

MINISTERSTWO SPRAWIEDLIWOŚCI www.ems.gov.sł

Umowa numer 7 z dnia 25 marca 2020 – Budowa, utrzymanie i rozwój Systemu Krajowy Rejestr Zadłużonych.

- 5. Z tego poziomu można wydrukować lub zapisać wyświetlany dokument. W tym celu należy wybrać urządzenie docelowe:
- a) Zapisz jako PDF, a następnie wybrać przycisk Zapisz,
- b) Nazwa podłączonej drukarki, a następnie wybrać przycisk **Drukuj**.

| Funkcja <b>Drukuj</b> dostępna jest również w podglądzie wniosku z poziomu skrzynki <i>Wysłane</i> .                                                                                                    |
|----------------------------------------------------------------------------------------------------|
| Aby zamknąć okno systemowe bez czynności drukowania należy wybrać przycisk <b>Anuluj</b> .                                                                                                    |
| Przedstawiona funkcjonalność wydruku umożliwia wydrukowanie<br>wyświetlanego wniosku, dokumnety powiązane należy wydrykować osobno.                                                                                           |
| Metryka uczestnika postępowania, która zawiera dane osobowe i adresowe jest traktowana przez system jako osobny formularz.                                                                                                    |
| Dokument główny zawiera niezbędne dane (imię i nazwisko lub nazwa)<br>i tylko te dane zostaną wydrukowane, aby wydrukować cały formularz<br>z danymi należy przejść do metryki uczestnika, a następnie wybrać <b>Drukuj</b> . |

7.8. Usuwanie wniosku lub pisma

W celu usunięcia wniosku lub pisma wykonaj następujące czynności:

- 1. Uruchom aplikację WPROWADZANIE WNIOSKÓW PRZEZ SĄD.
- 2. Z bocznego menu wybierz *Skrzynka przesyłek*.
- 3. Dla wybranego wniosku w kolumnie Akcje wybierz ikonę *Menu podręcznego*.

| ٦ |
|---|
|---|

4. W rozwiniętym menu podręcznym wybierz ikonę Usuń.

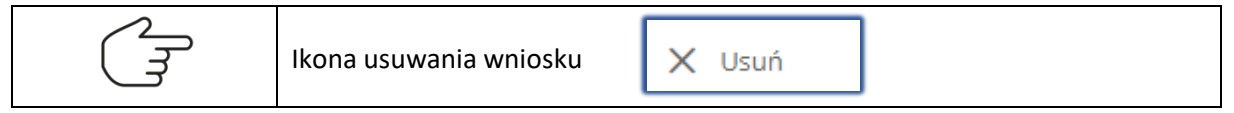

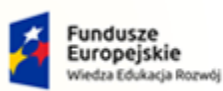

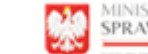

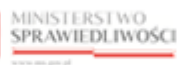

Unia Europejska Europejski Fundusz Społeczny

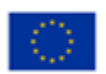

MINISTERSTWO SPRAWIEDLIWOŚCI

Umowa numer 7 z dnia 25 marca 2020 – Budowa, utrzymanie i rozwój Systemu Krajowy Rejestr Zadłużonych.

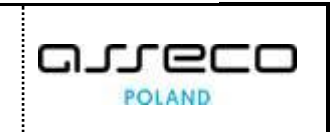

|       | MINISTERSTWO<br>SPRAWIEDLIWOŚCI KRZ - Krajowy Rejestr Zadłużonych                                                                                                    |                    |                     |           |                                                 | lazwisko Imię 🔱    |
|-------|----------------------------------------------------------------------------------------------------|--------------------|---------------------|-----------|-------------------------------------------------|--------------------|
| RZYNK | A PRZESYŁEK                                                                                                    |                    |                     |           |                                                 | E.                 |
| w o   | PRACOWANIU                                                                                                    |                    |                     | ट         | Z                                               | Zwiń kolumnę 🛛 🛠   |
|       |                                                                                                    |                    |                     |           | Skrzynka                                        | ~                  |
|       | Wiadomość                                                                                                    | Profil nadawcy     | Zapisana †↓         | Akcje     |                                                 |                    |
|       | Sąd Rejonowy w Bydgoszczy, XV Wydział Gospodarczy C Wniosek dłużnika o ogłoszenie upadłości konsumenckiej DI173NIS: tak zwaziski                                                      | KRZ PRAC WNSAD     | 22.08.2022<br>19:20 | i •       | Odebrane     W opracowaniu                      | 1                  |
|       | Znak: KRZ-UpK/20220822/182340286944/20177.1/101/363C35                                                                                                    |                    |                     | Przesyłka | Wysłane                                         | 1                  |
|       | Sąd Rejonowy w Białymstoku, VIII Wydział Gospodarczy                                                                                                    | V07 001 0 101 0 10 | 22.08.2022          |           |                                                 |                    |
|       | Znak: KRZ-UpK/20220822/174543703387/20177.1/101/393F38                                                                                                    | KKZ PRAC WINSAU    | 17:46               | × Usuń    | ltrowanie                                       | ~                  |
|       | Sąd Rejonowy w Białymstoku, VIII Wydział Gospodarczy<br>wniosek o przyspieszenie rozpoznania sprawy<br>Znak: KRZ-/20220222/111104365684/70008/001/363C35<br>Sygnatura: Bi1B/GU/4/2022 | KRZ PRAC WNSAD     | 22.02.2022<br>11:11 | 1 •       | Akcje<br>Przycisk stanie się aktywny po zaznacz | ceniu przynajmniej |
|       |                                                                                                    |                    |                     |           | jednej przesyłki.                               |                    |
|       |                                                                                                    |                    |                     |           | Usuń zaznaczone                                 |                    |

Rysunek 57 - Usunięcie wniosku lub pisma

5. W przypadku chęci usunięcia kilku wniosków ze *Skrzynki przesyłek -> W opracowaniu* na raz należy wybrać/zaznaczyć wnioski z listy.

| SKRZYNKA PRZESYŁEK                                                                                                    |                |                     |       |   |                                                                          | 5                |
|----------------------------------------------------------------------------------------------------|----------------|---------------------|-------|---|--------------------------------------------------------------------------|------------------|
| W OPRACOWANIU                                                                                                    |                |                     |       | 3 | Zwi                                                                      | n kolumnę 巜      |
| Uiadomość                                                                                                    | Profil nadawcy | Zapisana †↓         | Akcje |   | Skrzynka                                                                 | ^                |
| Sąd Rejonowy w Bydgoszczy, XV Wydział Gospodarczy<br>C Wniosek dłużnika o ogłoszenie upadłości konsumenckiej<br>DEUZNIK: Jan Kowalski<br>Znak: KRZ-UpK/20220822/182340286944/20177.1/101/363C35 | KRZ PRAC WNSAD | 22.08.2022<br>19:20 | : •   |   | Odebrane     Wopracowaniu     Wysłane                                    | 1<br>3<br>1      |
| Sąd Rejonowy w Białymstoku. VIII Wydział Gospodarczy<br>☑ Wniosek dłużnika o ogłoszenie upadłości konsumenckiej<br>Znak: KRZ-UpK/20220822/174543703387/20177.1/101/393F38                       | KRZ PRAC WNSAD | 22.08.2022<br>17:46 | ÷ •   |   | Filtrowanie                                                              | ~                |
| Sąd Rejonowy w Blałymstoku, VIII Wydział Gospodarczy<br>wniosek o przyspieszenie rozpoznania sprawy znak Krz-2/2020/22/11104365684/70008/001/363C35 Sygnatura: BI1B/GU/4/2022                   | KRZ PRAC WNSAD | 22.02.2022<br>11:11 | i •   |   | Akcje<br>Naciśnięcie przycisku usunie zaznaczone j<br>bieżącej skrzynki. | ∧<br>przesyłki z |
|                                                                                                    |                |                     |       |   | Usuń zaznaczone (2)                                                      |                  |

Rysunek 58 - Zaznaczenie wniosków do usunięcia

6. W obszarze komunikatów i opcji dodatkowych w panelu Akcje wybierz aktywny przycisk *Usuń zaznaczone (X)*, gdzie X oznacza ilość zaznaczonych wniosków.

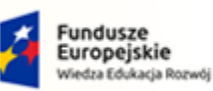

e

Rzeczpospolita Polska

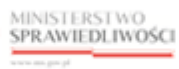

Unia Europejska Europejski Fundusz Społeczny

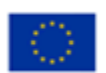

MINISTERSTWO SPRAWIEDLIWOŚCI

Umowa numer 7 z dnia 25 marca 2020 – Budowa, utrzymanie i rozwój Systemu Krajowy Rejestr Zadłużonych.

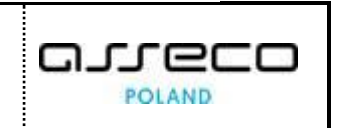

| SKRZYN | KA PRZESYŁEK                                                                                                    |                |                     |       |   |                                                                     | 5                 |
|--------|----------------------------------------------------------------------------------------------------|----------------|---------------------|-------|---|---------------------------------------------------------------------|-------------------|
| wo     | PRACOWANIU                                                                                                    |                |                     |       | Ċ | [                                                                   | Zwiń kolumnę 	 巜  |
|        |                                                                                                    |                |                     |       |   | Skrzynka                                                            |                   |
|        | Wiadomość                                                                                                    | Profil nadawcy | Zapisana ↑↓         | Akcje |   |                                                                     |                   |
|        | Sąd Rejonowy w Bydgoszczy, XV Wydział Gospodarczy<br>▷ Wniosek dłużnika o ogłoszenie upadłości konsumenckiej<br>DŁUŻNIK: Jan Kowalski<br>Tak:: KR2-tylpk/2020822/182340286944/20177.1/101/363C35 | KRZ_PRAC_WNSAD | 22.08.2022<br>19:20 | : •   |   | Odebrane     Wopracowaniu     Wysłane                               | 1<br>3<br>1       |
| ~      | Sąd Rejonowy w Białymstoku, VIII Wydział Gospodarczy<br>Minosek dłużnika o ogłoszenie upadłości konsumenckiej<br>Znak: KRZ-UpK/20220822/174543703387/20177.1/101/393F38                          | KRZ PRAC WNSAD | 22.08.2022<br>17:46 | : •   |   | Filtrowanie                                                         | ~                 |
|        | Sąd Rejonowy w Białymstoku, VIII Wydział Gospodarczy<br><i>Wniosek o przyspieszenie rozpoznania sprawy</i><br>Znak: KRZ-2022022/111104365684/70008/001/365C35<br>Sygnatura: B11B/GU/4/2022       | KRZ PRAC WNSAD | 22.02.2022<br>11:11 | : •   |   | Akcje<br>Naciśnięcie przycisku usunie zaznaci<br>bieżącej skrzynki. | nzone przesyłki z |
|        |                                                                                                    |                |                     |       |   | Usuń zaznaczone                                                     | (2)               |

Rysunek 59 - Przycisk odpowiadający za usunięcie kilku wniosków

7. Po wybraniu **Usuń** lub **Usuń zaznaczone (X)** zostanie wyświetlone okno *Wymagane potwierdzenie*, aby zatwierdzić usunięcie przesyłki/przesyłek wybierz przycisk **Tak**.

|                                                                                            |         | _   |
|--------------------------------------------------------------------------------------------|---------|-----|
| Wymagane potwierdzenie                                                                     |         | ×   |
| Czy na pewno chcesz usunąć przesyłkę<br><i>"Wniosek dłużnika o ogłoszenie upadłości"</i> ? |         |     |
|                                                                                            | Nie     | Tak |
|                                                                                            |         |     |
|                                                                                            |         |     |
|                                                                                            |         |     |
| Wymagane potwierdzenie                                                                     | :       | ×   |
| <b>Wymagane potwierdzenie</b><br>Czy na pewno chcesz usunąć zaznaczone przesyłki (2)?      | :       | ×   |
| <b>Wymagane potwierdzenie</b><br>Czy na pewno chcesz usunąć zaznaczone przesyłki (2)?      | Nie Tal | ×   |

Rysunek 60 – Usunięcie przesyłki/przesyłek

| Q | Czynność usuwania wniosku jest nieodwracalna! |
|---|-----------------------------------------------|
|---|-----------------------------------------------|

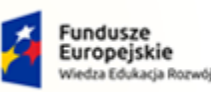

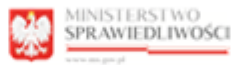

Unia Europejska Europejski Fundusz Społeczny

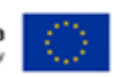

MINISTERSTWO SPRAWIEDLIWOŚCI

Umowa numer 7 z dnia 25 marca 2020 – Budowa, utrzymanie i rozwój Systemu Krajowy Rejestr Zadłużonych.

#### 7.9. Wysłanie wniosku lub pisma

W celu wysłania wniosku lub pisma wykonaj następujące czynności:

- 1. Uruchom aplikację WPROWADZANIE WNIOSKÓW PRZEZ SĄD.
- 2. Z bocznego menu wybierz Skrzynka przesyłek.
- 3. Dla wybranego wniosku w kolumnie Akcje wybierz ikonę *Menu podręcznego*.

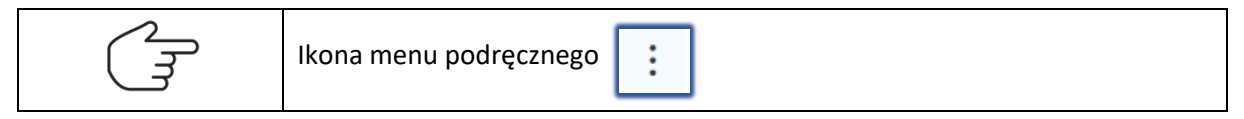

4. W rozwiniętym menu podręcznym wybierz ikonę Wyślij.

| =      | MINISTERSTWO<br>SPRAWIEDLIWOŚCI<br>WWW.W.B.C. Krajowy Rejestr Zadłużonych                                                                                                    | zez sąd        |                     |           | III 0                                                            | Nazwisko Imię 🔱        |
|--------|----------------------------------------------------------------------------------------------------|----------------|---------------------|-----------|------------------------------------------------------------------|------------------------|
| KRZYNK | (A PRZESYŁEK                                                                                                    |                |                     |           |                                                                  |                        |
| wo     | PRACOWANIU                                                                                                    |                |                     | C         |                                                                  | Zwiń kolumnę <         |
|        |                                                                                                    |                |                     |           | Skrzynka                                                         | ^                      |
|        | Wiadomość                                                                                                    | Profil nadawcy | Zapisana †↓         | Akcje     |                                                                  |                        |
|        | Sąd Rejonowy w Bydgoszczy, XV Wydział Gospodarczy C Wniosek dłużnika o ogłoszenie upadłości konsumenckiej Du121WE o Kwalski                                                            | KRZ PRAC WNSAD | 22.08.2022<br>19:20 | . •       | <ul> <li>Odebrane</li> <li>W opracowaniu</li> </ul>              | 1                      |
|        | Znak: KRZ-UpK/20220822/182340286944/20177.1/101/363C35                                                                                                    |                |                     | Przesyłka | Wysłane                                                          | 1                      |
|        | Sąd Rejonowy w Białymstoku, VIII Wydział Gospodarczy                                                                                                    |                | 22.00.2022          | 🕫 Wyślij  |                                                                  |                        |
|        | Wniosek dłużnika o ogłoszenie upadłości konsumenckiej<br>Znak: KRZ-UpK/20220822/174543703387/20177.1/101/393F38                                                                        | KRZ PRAC WNSAD | 17:46               | × Usuń    | Itrowanie                                                        | ~                      |
|        | Sąd Rejonowy w Białymstoku. VIII Wydział Gospodarczy<br>☑ wniosek o przyspieszenie rozpoznania sprawy<br>Znak: KRZ-/2022022/111104365884/70008/001/363C35<br>Sygnatura: B11B/GU/4/2022 | KRZ PRAC WNSAD | 22.02.2022<br>11:11 | 1 •       | Akcje<br>Przycisk stanie się aktywny po za-<br>jednej przesykki. | znaczeniu przynajmniej |
|        |                                                                                                    |                |                     |           | Usuń zaznac                                                      | zone                   |

Rysunek 61 – Lista wniosków do wysłania z rozwiniętym menu podręcznym

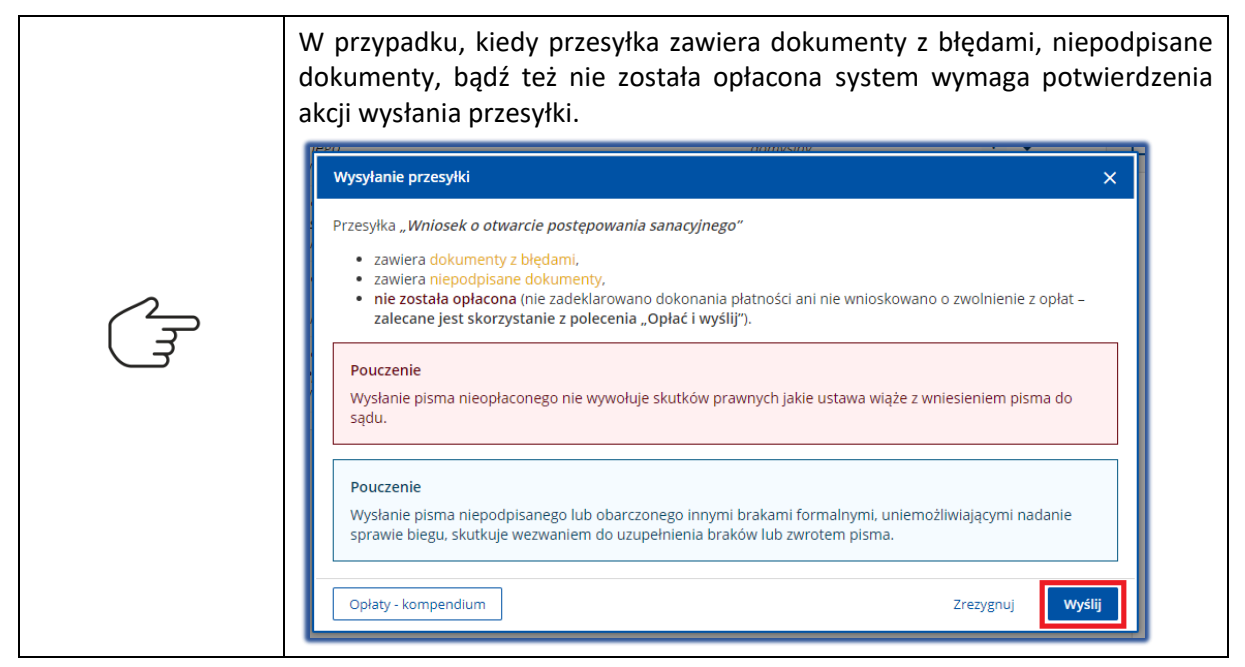

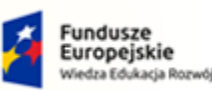

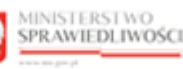

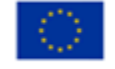

POLAND

MINISTERSTWO SPRAWIEDLIWOŚCI

Umowa numer 7 z dnia 25 marca 2020 – Budowa, utrzymanie i rozwój Systemu Krajowy Rejestr Zadłużonych.

5. Wniosek automatycznie zostanie przeniesiony ze skrzynki przesyłek *W opracowaniu* do skrzynki przesyłek *Wysłane*, a następnie zostanie przekazany do dalszego procedowania w systemie KRZ.

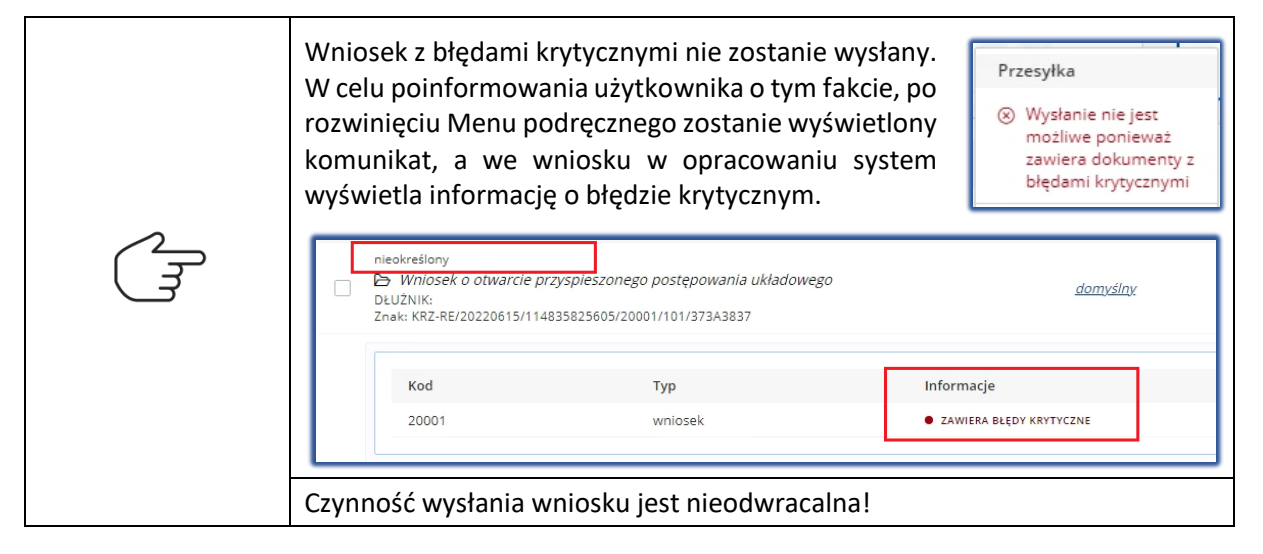

## 8. Obsługa dokumentów powiązanych

W niniejszym rozdziale zostały opisane czynności związane z obsługą dokumentów powiązanych z tworzonym wnioskiem lub pismem w aplikacji *WPROWADZANIE WNIOSKÓW PRZEZ SĄD*.

Istnieją dwie metody dołączenia dokumentów powiązanych do wprowadzanego wniosku. Można do tego użyć kreatora załącznika lub dodać plik zewnętrzny z dysku.

| Dla danego rodzaju załącznika można zastosować tylko jedną z dwóch metod dodania dokumentów powiązanych. |
|----------------------------------------------------------------------------------------------------|
|----------------------------------------------------------------------------------------------------|

#### 8.1. Utworzenie dokumentu powiązanego

W celu utworzenia dokumentu powiązanego z kreatora szablonu wykonaj następujące czynności:

- 1. Wykonaj kroki z rozdziału 0 Edytowanie wniosku lub pisma.
- 2. W zapisanym wniosku przejdź do metryki Załączniki i dodaj jedną z sekcji.

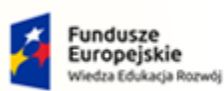

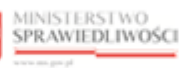

Unia Europejska Europejski Fundusz Społeczny

G

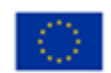

PC

POLAND

MINISTERSTWO SPRAWIEDLIWOŚCI www.eurs.gov.pl

Pełnomocnictwo

Dodaj

Przejdź do

Potwierdzenia uiszczenia wpłat na poczet kosztów sądowych

Utwórz

Przejdź do

Propozycje układowe

Utwórz

Dodaj

Przejdź do

Umowa numer 7 z dnia 25 marca 2020 – Budowa, utrzymanie i

rozwój Systemu Krajowy Rejestr Zadłużonych.

Rysunek 62 – Dodane sekcje z załącznikami

3. Naciśnij przycisk **Utwórz** w celu utworzenia dokumentu powiązanego z szablonu kreatora załącznika, a następnie wypełnij treścią wybrany typ załącznika.

| zaiącznika, a n | zalącznika, a następnie wypenny i eselą wybrany typ zalącznika.        |  |  |  |  |
|-----------------|------------------------------------------------------------------------|--|--|--|--|
|                 | Sposób uzupełnienia formularza wniosku został opisany w rozdziale 7.2. |  |  |  |  |
|                 |                                                                        |  |  |  |  |

4. W panelu Podsumowanie dla dokumentu powiązanego wybierz przycisk Zapisz.

|                                                                                                    | 04891/20001/101/323139 SYGNATURA: BRAK | ]                          |       | Nawigacja po dokumencie                                                   |
|----------------------------------------------------------------------------------------------------|----------------------------------------|----------------------------|-------|---------------------------------------------------------------------------|
| TUALNY WYKAZ MAJĄTKU                                                                                         | Z SZACUNKOWĄ WYCENĄ JEGO SK            | ŁADNIKÓW                   | Alcia | Wniosek główny  Mniosek o otwarcie przyspieszonego                        |
| 1 Nieruchomość                                                                                               | 479 000.00 PLN                         | Dom w zabudowie szeregowej | Akcje | postępowania układowego                                                   |
| 2. Nieruchomość                                                                                              | 1 000 300,00 PLN                       | Dom jednorodzinny 260m^2   | × •   | <ul> <li>Wykaz majątku z szacunkową wyceną<br/>jego składników</li> </ul> |
| Nieruchomość Nieruchomość Nieruchomość Nieruchomość Opis składnika majątku dłużnika Dom jednorodzinny 260m*2 | r Osielsko<br>Waluta<br>10 PLN ~       |                            |       | <b>_</b>                                                                  |
|                                                                                                    |                                        |                            |       | PODSUMOWANIE                                                              |
|                                                                                                    |                                        |                            |       | Zapisz                                                                    |

Rysunek 63 – Panel Podsumowanie - Zapisz dokument powiązany

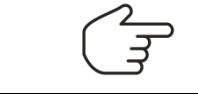

Sposób usunięcia dokumentu powiązanego został opisany w rozdziale 8.3.

![](_page_39_Picture_0.jpeg)

![](_page_39_Picture_1.jpeg)

![](_page_39_Picture_2.jpeg)

![](_page_39_Picture_4.jpeg)

er

POLAND

MINISTERSTWO SPRAWIEDLIWOŚCI www.ems.gov.sł

Umowa numer 7 z dnia 25 marca 2020 – Budowa, utrzymanie i rozwój Systemu Krajowy Rejestr Zadłużonych.

5. Po zapisaniu dokumentu powiązanego, zostanie on przypisany do panelu *Nawigacja po dokumencie* w sekcji <u>Powiązane dokumenty</u>.

| AKTUALNY WYKAZ MAJĄTKU Z SZACUNKOWĄ WYCENĄ JEGO SKŁADNIKOW<br>Lp. Typ składnika Kwota/wartość Opis Akcje<br>1. Nieruchomość 479 000,00 PLN Dom w zabudowie szeregowej X •<br>2. Nieruchomość 1 000 300,00 PLN Dom jednorodzinny 260m^2 X •<br>DODAJ<br>K d 1 D K                                                                                                    | JĄTKU Z SZACUNKOWĄ WYCENĄ JEGO SKŁADNIKOW Wnioseł     | ek główny                                             |
|----------------------------------------------------------------------------------------------------|-------------------------------------------------------|-------------------------------------------------------|
| Lp.       Typ składnika       Kwota/wartość       Opis       Akcje         1.       Nieruchomość       479 000,00 PLN       Dom w zabudowie szeregowej       X           2.       Nieruchomość       1 000 300,00 PLN       Dom jednorodzinny 260m^2       X           DODAJ       I       DODAJ       I       D       M                                                                                                    |                                                       | 0,                                                    |
| 1. Nieruchomość       479 000,00 PLN Dom w zabudowie szeregowej       X       Image: Comparison of the system of the system of | Kwota/wartość Opis Akcje postę                        | niosek o otwarcie przyspiesz<br>stępowania układowego |
| 2. Nieruchomość       1 000 300,00 PLN Dom jednorodzinny 260m^2       X       ▼         DODAJ                                                                                                    | 479 000,00 PLN Dom w zabudowie szeregowej X 🔻 Powiąza | zane dokumenty                                        |
| DODAJ                                                                                                    | 1 000 300,00 PLN Dom jednorodzinny 260m^2 × ▼         | kaz majątku z szacunkową v                            |
|                                                                                                    |                                                       | o składników                                          |
|                                                                                                    | , , , , , , , , , , , , , , , , , , ,                 |                                                       |
|                                                                                                    |                                                       |                                                       |
|                                                                                                    |                                                       |                                                       |
| PODSUMOWANIE                                                                                                    | PODSU                                                 | UMOWANIE                                              |
| Zapi                                                                                                    |                                                       | Zapisz                                                |
| Usuń cały z                                                                                                    |                                                       | Usuń cały załacznik                                   |
|                                                                                                    |                                                       |                                                       |

Rysunek 64 – Panel Nawigacja po dokumencie – Powiązane dokumenty

| ~  | Po utworzeniu załącznika opcje obsługi załącznika zostają wyszarzone,<br>tym samym aktywny zostaje tylko przycisk <b>Przejdź do</b> umożliwiający<br>podgląd zapisanego załącznika. |
|----|----------------------------------------------------------------------------------------------------|
| (J | Aktualny wykaz majątku z szacunkową wyceną jego składników     X       Utwórz     Przejdź do                                                                                        |

#### 8.2. Edytowanie dokumentu powiązanego

W celu edycji dokumentu powiązanego wykonaj następujące czynności:

- 1. Wykonaj kroki z rozdziału 0 Edytowanie wniosku lub pisma.
- 2. W panelu *Nawigacja po dokumencie* w sekcji <u>Powiązane dokumenty</u> wybierz dokument powiązany, dla którego chcesz dokonać edycji.

![](_page_40_Picture_0.jpeg)

![](_page_40_Picture_1.jpeg)

![](_page_40_Picture_2.jpeg)

![](_page_40_Picture_3.jpeg)

Unia Europejska Europejski Fundusz Społeczny

![](_page_40_Picture_5.jpeg)

MINISTERSTWO SPRAWIEDLIWOŚCI

Umowa numer 7 z dnia 25 marca 2020 – Budowa, utrzymanie i rozwój Systemu Krajowy Rejestr Zadłużonych.

| WNIOSEK O OTWARCIE PRZYSPIESZONEGO POSTĘPOWANIA UKŁADOWEGO                                                                                           |                                                                                    |
|----------------------------------------------------------------------------------------------------|------------------------------------------------------------------------------------|
| ZNAK PISMA: KR2-RE/20211116/171302904891/20001/101/323139       SYGNATURA: BRAK         I. Organ do którego składane jest pismo / dokument           | Nawigacja po dokumencie                                                            |
| ✓ Sąd                                                                                                    | <ul> <li>Wniosek o otwarcie przyspieszonego<br/>postępowania układowego</li> </ul> |
| Dane sądu: V Wydział Gospodarczy, Sąd Rejonowy w Gorzowie Wielkopolskim 🗸                                                                            | Powiązane dokumenty  Propozycje układowe  Wichar projetku z rzecupkowa wycego      |
| II. Wnoszący pismo / dokument                                                                                                    | jego składników                                                                    |
| <ul> <li>Dlužnik</li> <li>samodzielnie</li> <li>podpomocnik (w tym równieć ustanowiony przez przedstawicjela osoby, która składa wniosok)</li> </ul> |                                                                                    |

Rysunek 65 - Wybranie dokumentu powiązanego z panelu Nawigacja po dokumencie

- 3. Dokonaj edycji dokumenty powiązanego.
- 4. W panelu *Podsumowanie* przyciskiem *Zapisz* zaakceptuj wprowadzone zmiany.

| AK PISMA: KRZ-RE/20220411/10451337 | 2373/20001/101/3539 SYGNATU | JRA: BRAK                  |       | Nawigacja po dokumencie                                                   |
|------------------------------------|-----------------------------|----------------------------|-------|---------------------------------------------------------------------------|
| KTUALNY WYKAZ MAJĄTKU :            | Z SZACUNKOWĄ WYCENA         | Ą JEGO SKŁADNIKÓW          |       | Wniosek główny Wniosek o otwarcie przyspieszonego                         |
| Lp. Typ składnika                  | Kwota/wartość               | Opis                       | Akcje | postępowania układowego                                                   |
| 1. Nieruchomość                    | 479 000,00 PLN              | Dom w zabudowie szeregowej | × •   | Powiązane dokumenty                                                       |
| 2. Nieruchomość                    | 1 000 000,00 PLN            | Dom jednorodzinny 260m^2   | × •   | <ul> <li>Propozycje układowe</li> </ul>                                   |
| 3. Ruchomość                       | 300 000,00 PLN              | Auto osobowe BMW X5        | × •   | <ul> <li>Wykaz majątku z szacunkową wyceną<br/>jego składników</li> </ul> |
| Typ składnika Mi                   | iejsce położenia            |                            |       |                                                                           |
| Ruchomość ~                        |                             |                            |       |                                                                           |
| Kwota/wartość Wal                  | uta Ilość                   | Jednostka                  |       |                                                                           |
| 300 000,00 PI                      | LN ~                        | 1,00 sztuk                 | ~     |                                                                           |
| Opis składnika majątku dłużnika    |                             |                            |       | PODSUMOWANIE                                                              |
| Auto osobowe BMW X5                |                             |                            |       | Zapisz                                                                    |
|                                    |                             |                            |       | Usuń cały załącznik                                                       |
|                                    |                             |                            |       |                                                                           |

Rysunek 66 - Panel Podsumowanie - Zapisz

#### 8.3. Usuwanie dokumentu powiązanego

W celu usunięcia dokumentu powiązanego wykonaj następujące czynności:

- 1. Wykonaj kroki z rozdziału 0 Edytowanie wniosku lub pisma.
- 2. W panelu *Nawigacja po dokumencie* w sekcji <u>Powiązane dokumenty</u> wybierz dokument powiązany, dla którego chcesz usunąć.

![](_page_41_Picture_0.jpeg)

![](_page_41_Picture_1.jpeg)

![](_page_41_Picture_2.jpeg)

![](_page_41_Picture_3.jpeg)

Unia Europejska Europejski Fundusz Społeczny

![](_page_41_Picture_5.jpeg)

MINISTERSTWO SPRAWIEDLIWOŚCI

Umowa numer 7 z dnia 25 marca 2020 – Budowa, utrzymanie i rozwój Systemu Krajowy Rejestr Zadłużonych.

| WNIOSEK O OTWARCIE PRZYSPIESZONEGO POSTĘPOWANIA UKŁADOWEGO                                                                                                    |                                                                                    |
|----------------------------------------------------------------------------------------------------|------------------------------------------------------------------------------------|
| ZNAK PISMA: KRZ-RE/20211116/171302904891/20001/101/323139 SYGNATURA: BRAK<br>I. Organ do którego składane jest pismo / dokument                                                                   | Nawigacja po dokumencie                                                            |
| ☑ Sąd                                                                                                    | <ul> <li>Wniosek o otwarcie przyspieszonego<br/>postępowania układowego</li> </ul> |
| Dane sądu: V Wydział Gospodarczy, Sąd Rejonowy w Gorzowie Wielkopolskim v                                                                                                    | Powiązane dokumenty  Propozycje układowe                                           |
| II. Wnoszący pismo / dokument                                                                                                    | jego składników                                                                    |
| V Dłużnik                                                                                                    |                                                                                    |
| <ul> <li>samodzielnie</li> <li>pełnomocnik (w tym również ustanowiony przez przedstawiciela osoby, która składa wniosek)</li> <li>kurator (samodzielnie)</li> <li>pełnomocnik kuratora</li> </ul> |                                                                                    |

Rysunek 67 - Wybranie dokumentu powiązanego z panelu Nawigacja po dokumencie

#### 3. W panelu *Podsumowanie* użyj przycisku **Usuń cały załącznik**.

| AR FISHIA. RR2-RE/20220411/1045155/25/5/ | 20001/101/3539 SYGNATU | JRA: BRAK                  |       | Nawigacja po dokumencie                                                            |
|------------------------------------------|------------------------|----------------------------|-------|------------------------------------------------------------------------------------|
| (TUALNY WYKAZ MAJĄTKU Z SZ               | ACUNKOWĄ WYCEN         | Ą JEGO SKŁADNIKÓW          |       | Wniosek główny                                                                     |
| Lp. Typ składnika                        | Kwota/wartość          | Opis                       | Akcje | <ul> <li>Wniosek o otwarcie przyspieszonego<br/>postępowania układowego</li> </ul> |
| 1. Nieruchomość                          | 479 000,00 PLN         | Dom w zabudowie szeregowej | × •   | Powiązane dokumenty                                                                |
| 2. Nieruchomość                          | 1 000 000,00 PLN       | Dom jednorodzinny 260m^2   | × •   | Propozycje układowe                                                                |
| 3. Ruchomość                             | 300 000,00 PLN         | Auto osobowe BMW X5        | × •   | <ul> <li>Wykaz majątku z szacunkową wyceną<br/>jego składników</li> </ul>          |
| Kwota/wartość Waluta<br>300 000,00 PLN   | ∞ [                    | Jednostka<br>1,00 sztuk    | ~     | ]                                                                                  |
| Auto osobowe BMW X5                      |                        |                            |       | PODSUMOWANIE                                                                       |
|                                          |                        |                            |       | Zapisz                                                                             |
|                                          |                        |                            |       | Usuń cały załącznik                                                                |
|                                          |                        |                            |       |                                                                                    |

Rysunek 68 – Panel Podsumowanie – Usuń cały załącznik

| $\bigcirc$    | Czynność usuwania dokumentu powiązanego jest nieodwracalna! |
|---------------|-------------------------------------------------------------|
| $\mathcal{Q}$ | Po usunięciu dokumentu powiązanego można go dodać ponownie. |
| ~             | W celu utworzenia dokumentu powiązanego patrz rozdział 8.1. |

![](_page_42_Picture_0.jpeg)

![](_page_42_Picture_3.jpeg)

![](_page_42_Picture_5.jpeg)

MINISTERSTWO SPRAWIEDLIWOŚCI

Umowa numer 7 z dnia 25 marca 2020 – Budowa, utrzymanie i rozwój Systemu Krajowy Rejestr Zadłużonych.

![](_page_42_Picture_8.jpeg)

#### 8.4. Podgląd zapisanego dokumentu powiązanego

W celu podglądu dokumentu powiązanego, który został dodany do wniosku głównego wykonaj następujące czynności:

- 1. Wykonaj kroki z rozdziału 7.4 Podgląd wniosku lub pisma
- 2. W panelu *Nawigacja po dokumencie* w sekcji <u>Powiązane dokumenty</u> wybierz dokument powiązany, który chcesz podglądnąć.

| WNIOSEK O OTWARCIE PRZYSPIESZONEGO POSTĘP                                                                                | OWANIA UKŁADOWEGO                                                                  |
|----------------------------------------------------------------------------------------------------|------------------------------------------------------------------------------------|
| ZNAK PISMA: KRZ-RE/20220411/104513372373/20001/101/3539 SYGNATURA: BRAK                                                  | Nawigacja po dokumencie 🔷 🔿                                                        |
| l. Organ do którego składane jest pismo / dokument                                                                       | Wniosek główny                                                                     |
| Sąd                                                                                                    | <ul> <li>Wniosek o otwarcie przyspieszonego<br/>postępowania układowego</li> </ul> |
| Dane sądu: V Wydział Gospodarczy, Sąd Rejonowy w Gorzowie Wielkopolskim                                                  | Powiązane dokumenty     Propozycje układowe                                        |
| II. Wnoszący pismo / dokument                                                                                            | <ul> <li>Wykaz majątku z szacunkową wyceną<br/>jego składników</li> </ul>          |
| V Dłużnik                                                                                                    |                                                                                    |
| <ul> <li>samodzielnie</li> <li>pełnomocnik (w tym również ustanowiony przez przedstawiciela osoby, która skła</li> </ul> | da wniosek)                                                                        |
| <ul> <li>pełnomocnik kuratora</li> <li>przedstawiciel ustawowy inny niż kurator (samodzielnie)</li> </ul>                | OBSŁUGA WNIOSKU<br>Wniosek udostępniony w trybie podgiędu, nie                     |
| III. Oznaczenie podmiotów postępowania                                                                                   | možna w nim dokonywać modyfikacji.<br>Pokaž szczegóły płatności                    |
|                                                                                                    | Pokaż metrykę podpisów                                                             |
| Dane dłużnika: Jan Kowalski                                                                                              | Drukuj                                                                             |

#### Rysunek 69 - Wybranie dokumentu powiązanego z panelu Nawigacja po dokumencie

|   | Aby powrócić do listy wniosków lub pism w opracowaniu naciśnij ikonkę strzałki.                                                                                                    |  |  |  |  |
|---|----------------------------------------------------------------------------------------------------|--|--|--|--|
| Q | W obszarze komunikatów i opcji dodatkowych w panelu <i>OBSŁUGA</i><br><i>WNIOSKU</i> znajduje się przycisk <b>Wróć</b> , który również umożliwia powrót<br>do listy wniosków lub pism w opracowaniu. |  |  |  |  |
|   | Udostępniony dokument jest w trybie podglądu, z tego poziomu nie<br>można dokonywać żadnych modyfikacji. Aby edytować dokument<br>skorzystaj z rodziału 8.2.                                         |  |  |  |  |

3. Po naciśnięciu na nazwę dokumentu powiązanego zostaniemy przeniesieni do podglądu wybranego dokumentu.

![](_page_43_Picture_0.jpeg)

MINISTERSTWO SPRAWIEDLIWOŚCI

Umowa numer 7 z dnia 25 marca 2020 – Budowa, utrzymanie i rozwój Systemu Krajowy Rejestr Zadłużonych.

Rzeczpospolita Polska MINISTERSTWO

SPRAWIEDLIWOŚCI

GJJCCO POLAND

Unia Europejska

Europejski Fundusz S

| WY    | KA    | Z MAJĄTKU Z SZ            | ZACUNKOWĄ WYCEN                | IĄ JEGO SKŁADNIKOW         |       |                                                                                    |
|-------|-------|---------------------------|--------------------------------|----------------------------|-------|------------------------------------------------------------------------------------|
| ZNA   | K PIS | MA: KRZ-RE/20220411/10451 | 3372373/20001/101/3539 SYGNATU | JRA: BRAK                  |       | Nawigacja po dokumencie                                                            |
| I. AK | TUA   | ALNY WYKAZ MAJĄTK         | U Z SZACUNKOWĄ WYCEN           | Ą JEGO SKŁADNIKÓW          |       | Wniosek główny                                                                     |
|       | Lp.   | Typ składnika             | Kwota/wartość                  | Opis                       | Akcje | <ul> <li>Wniosek o otwarcie przyspieszonego<br/>postępowania układowego</li> </ul> |
|       | t.    | Nieruchomość              | 479 000,00 PLN                 | Dom w zabudowie szeregowej | •     | Powiązane dokumenty                                                                |
|       | 2,    | Nieruchomość              | 1 000 000,00 PLN               | Dom jednorodzinny 260m^2   |       | <ul> <li>Propozycje układowe</li> </ul>                                            |
|       |       |                           |                                |                            | -     | Wykaz majatku z szacunkowa wycena                                                  |

Rysunek 70 - Podgląd dokumentu powiązanego

#### 8.5. Dodanie załącznika zewnętrznego

W celu dodania załącznika zewnętrznego z dysku do dokumentu powiązanego wykonaj następujące czynności:

- 1. Wykonaj kroki z rozdziału 0 Edytowanie wniosku lub pisma.
- 2. W zapisanym wniosku przejdź do metryki Załączniki i dodaj jedną z sekcji.

| Pełnomocnictwo Dodaj Przejdź do                                             | × |
|-----------------------------------------------------------------------------|---|
| Potwierdzenia uiszczenia wpłat na poczet kosztów sądowych Utwórz Przejdź do | × |
| Propozycje układowe<br>Utwórz Dodaj Przejdź do                              | × |

Rysunek 71 - Dodane sekcje z załącznikami

- 3. Naciśnij przycisk **Dodaj** w celu utworzenia dokumentu powiązanego, który umożliwia dodanie pliku zewnętrznego do szablonu dokumentu powiązanego.
- 4. Naciśnij przycisk *Wybierz plik*, aby dodać plik zewnętrzny z dysku np. *plik PDF*.

![](_page_43_Picture_14.jpeg)

Po wybraniu przycisku **Wybierz plik** ukaże się okno systemowe w celu wybrania pliku z dysku komputera.

![](_page_44_Picture_0.jpeg)

R

Rzeczpospolita Polska

![](_page_44_Picture_3.jpeg)

Unia Europejska Europejski Fundusz Społeczny

![](_page_44_Picture_5.jpeg)

MINISTERSTWO SPRAWIEDLIWOŚCI

Umowa numer 7 z dnia 25 marca 2020 – Budowa, utrzymanie i rozwój Systemu Krajowy Rejestr Zadłużonych.

![](_page_44_Picture_8.jpeg)

| C EDYCJA DOKUMENTU POWIĄZANEGO WNIOSKU                                                                                                    |                                                                                                    |
|----------------------------------------------------------------------------------------------------|----------------------------------------------------------------------------------------------------|
| INNE ZAŁĄCZNIKI                                                                                                    |                                                                                                    |
| Załącznik 1         Wybirz plki         Responsance stap pliki następujących typówr pofi, txt, r.fr. doc, docs, odt, xks, xlsx, ods, hmp, png, jpg., gif, xml, xades.         Upter plki         Votierzania         Organizuj         Nowy folder         Votierzania         Sieć         Nazwa pliku:         Nazwa pliku:         Pisin instandardowe | Nawigacja po dokumencie       Wiosek główny       * Uniosek o otwarcie przyspieszonego<br>postępowania układowego       Powiązane dokumenty       • Ośwaśczenie o prawdziwości danych       • Ośwaśczenie o prawdziwości danych       • Ime załączniki       OBSŁUGA WNIOSKU       Wniosek zostanie zapisany w wersji roboczej i<br>moze zostać usonięty lub wysłany do dalizego<br>procesowania z poziomu Skrymki przetyłek.       Zapisz       Zapisz i Drukuj       Wróć |

Rysunek 72 - Dodanie pliku zewnętrznego z dysku

![](_page_44_Figure_11.jpeg)

- 5. Po dodaniu pliku wypełnij treścią pozostałe sekcje dokumentu powiązanego.
- 6. W panelu Obsługa wniosku dla dokumentu powiązanego wybierz przycisk Zapisz.
- 7. Po zapisaniu załącznika osadzi się on w panelu *Nawigacja po dokumencie* w sekcji <u>Powiązane dokumenty</u>.

|                 | W przypadku nie zapisania załącznika dokument powiązany zniknie z panelu <i>Nawigacja po dokumencie</i> po przejściu do dokumentu głównego.                                                  |
|-----------------|----------------------------------------------------------------------------------------------------|
| $\bigcirc$      | Po dodaniu pliku zewnętrznego opcje obsługi załącznika zostają<br>wyszarzone, tym samym aktywny zostaje tylko przycisk <b>Przejdź do</b><br>umożliwiający podgląd zapisanego załącznika.     |
| $\triangleleft$ | Bilans sporządzony przez dłużnika dla celów postępowania                                                                                                    |
|                 | Bilans sporządzony przez dłużnika dla celów postępowania sporządzony przez dłużnika dla celów postępowania, na<br>dzień przypadający w okresie trzydziestu dni przed dniem złożenia wniosku. |
|                 | Dodaj Przejdź do                                                                                                    |

![](_page_45_Picture_0.jpeg)

![](_page_45_Picture_2.jpeg)

![](_page_45_Picture_4.jpeg)

MINISTERSTWO SPRAWIEDLIWOŚCI

Umowa numer 7 z dnia 25 marca 2020 – Budowa, utrzymanie i rozwój Systemu Krajowy Rejestr Zadłużonych.

#### 8.6. Obsługa załącznika zewnętrznego

W celu obsługi załącznika zewnętrznego do dokumentu powiązanego wykonaj następujące czynności:

8. Dla wybranego załącznika zewnętrznego w kolumnie Opcje wybierz ikonę *Menu podręcznego*.

| Ikona menu podręcznego                                                                                                    | :                                        |                                                                 |                                                                                                    |
|----------------------------------------------------------------------------------------------------|------------------------------------------|-----------------------------------------------------------------|----------------------------------------------------------------------------------------------------|
| E EDYCJA DOKUMENTU POWIĄZANEGO WNIOSKU INNE ZAŁĄCZNIKI                                                                                                    |                                          |                                                                 |                                                                                                    |
| Załącznik 1<br>Wybierz plik<br>Akceptowane są pliki następujących typów: "pdftxt, .rtfdoc, .docx, .odt, .xls, .xlsx, .ods<br>Wielkość pliku nie może przekraczać 5,00 MB. | , .bmp, .png, .jpg, .gif, .xml, .xade:   | × .                                                             | Nawigacja po dokumencie        Wniosek główny        Wniosek o otwarcie przyspieszonego postępowania układowego       Powiązane dokumenty |
| Nazwa pliku                                                                                                    | Informacje <ul> <li>PODPISANY</li> </ul> | Opcje                                                           | Propozycje układowe     Inne załączniki                                                                                                   |
| Opis zawartości<br>Dokument <u>PDF</u> z jednym podpisem kwalifikowanym.<br><b>Załacznik 2</b>                                                                            |                                          | Załącznik     Pokaż     Pobierz     Usuń     Podpis     O Pokaż |                                                                                                    |
| Wybierz plik<br>Akceptowane są pliki następujących typów: .pdf, .txt, .rtf, .doc, .docx, .odt, .xls, .xlsx, .ods<br>Wielkość pliku nie może przekraczać 5,00 MB.          | bmp, .png, .jpg, .gif, .xml, .xades      |                                                                 |                                                                                                    |
| Nazwa pliku                                                                                                    | Informacje                               | Opcje<br>:<br>Załacznik                                         | OBSŁUGA WNIOSKU<br>Wniosek zostanie zapisany w wersji roboczej i<br>ać usunięty lub wysłany do dalszego                                   |
| Opis zawartości                                                                                                    |                                          | D Pokaż                                                         | inia z poziomu <i>Skrzynki przesylek.</i><br>Zapisz<br>Zapisz I Drukuj                                                                    |
| + Dodaj załącznik                                                                                                    |                                          | <ul> <li>Podpis</li> <li>- ⊕ Dołącz</li> </ul>                  | Wróć                                                                                                    |

Rysunek 73 - Dostępne opcję obsługi załącznika

- 9. W rozwiniętym menu podręcznym wybierz ikonę z sekcji:
  - a) Załącznik:
- Pokaż Przycisk ten umożliwia podgląd dokumentu wraz ze złożonymi podpisami,
- Pobierz Przycisk ten umożliwia pobranie wcześniej załączonego dokumentu,
- Usuń Przycisk ten umożliwia usunięcie wcześniej załączonego dokumentu,
  - b) Podpis:
- Pokaż Przycisk ten pojawi się w przypadku, gdy informacja o złożonym podpisie na dokumencie widnieje w systemie,

![](_page_46_Picture_0.jpeg)

![](_page_46_Picture_2.jpeg)

![](_page_46_Picture_4.jpeg)

POLAND

MINISTERSTWO SPRAWIEDLIWOŚCI

Umowa numer 7 z dnia 25 marca 2020 – Budowa, utrzymanie i rozwój Systemu Krajowy Rejestr Zadłużonych.

 Dołącz – Przycisk ten pojawi się w przypadku, gdy informacja o złożonym podpisie na dokumencie nie widnieje w systemie.

| W przypadku pliku z podpisem <i>.pdf.xades</i><br>opcja <i>Pobierz</i> dzieli się na: <b>Pobierz podpisany</b> | 🕁 Pobierz podpisany |
|----------------------------------------------------------------------------------------------------|---------------------|
| oraz <b>Pobierz oryginał</b> .                                                                                 | 。 Pobierz oryginał  |

## 9. Obsługa podpisu

W niniejszym rozdziale zostały opisane czynności związane z obsługą podpisywania wniosku głównego lub pisma. System *KRZ* umożliwia podpisanie dokumentu głównego za pomocą UCPE trzema metodami, jednakże pracownik sądu powinien skorzystać z podpisu kwalifikowanego.

#### 9.1. Podpisanie wniosku lub pisma

W celu podpisania wniosku lub pisma wykonaj następujące czynności:

- 1. Uruchom aplikację WPROWADZANIE WNIOSKÓW PRZEZ SĄD.
- 2. Z bocznego menu wybierz Skrzynka przesyłek.
- 3. Dla wybranego wniosku w kolumnie Akcje wybierz ikonę *Rozwinięcia*.

| Ikona rozwinięcia 🔻 |  |  | Ikona rozwinięcia | - |
|---------------------|--|--|-------------------|---|
|---------------------|--|--|-------------------|---|

4. Dla wybranego wniosku w kolumnie Akcje wybierz ikonę *Menu podręcznego*.

|--|

#### 5. W rozwiniętym menu podręcznym wybierz ikonę Podpisz.

| vo | PRACOWANIU                                                                   |                                                                                                   |            |                |                     |        | 2         |      | [                                               | Zwiń kolumnę       |
|----|------------------------------------------------------------------------------|---------------------------------------------------------------------------------------------------|------------|----------------|---------------------|--------|-----------|------|-------------------------------------------------|--------------------|
|    |                                                                              |                                                                                                   |            |                |                     |        |           | Skr  | zynka                                           |                    |
|    | Wiadomość                                                                    |                                                                                                   |            | Profil nadawcy | Zapisana ț          | Akcje  |           |      |                                                 |                    |
|    | Sąd Rejonowy w Bydgoszczy<br>Wniosek dłużnika o o<br>Znak: KRZ-UpK/20220822/ | , XV Wydział Gospodarczy<br>ogłoszenie upadłości konsumenckiej<br>182340286944/20177.1/101/363C35 |            | KRZ PRAC WNSAD | 22.08.2022<br>18:45 | :      | •         |      | Odebrane<br>W opracowaniu<br>Wysłane            | 1                  |
|    | Kod                                                                          | Тур                                                                                               | Informacje |                | Podpis              | A      | kcje      | Eile | rowania                                         |                    |
|    | 20177.1                                                                      | wniosek                                                                                           |            |                | BRAK                |        | :         | rin  | liowanie                                        |                    |
|    | Cad Palasauru Plakessali                                                     | u VIII Wudsiai Gamadamaa                                                                          |            |                |                     | Ē      | & Podpisz |      | ie                                              |                    |
|    | Wniosek dłużnika o<br>Znak: KRZ-UpK/20220822/                                | ogłoszenie upadłości konsumenckiej<br>174543703387/20177.1/101/393F38                             |            | KRZ PRAC WNSAD | 22.08.2022<br>17:46 | -      | Edytuj    |      | isk stanie się aktywny po zazn<br>aj przesyłki. | iaczeniu przynajmi |
|    | Sąd Rejonowy w Białymstok<br>wniosek o przyspies<br>Znak: KBZ-/20220222/1111 | u, VIII Wydział Gospodarczy<br>szenie rozpoznania sprawy<br>104365684/70008/001/263C35            |            | KRZ PRAC WNSAD | 22.02.2022          | :      |           |      | Usuń zaznaczo                                   | one                |
|    | Sygnatura: B11B/GU/4/2022                                                    |                                                                                                   |            |                |                     | Podpis |           |      |                                                 |                    |
|    |                                                                              |                                                                                                   |            |                |                     |        | ○ POKaZ   |      |                                                 |                    |

Rysunek 74 – Lista wniosków do podpisania z rozwiniętym menu podręcznym

![](_page_47_Picture_0.jpeg)

MINISTERSTWO SPRAWIEDLIWOŚCI

Umowa numer 7 z dnia 25 marca 2020 – Budowa, utrzymanie i rozwój Systemu Krajowy Rejestr Zadłużonych.

MINISTERSTWO SPRAWIEDLIWOŚCI

Unia Europejska

പപ

20

POLAND

Europejski Fundusz S

6. Zostanie wyświetlone okno *Podpisanie dokumentu,* w celu kontynuowania podpisu należy wybrać *Kontynuuj*.

![](_page_47_Picture_4.jpeg)

Rysunek 75 - Podpisane dokumentu – Przejście do UCPE

- 7. Po naciśnięciu na przycisk zostaniemy przekierowani do Usługi Centralnego Podpisu Elektronicznego.
- 8. W wyświetlonym oknie UCPE wybierz rodzaj podpisu klikając na ikonę *Podpis kwalifikowany*.

| Wybierz m           | netodę podpisu       |  |
|---------------------|----------------------|--|
| = 0                 | Podpis kwalifikowany |  |
| profil 🍱<br>zaufany | Profil Zaufany       |  |
| R                   | E-dowód              |  |

Rysunek 76 - Wybór metody podpisu

| W celu użycia podpisu kwalifikowanego w pierwszej kolejności należy zainstalować usługę KIR Szafir Host oraz najnowszą wersję JAVA JRE.                                                                                                    |
|----------------------------------------------------------------------------------------------------|
| W celu ułatwienia identyfikacji certyfikatu systemowi KIR SZAFIR należy<br>dokonać logowania do swojego mobilnego dostawcy podpisu np. "SimplySign<br>Desktop" w celu potwierdzenia użycia certyfikatu kwalifikowanego.                                |
| Po potwierdzeniu tożsamości użytkownika przy użyciu <i>PODPISU KWALIFIKOWANEGO</i> użytkownik powróci do strony WNSAD. Dokument wybrany do podpisu w <i>SKRZYNCE PRZESYŁEK - W OPRACOWANIU</i> zmieni status podpisu z <i>BRAK</i> na <i>ZŁOŻONY</i> . |

![](_page_48_Picture_0.jpeg)

![](_page_48_Picture_2.jpeg)

![](_page_48_Picture_4.jpeg)

MINISTERSTWO SPRAWIEDLIWOŚCI www.ems.gov.sł

Umowa numer 7 z dnia 25 marca 2020 – Budowa, utrzymanie i rozwój Systemu Krajowy Rejestr Zadłużonych.

- 9. Wykonaj czynności związane ze złożeniem podpisu kwalifikowanego (poszczególne czynności mogą się różnić w zależności od dostawcy certyfikatu):
  - a. Wybierz akcję Podpisz.

![](_page_48_Picture_10.jpeg)

Rysunek 77 - Komponent do składania i weryfikacji podpisów elektronicznych SZAFIR

b. Podaj PIN i wybierz **Akceptuj.** 

![](_page_49_Picture_0.jpeg)

![](_page_49_Picture_2.jpeg)

Unia Europejska Europejski Fundusz Społeczny

![](_page_49_Picture_4.jpeg)

MINISTERSTWO SPRAWIEDLIWOŚCI

Umowa numer 7 z dnia 25 marca 2020 – Budowa, utrzymanie i rozwój Systemu Krajowy Rejestr Zadłużonych.

![](_page_49_Picture_7.jpeg)

| Treść dokumentu                                                                                                    |                                                                                                    |                           |                |
|----------------------------------------------------------------------------------------------------|----------------------------------------------------------------------------------------------------|---------------------------|----------------|
| Sformatowany OBinarny OWyłączony                                                                                                    |                                                                                                    | Zapisz kopię Otwór        | rz za pomocą   |
| <pre>(rmm.version='1.0' encoding="uif=0"&gt; (rmm.version='1.0' encoding="uif=0"&gt; (rmm.version='1.0' encoding="uif=0"&gt; (rmm.version='1.0' encoding="uif=0"&gt; (rmm.version='1.0' encoding="uif=0"&gt; (rmm.version='1.0' encoding="uif=0"&gt; (rmm.version='1.0' encoding="uif=0"&gt; (rmm.version='1.0' encoding="uif=0"&gt; (rmm.version='1.0' encoding="uif=0"&gt; (rmm.version=0"&gt; (rmm.version=0"&gt; (rmm.version=0"&gt; (rmm.version=0"&gt; (rmm.version=0"&gt; (rmm.version=0"&gt; (rmm.version=0"&gt; (rmm.version=0"&gt; (rmm.version=0"&gt; (rmm.version=0"&gt; (rmm.version=0") (rmm.version=0"&gt; (rmm.version=0") (rmm.version=0") (rmm.ver</pre> | cc52"><br>hth-functions"><br>p<br>//20210702/114956355527/30001/101/3A                                        |                           | ^              |
| <pre>(map key="uccestnicy")</pre>                                                                                                    | ir SDK - Wprowadż PIN X<br>alifikowany certyfikat wystawiony dla:<br>P., CPu<br>.e.s.97=VATPL-<br>4.97=VATPL- |                           |                |
| <br>(map key="metrykaPrzedstav<br>(string key="\$ref">5al<br>(/map)<br>(man, kau="metrykaBivatova")                                                                                                    | Wprowadź PBI do klucza ↓<br>wały PBI<br>⊘ Włącz © Ograniczony lidscią operacji v 1 🕃                          |                           | Ŷ              |
| Realizowana czymność<br>Podpisywanie dokumentu 1/1<br>DANE W BUFORZE                                                                                                    | Akceptuj Anuluj                                                                                               |                           |                |
|                                                                                                    |                                                                                                    |                           |                |
|                                                                                                    | Składanie podpisu pod buforem danych                                                                          |                           |                |
| Pomiń prezentację kolejnych dokumentów                                                                                                    |                                                                                                    | Pomiń podsumowanie kolejn | nych elementów |
| Certyfikat do znakowania czasem                                                                                                    | Certyfikat do podpisywania                                                                                    |                           |                |
| Kwalifikowany certyfikat wystawiony dla:<br>C=PL,CN=<br>Wystawca certyfikatu<br>2.5 4 07-047DL.                                                                                                    | Wybierz Kwalifikowany certyfikat wystawiony dla: C=PL,CN= Wystawca certyfikatu 2 5 407-V4TPL 2 5 407-V4TPL    | .C=PI                     | Wybierz        |

Rysunek 78 - Wprowadź PIN do klucza

c. Kliknij na przycisk Zakończ.

| Treść dokumentu                                                                                                    |                                                                                                    |                                                                     |                   |               |                                                                                                    |               |                 |
|----------------------------------------------------------------------------------------------------|----------------------------------------------------------------------------------------------------|---------------------------------------------------------------------|-------------------|---------------|----------------------------------------------------------------------------------------------------|---------------|-----------------|
| Sformatowany                                                                                                    | O Binarny (                                                                                                    | Wyłączony                                                           |                   |               |                                                                                                    | Zapisz kopię  | Otwórz za j     |
| xml version=</td <td>"1.0" encodi</td> <td>ing="utf-8"?&gt;</td> <td></td> <td></td> <td></td> <td></td> <td></td>                       | "1.0" encodi                                                                                                    | ing="utf-8"?>                                                       |                   |               |                                                                                                    |               |                 |
| <dokument id="&lt;/td&gt;&lt;td&gt;f006c1d5-5a2&lt;/td&gt;&lt;td&gt;22-4218-b999-ac8ebf4f&lt;/td&gt;&lt;td&gt;ce52"></dokument>          |                                                                                                    |                                                                     |                   |               |                                                                                                    |               |                 |
| <kod>30001</kod>                                                                                                    |                                                                                                    |                                                                     |                   |               |                                                                                                    |               |                 |
| <wersja>1&lt;</wersja>                                                                                                    | /wersja>                                                                                                    |                                                                     |                   |               |                                                                                                    |               |                 |
| <tresc></tresc>                                                                                                    |                                                                                                    |                                                                     |                   |               |                                                                                                    |               |                 |
| <map td="" x<=""><td>mlns="http:/</td><td>//www.w3.org/2005/xpa</td><td>th-functions"&gt;</td><td></td><td></td><td></td><td></td></map> | mlns="http:/                                                                                                    | //www.w3.org/2005/xpa                                               | th-functions">    |               |                                                                                                    |               |                 |
| 0                                                                                                    | ap key="admo                                                                                                    | otacje">                                                            |                   |               |                                                                                                    |               |                 |
|                                                                                                    | <string ke<="" td=""><td>ey="rola"&gt;101<td>&gt;</td><td></td><td></td><td></td><td></td></td></string>                                                                                                    | ey="rola">101 <td>&gt;</td> <td></td> <td></td> <td></td> <td></td> | >                 |               |                                                                                                    |               |                 |
|                                                                                                    | <string ke<="" td=""><td>ev="znakPisma"&gt;KRZ-UP</td><td>/20210702/114956</td><td>355527/30001/</td><td>101/3A</td></string>                                                                                              | ev="znakPisma">KRZ-UP                                               | /20210702/114956  | 355527/30001/ | 101/3A                                                                                                    |               |                 |
| <                                                                                                    | map>                                                                                                    |                                                                     |                   |               |                                                                                                    |               |                 |
|                                                                                                    | an key="ucze                                                                                                    | estnicy">                                                           |                   |               |                                                                                                    |               |                 |
|                                                                                                    | (man keys)                                                                                                    | "metrykaDluznika"                                                   |                   |               |                                                                                                    |               |                 |
|                                                                                                    | Catrir                                                                                                    | ng key="\$ref">f601949                                              | 7-1c23-4d25-b6c8- | -aaaf49ff39c8 | (string)                                                                                                    |               |                 |
|                                                                                                    | (man)                                                                                                    | ing hely when should be                                             | · IOLO IGLO DOCO  |               | () outing,                                                                                                    |               |                 |
|                                                                                                    | (map kove!                                                                                                    | "mot wrk a Fadu"                                                    |                   |               |                                                                                                    |               |                 |
|                                                                                                    | Chap Key=                                                                                                    | meerykasadu >                                                       | 4 -9-0 40 20      | 4-44505-4040  | ( and a set                                                                                                    |               |                 |
|                                                                                                    | Cacilli                                                                                                    | ng key- şret >90626256                                              | u-coau-46a9-baa9- | -4D4030184200 | (/string)                                                                                                    |               |                 |
|                                                                                                    |                                                                                                    |                                                                     |                   |               |                                                                                                    |               |                 |
|                                                                                                    | <map key="&lt;/td"><td>metrykapernomocnika</td><td>&gt;<br/></td><td></td><td>a de la contra contra contra contra contra contra contra contra contra contra contra contra contra contra contr</td><td></td><td></td></map> | metrykapernomocnika                                                 | ><br>             |               | a de la contra contra contra contra contra contra contra contra contra contra contra contra contra contra contr |               |                 |
|                                                                                                    | <strin< td=""><td>ng key="\$ref"&gt;3dff682</td><td>/-6D40-4da8-8a/0-</td><td>·1429/9900201</td><td>(/string&gt;</td><td></td><td></td></strin<>                                                                           | ng key="\$ref">3dff682                                              | /-6D40-4da8-8a/0- | ·1429/9900201 | (/string>                                                                                                    |               |                 |
|                                                                                                    |                                                                                                    |                                                                     |                   |               |                                                                                                    |               |                 |
|                                                                                                    | <map key="&lt;/td&gt;&lt;td&gt;" metrykaprzedstawicie.<="" td=""><td>laUstawowego"&gt;</td><td></td><td></td><td></td><td></td></map>                                                                                      | laUstawowego">                                                      |                   |               |                                                                                                    |               |                 |
|                                                                                                    | <strin< td=""><td>ng key="\$ref"&gt;5a3292fe</td><td>d-f55d-4b17-b5d1-</td><td>-896736a442ad</td><td></td><td></td><td></td></strin<>                                                                                      | ng key="\$ref">5a3292fe                                             | d-f55d-4b17-b5d1- | -896736a442ad |                                                                                                    |               |                 |
|                                                                                                    |                                                                                                    |                                                                     |                   |               |                                                                                                    |               |                 |
|                                                                                                    | <map key="&lt;/td&gt;&lt;td&gt;" metrykakuratora"=""></map>                                                                                                    |                                                                     |                   |               |                                                                                                    |               |                 |
|                                                                                                    |                                                                                                    |                                                                     |                   |               |                                                                                                    |               |                 |
| Realizowana czynn                                                                                                    | ość                                                                                                    |                                                                     |                   |               |                                                                                                    |               |                 |
| Podpisywanie dok                                                                                                    | umentu 1/1                                                                                                    |                                                                     |                   |               |                                                                                                    |               |                 |
| DANE W BUFORZ                                                                                                    | Æ                                                                                                    |                                                                     |                   |               | 3. Zachowanie wyniku                                                                                            |               |                 |
|                                                                                                    |                                                                                                    |                                                                     |                   |               |                                                                                                    |               |                 |
|                                                                                                    |                                                                                                    |                                                                     |                   |               |                                                                                                    |               |                 |
| Status podnie                                                                                                    | novania:                                                                                                    |                                                                     |                   |               |                                                                                                    |               |                 |
| Podpis złożony                                                                                                    | prawidłowo                                                                                                    |                                                                     |                   |               |                                                                                                    |               |                 |
|                                                                                                    |                                                                                                    |                                                                     |                   |               |                                                                                                    |               |                 |
|                                                                                                    |                                                                                                    |                                                                     |                   |               |                                                                                                    |               | Za              |
| Pomiń prezenta                                                                                                    | scję kolejnych dok                                                                                                    | kumentów                                                            |                   |               |                                                                                                    | Pomiń podsumo | wanie kolejnych |
| Certyfikat do znako                                                                                                    | wania czasem —                                                                                                    |                                                                     |                   |               | Certvfikat do podpisvwania                                                                                      |               |                 |
| Kwalifikowany ce                                                                                                    | rtyfikat wystau                                                                                                    | wiony dla:                                                          |                   | Wybierz       | Kwalifikowany certyfikat wystawiony dla                                                                         |               |                 |
| C-DL CN-                                                                                                    | cylinat wystav                                                                                                    | mony and                                                            |                   |               | C=PL.CN=                                                                                                    |               |                 |
| C=PL.CN=                                                                                                    |                                                                                                    |                                                                     |                   |               |                                                                                                    |               |                 |
| Wystawca certyfi                                                                                                    | katu                                                                                                    |                                                                     |                   |               | wystawca certyfikatu                                                                                            |               |                 |

Rysunek 79 - Zakończ podpisywanie dokumentu w programie SZAFIR

![](_page_50_Picture_0.jpeg)

MINISTERSTWO SPRAWIEDLIWOŚCI

Umowa numer 7 z dnia 25 marca 2020 – Budowa, utrzymanie i rozwój Systemu Krajowy Rejestr Zadłużonych.

d. Potwierdź informację podsumowującą akcję podpisywania klikając na przycisk *OK.* 

MINISTERSTWO SPRAWIEDLIWOŚCI

Unia Europejska

POLAND

Europejski Fundusz S

|             | Treść dokumentu                                                                           | -                                       | -            |                                                                                                    |                                    |                     |                                                                                                    |                |              |                         |
|-------------|-------------------------------------------------------------------------------------------|-----------------------------------------|--------------|----------------------------------------------------------------------------------------------------|------------------------------------|---------------------|----------------------------------------------------------------------------------------------------|----------------|--------------|-------------------------|
|             | <ul> <li>Stormatowany</li> </ul>                                                          | U Binarny                               | () wyrączony | Podsumowan                                                                                              | ie zadań                           |                     |                                                                                                    | ×              | 2apisz köplé | Utworz za pomoca        |
| KIR. Szafir | Realizowana czym<br>Podpisywanie dob<br>Dakf w Burpen                                     | ość<br>umentu 1/1<br>rf                 |              | zetezniki<br>Do wykonania: 1<br>Andewanych: 0<br>Podpisywanie<br>Liczba podpisów w<br>Liczba podpisów w | ykonanych prawi<br>ykonanych z blę | idłowo: 1<br>dem: 0 |                                                                                                    |                |              |                         |
|             | Status podpi<br>Podpis złożony                                                            | sywania:<br>prawidłowo                  |              |                                                                                                    |                                    | ок                  |                                                                                                    |                |              | Zakończ                 |
|             | Pomiń prezent                                                                             | ację kolejnych o                        | lokumentów   |                                                                                                    |                                    |                     |                                                                                                    |                | Pomiń podsum | owanie kolejnych elemen |
|             | Certyfikat do znako<br>Kwalifikowany ce<br>C=PL,CN=<br>Wystawca certyf<br>2,5,4,97=VATPL- | iwania czasem<br>rtyfikat wyst<br>ikatu | awiony dla:  |                                                                                                    | .C=PL                              | Wybierz             | Certyfkat do podpisywania<br>Kwalifikowany certyfikat wy<br>C=PL,CN=<br>Wystawca certyfikatu<br>2.5.4.97=VATPL- | rstawiony dla: |              | .C=PL                   |

Rzeczpospolita Polska

Rysunek 80 - Podsumowanie zadań po złożeniu podpisu w programie SZAFIR

3

W przypadku chęci złożenia kolejnego podpisu do dokumentu wykonaj ponownie czynność podpisania dokumentu od początku.

#### 9.2. Podgląd podpisu

W celu podglądu podpisu wniosku wykonaj następujące czynności:

- 1. Wykonaj kroki z rozdziału 9.1 Podpisanie wniosku lub pisma.
- 2. W sekcji menu *Podpis* widnieje zaktualizowany status podpisu.
- 3. W rozwiniętej sekcji w części podpis wybierz z menu podręcznego ikonę *Pokaż*.

![](_page_51_Picture_0.jpeg)

![](_page_51_Picture_1.jpeg)

![](_page_51_Picture_3.jpeg)

Unia Europejska Europejski Fundusz Społeczny

![](_page_51_Picture_5.jpeg)

MINISTERSTWO SPRAWIEDLIWOŚCI

Umowa numer 7 z dnia 25 marca 2020 – Budowa, utrzymanie i rozwój Systemu Krajowy Rejestr Zadłużonych.

![](_page_51_Picture_8.jpeg)

| € | SKRZYI | NKA PRZESYŁEK                                                                                                    |                                                                                                    |            |                 |                     |       |                                                            |                             |                                     |                     |             |
|---|--------|----------------------------------------------------------------------------------------------------|----------------------------------------------------------------------------------------------------|------------|-----------------|---------------------|-------|------------------------------------------------------------|-----------------------------|-------------------------------------|---------------------|-------------|
|   | wo     | PRACOWANIL                                                                                                    | J                                                                                                    |            |                 |                     |       | C                                                          |                             |                                     | Zwiń kolumnę        | ; «         |
|   |        |                                                                                                    |                                                                                                    |            |                 |                     |       |                                                            | Skrzynka                    |                                     |                     | ^           |
|   |        | Wiadomość                                                                                                    |                                                                                                    |            | Profil nadawcy  | Zapisana †↓         | Akcje |                                                            |                             |                                     |                     |             |
|   |        | Sąd Rejonowy Gdańsk-Pół<br>Wniosek o otwarci<br>DŁUŻNIK:<br>Znak: KRZ-RE/20220614/                                    | Inoc w Gdańsku, VI Wydział Gospodarczy<br>ie przyspieszonego postępowania układowa<br>/204223158945/20001/101/373A3837     | ego        | <u>domyślny</u> | 14.06.2022<br>20:50 | :     | •                                                          | Wopra     Wysłan            | ane<br>acowaniu<br>ne               |                     | 6<br>4<br>5 |
|   |        | Sąd Rejonowy w Gorzowie<br><i>Uogólnione zażale</i><br>DŁUŻNIK: Mirosław Kwie<br>Znak: KRZ-RE/20220614/               | e Wielkopolskim, V Wydział Gospodarczy<br><i>nie</i><br>eciński<br>174134393091/20022/001/33363433                         |            | <u>domyślny</u> | 14.06.2022<br>17:42 | :     | •                                                          | Filtrowa                    | nie                                 |                     | ~           |
|   |        | Kod                                                                                                    | Тур                                                                                                    | Informacje |                 | Podpis              | A     | kcje                                                       | Akcje                       |                                     |                     | ^           |
|   |        | 70022                                                                                                    | wniosek                                                                                                    |            |                 | ZŁOŻONY             |       | 1                                                          | Przycisk sta<br>jednej prze | inie się aktywny po zazna<br>syłki. | iczeniu przynajmnie | đ           |
|   |        |                                                                                                    |                                                                                                    |            |                 |                     | -     | Dokument                                                   |                             | Usuń zaznacz                        | one                 |             |
|   |        | Doradca Gorzów Wielkopi<br>Zgłoszenie wierzyt<br>UPADŁY: Anna Moka<br>Znak: KRZ-UP/20220614,<br>Sygnatura: GW1G/GUp/1 | oleki, TOZ-DORREST<br>'elności w postępowaniu upadłościowym<br>/174006132638/30048/001/3A3D3B3A<br>//2022                  |            | <u>domyślny</u> | 14.06.2022<br>17:40 | :     | <ul> <li>Podpisz</li> <li>Edytuj</li> <li>Pokaż</li> </ul> |                             |                                     |                     |             |
|   |        | Sąd Rejonowy w Gorzowie<br><i>Wniosek o otwarci</i><br>DEUŻNIK: Imię Nazwisko<br>Znak: KRZ-RE/20220614/               | e Wielkopolskim, V Wydział Gospodarczy<br>ie przyspieszonego postępowania układowa<br>1<br>150509432778/20001/101/3A3D3B3A | 2go        | <u>domyślny</u> | 15.06.2022<br>12:03 | ľ     | Podpis  Pokaž  Usuń                                        | -                           |                                     |                     |             |
|   |        |                                                                                                    |                                                                                                    |            |                 |                     |       |                                                            |                             |                                     |                     |             |

Rysunek 81 – Podgląd metryki podpisu

4. Zostanie wyświetlone okno Podgląd metryki podpisów.

| Znak: KRZ                                  |                 |                              |                                  | Podpisujący<br>Imię Nazwisko |                                 |               |  |  |  |  |  |
|--------------------------------------------|-----------------|------------------------------|----------------------------------|------------------------------|---------------------------------|---------------|--|--|--|--|--|
|                                            | RE/20220306/    | Rodzaj podpisu               | KWALIFIKOWANY                    | Typ podpisu                  | XADES-BES                       |               |  |  |  |  |  |
|                                            |                 | Czas podpisania              | niedziela, 06.03.2022, 21:51:41  |                              |                                 |               |  |  |  |  |  |
| Rod                                        |                 | Imiona podpisującego         | Imię                             | Nazwisko podpisującego       | Nazwisko                        |               |  |  |  |  |  |
| 2000                                       |                 | Identyfikator podpisującego  | PNOPL-03320229131                | Kod kraju podpisującego      | PL                              |               |  |  |  |  |  |
| Sąd Rejonowy w Białymsti                   | owy w Białymste | Wydawca certyfikatu          | organizationIdentifier=VATPL-827 |                              |                                 |               |  |  |  |  |  |
| Wniosek o otwarci<br>Znak: KRZ-RE/20220306 |                 | Certyfikat wydany dla        | C=PL, SERIALNUMBER=PNOPL-03      | po zaznaczeniu przynajmniej  |                                 |               |  |  |  |  |  |
|                                            |                 | Numer seryjny certyfikatu    | 1211301176610907689843978535     | 6353                         |                                 |               |  |  |  |  |  |
|                                            |                 | Data ważności certyfikatu od | piątek, 24.09.2021, 13:10:00     | Data ważności certyfikatu do | niedziela, 24.09.2023, 13:10:00 | iń zaznaczone |  |  |  |  |  |

Rysunek 82 – Okno Podgląd metryki podpisów

#### 9.3. Usuwanie podpisu

W celu usunięcia podpisu na wniosku wykonaj następujące czynności:

- 1. Wykonaj kroki z rozdziału 9.1 Podpisanie wniosku lub pisma.
- 2. Poprawna autoryzacja skutkuje złożeniem podpisu elektronicznego.
- 3. W sekcji menu *Podpis* widnieje zaktualizowany status podpisu.
- 4. W rozwiniętej sekcji w części podpis wybierz z menu podręcznego ikonę Usuń.

![](_page_52_Picture_0.jpeg)

![](_page_52_Picture_3.jpeg)

Unia Europejska Europejski Fundusz Społeczny

![](_page_52_Picture_5.jpeg)

MINISTERSTWO SPRAWIEDLIWOŚCI

Umowa numer 7 z dnia 25 marca 2020 – Budowa, utrzymanie i rozwój Systemu Krajowy Rejestr Zadłużonych.

![](_page_52_Picture_8.jpeg)

| ÷ | SKRZYI | NKA PRZESYŁEK                                                                                              |                                                                                                    |                 |                 |                     |                     |          |                   |                                           |                        |
|---|--------|----------------------------------------------------------------------------------------------------|----------------------------------------------------------------------------------------------------|-----------------|-----------------|---------------------|---------------------|----------|-------------------|-------------------------------------------|------------------------|
|   | wo     | PRACOWANIU                                                                                                 |                                                                                                    |                 |                 |                     |                     | C        |                   |                                           | Zwiń kolumnę   🛠       |
|   |        |                                                                                                    |                                                                                                    |                 |                 |                     |                     |          | Skrzyr            | ika                                       | ^                      |
|   |        | Wiadomość                                                                                                  |                                                                                                    |                 | Profil nadawcy  | Zapisana ᡝ          | Akcje               | è        |                   |                                           |                        |
|   |        | Sąd Rejonowy Gdańsk-Półr<br>Mniosek o otwarcie<br>DŁUŻNIK:<br>Znak: KRZ-RE/20220614/2                      | noc w Gdańsku, VI Wydział Gospodarczy<br>• przyspieszonego postępowania układowego<br>204223158945/20001/101/373A3837 |                 | <u>domyślny</u> | 14.06.2022<br>20:50 | :                   | •        | • 0.              | opracowaniu<br>/słane                     | 6<br>4<br>5            |
|   |        | Sąd Rejonowy w Gorzowie<br><i>Cogólnione zażalen</i><br>DŁUŻNIK: Mirosław Kwiec<br>Znak: KRZ-RE/20220614/1 | Wielkopolskim, V Wydział Gospodarczy<br>rie<br>riński<br>74134393091/20022/001/33363433                               |                 | <u>domyślny</u> | 14.06.2022<br>17:42 | :                   | •        | Filtro            | wanie                                     | ~                      |
|   |        | Kod                                                                                                    | Тур                                                                                                    | Informacje      |                 | Podpis              |                     | Akcje    | Akcje             | •                                         | ^                      |
|   |        | 70022                                                                                                    | wniosek                                                                                                    |                 |                 | ZŁOŻONY             |                     | :        | Przycis<br>jednej | k stanie się aktywny po za:<br>przesyłki. | znaczeniu przynajmniej |
|   |        |                                                                                                    |                                                                                                    |                 |                 |                     | _                   | Dokument | _                 | Usuń zazna                                | aczone                 |
|   |        | Doradca Gorzów Wielkopol                                                                                   | lski, TOZ-DORREST                                                                                                    |                 |                 |                     |                     | Podpisz  |                   |                                           |                        |
|   |        | UPADLY: Anna Moka<br>Znak: KRZ-UP/20220614/174006132638/30048/001/3A3D3B3A<br>Sygnatura: GW1G/GUp/1/2022   |                                                                                                    | <u>domyślny</u> |                 | 14.06.2022<br>17:40 | 14.06.2022<br>17:40 |          |                   |                                           |                        |
|   |        |                                                                                                    |                                                                                                    |                 |                 |                     |                     |          |                   |                                           |                        |
|   |        | Sąd Rejonowy w Gorzowie                                                                                    | Wielkopolskim, V Wydział Gospodarczy                                                                                  |                 |                 |                     |                     |          |                   |                                           |                        |
|   |        | Whiosek o otwarcie DkUŻNIK: Imie Natwisko                                                                  | przyspieszonego postępowania układowego                                                                               |                 | <u>domyślny</u> | 15.06.2022<br>12:03 | :                   | Podpis   |                   |                                           |                        |
|   |        | Znak: KRZ-RE/20220614/1                                                                                    | 50509432778/20001/101/3A3D3B3A                                                                                        |                 |                 |                     | - I                 |          | _                 |                                           |                        |
|   |        |                                                                                                    |                                                                                                    |                 |                 |                     | - 1                 | 0 03011  |                   |                                           |                        |
|   |        |                                                                                                    |                                                                                                    |                 |                 |                     |                     |          |                   |                                           |                        |
|   |        |                                                                                                    |                                                                                                    |                 |                 |                     |                     |          |                   |                                           |                        |

Rysunek 83 - Usunięcie podpisu

5. Zostanie wyświetlone okno *Wymagane potwierdzenie*, aby zatwierdzić usunięcie podpisu wybierz przycisk *Tak*. Dokument ponownie zyska status podpisu *BRAK*.

| Wymagane potwierdzenie                                     |     | ×   |
|------------------------------------------------------------|-----|-----|
| Czy na pewno chcesz usunąć podpis na wskazanym dokumencie? |     |     |
|                                                            | Nie | Tak |

Rysunek 84 – Potwierdzenie usunięcie podpisu

## 10. Obsługa skrzynki Wysłane

W skrzynce przesyłek wysłanych dostępne są przesyłki, które zostały wysłane z poziomu Skrzynki przesyłek - W opracowaniu.

![](_page_52_Figure_16.jpeg)

#### 10.1. Podgląd wysłanego wniosku lub pisma

W celu podglądu wysłanego wniosku lub pisma wykonaj następujące czynności:

- 1. Uruchom aplikację WPROWADZANIE WNIOSKÓW PRZEZ SĄD.
- 2. Z bocznego menu wybierz Skrzynka przesyłek.
- 3. W panelu nawigacja *Skrzynka* wybierz typ skrzynki *Wysłane*.

![](_page_53_Picture_0.jpeg)

![](_page_53_Picture_3.jpeg)

Unia Europejska Europejski Fundusz Społeczny

![](_page_53_Picture_5.jpeg)

MINISTERSTWO SPRAWIEDLIWOŚCI

Umowa numer 7 z dnia 25 marca 2020 – Budowa, utrzymanie i rozwój Systemu Krajowy Rejestr Zadłużonych.

![](_page_53_Figure_8.jpeg)

![](_page_53_Picture_9.jpeg)

Rysunek 85 - Skrzynka przesyłek - Wysłane

4. Dla wybranego wniosku w kolumnie Akcje wybierz ikonę *Rozwinięcia*.

| Ikona rozwinięcia |
|-------------------|
|-------------------|

5. Dla wybranego wniosku w kolumnie Akcje wybierz ikonę *Menu podręcznego*.

![](_page_53_Picture_14.jpeg)

6. W rozwiniętym menu podręcznym wybierz ikonę Pokaż.

|                                                                                                    |                                                                                                    |                   |          |                                   |                     |              |                                 | ſ                                                                      | Zwiń kolumnę     |
|----------------------------------------------------------------------------------------------------|----------------------------------------------------------------------------------------------------|-------------------|----------|-----------------------------------|---------------------|--------------|---------------------------------|------------------------------------------------------------------------|------------------|
| <br>DEAINE                                                                                                    |                                                                                                    |                   |          |                                   |                     |              | 0                               | Skrzynka                                                               |                  |
| Wiadomość                                                                                                    |                                                                                                    | Profil<br>nadawcy | Opłacona | Wysłał                            | Nadana †↓           | Akcje        |                                 | ) Odebrane                                                             | 6                |
| Sąd Rejonowy w Gorzowie W<br>Wniosek o otwarcie ,<br>DŁUŻNIK: Imię Nazwisko<br>Znak: KRZ-RE/20220612/13                                                                                      | Vielkopolskim, V Wydział Gospodarczy<br>przyspieszonego postępowania układowego<br>15731919417/20001/101/393C3A39                                                                 | domyślny          | • TAK    | Nazwisko<br>Imię                  | 12.06.2022<br>14:01 | :            | •                               | Wopracowaniu     Wysłane                                               | 4                |
| Sąd Rejonowy w Gorzowie Wielkopolskim, V Wydział Gospodarczy<br>B. Wniosek dłużnika o ogłoszenie upadłości<br>DŁUZNIK: Imię Nazwisko<br>Znak r.R2/UP02208101/132710240772/30001/101/34373534 |                                                                                                    | domyślny          | TAK      | Nazwisko<br>Imię                  | 12.06.2022<br>13:19 | :            | •                               | Filtrowanie                                                            | ,                |
| Sąd Rejonowy w Gorzowie W<br>Wniosek o otwarcie ,<br>DŁUŻNIK: Imię Nazwisko<br>Znak: KRZ-RE/20220607/12                                                                                      | Rejonowy w Gorzowie Wiekopolskim, V Wydział Gospodarczy<br>Writosek o otwarcie postępowania sanacyjnego<br>Zmiki: mię Nazwisko<br>« KRZ-RE/20220607/12042898580/2003/101/32353332 |                   | • ТАК    | Nazwisko 07.06.2022<br>Imię 12:32 |                     | .06.2022 : • |                                 | Akcje<br>Przycisk stanie się aktywny po zaznaczen<br>jednej przesyłki. | niu przynajmniej |
| Kod                                                                                                    | Тур                                                                                                    | Informacje        |          |                                   | Podpis              | A            | kcje                            | Usuń zaznaczone                                                        |                  |
| 20003                                                                                                    | wniosek                                                                                                    |                   |          |                                   | ZŁOŻONY             |              | :                               |                                                                        |                  |
| Sąd Rejonowy w Gorzowie W<br>Wniosek dłużnika o o<br>DŁUŻNIK: Imię Nazwisko<br>Znak: KRZ-UpK/20220607/                                                                                       | fielkopolskim, V Wydział Gospodarczy<br>ogłoszenie upadłości konsumenckiej<br>100843241197/20177.1/101/393C3A39                                                                   | domyślny          | • ТАК    | Nazwisko<br>Imię                  | 07.06.2022<br>10:27 | :            | Dokument Pokaż Pobierz Skoryguj |                                                                        |                  |
| Sąd Rejonowy w Koszalinie,<br>Wniosek dłużnika o u<br>działalności gospodz<br>DŁUŻNIK:                                                                                                    | VII Wydział Gospodarczy<br>ogłoszenie upadłości osoby fizycznej nieprowadzącej<br>rrczej                                                                                          | i<br>domyšiny     | • ТАК    | Nazwisko<br>Imię                  | 07.06.2022<br>09:57 | :            | Podpis<br>③ Pokaż               |                                                                        |                  |

Rysunek 86 – Lista wniosków wysłanych

7. Po naciśnięciu na ikonę zostaniemy przeniesieni do podglądu wybranego wniosku.

![](_page_54_Picture_0.jpeg)

![](_page_54_Picture_2.jpeg)

![](_page_54_Picture_4.jpeg)

MINISTERSTWO SPRAWIEDLIWOŚCI

Umowa numer 7 z dnia 25 marca 2020 – Budowa, utrzymanie i rozwój Systemu Krajowy Rejestr Zadłużonych.

![](_page_54_Picture_7.jpeg)

|   | Aby powrócić do listy wniosków wysłanych naciśnij ikonkę strzałki 🗲                                                                                                    |
|---|----------------------------------------------------------------------------------------------------|
| Q | W obszarze komunikatów i opcji dodatkowych w panelu OBSŁUGA<br>WNIOSKU znajduje się przycisk <b>Wróć</b> , który również umożliwia powrót<br>do listy wniosków wysłanych. |
|   | Wniosek w trybie podglądu jest udostępniony tylko do odczytu i nie jest w żaden sposób z tego poziomu modyfikowalny.                                                      |

| VNIOSKU                                                                                                    |   |                                                                                                  |
|----------------------------------------------------------------------------------------------------|---|--------------------------------------------------------------------------------------------------|
| WNIOSEK O OTWARCIE POSTĘPOWANIA SANACYJNEGO                                                                                                    |   |                                                                                                  |
| ZNAK PISMA:         KRZ-RE/20220607/120942898580/20003/101/32353332         SYGNATURA:         BRAK         DATA WYSŁANIA:         07.06.2022         12:32 |   | Nawigacja po dokumencie                                                                          |
| I. Organ do którego składane jest pismo / dokument                                                                                                    |   | Wniosek główny <ul> <li>Wniosek o otwarcie postępowania</li> </ul>                               |
| ₹ Sąd                                                                                                    |   | sanacyjnego                                                                                      |
| Dane sądu: V Wydział Gospodarczy, Sąd Rejonowy w Gorzowie Wielkopolskim                                                                                     | ~ |                                                                                                  |
| II. Wnoszący pismo / dokument                                                                                                    |   |                                                                                                  |
| Dłużnik                                                                                                    |   |                                                                                                  |
| <ul> <li>samodzielnie</li> <li>pełnomocnik (w tym również ustanowiony przez przedstawiciela osoby, która składa wniosek)</li> </ul>                         |   |                                                                                                  |
| <ul> <li>kurator (samodzielnie)</li> <li>pełnomocnik kuratora</li> <li>przedstawiciel ustawowy inny niż kurator (samodzielnie)</li> </ul>                   |   | OBSŁUGA WNIOSKU<br>Wniosek udostępniony w trybie podglądu,<br>można w nim dokonywać modyfikacji. |
|                                                                                                    |   | Pokaż szczegóły płatności                                                                        |
| III. Oznaczenie podmiotów postępowania                                                                                                    |   |                                                                                                  |
| III. Oznaczenie podmiotów postępowania                                                                                                    |   | Pokaż metrykę podpisów                                                                           |
| III. Oznaczenie podmiotów postępowania Dane dłużnika: Imię Nazwisko                                                                                         | ~ | Pokaż metrykę podpisów<br>Drukuj                                                                 |

Rysunek 87 - Podgląd wysłanego wniosku

#### 10.2. Drukowanie wysłanego wniosku lub pisma

W celu wydrukowania wysłanego wniosku lub pisma wykonaj następujące czynności:

- 1. Wykonaj kroki z rozdziału 10.1 Podgląd wysłanego wniosku lub pisma.
- 2. Dla wyświetlonego wniosku lub pisma w panelu Obsługa wniosku wybierz przycisk Drukuj.

![](_page_55_Picture_0.jpeg)

![](_page_55_Picture_1.jpeg)

![](_page_55_Picture_2.jpeg)

Unia Europejska Europejski Fundusz Społeczny

![](_page_55_Picture_4.jpeg)

MINISTERSTWO SPRAWIEDLIWOŚCI

Umowa numer 7 z dnia 25 marca 2020 – Budowa, utrzymanie i rozwój Systemu Krajowy Rejestr Zadłużonych.

| WNIOSEK O OTWARCIE POSTĘPOWANIA SANACYJNEGO                                                                                 |                                                          |                                    |
|----------------------------------------------------------------------------------------------------|----------------------------------------------------------|------------------------------------|
| ZNAK PISMA: KRZ-RE/20220607/120942898580/20003/101/32353332         SYGNATURA: BRAK         DATA WYSŁANIA: 07.06.2022 12:32 | Nawigacja po dokum                                       | encie                              |
| I. Organ do którego składane jest pismo / dokument                                                                          | Wniosek główny                                           |                                    |
| Sąd                                                                                                    | <ul> <li>Wniosek o otwarcie j<br/>sanacyjnego</li> </ul> | postępowania                       |
| Dane sądu: V Wydział Gospodarczy, Sąd Rejonowy w Gorzowie Wielkopolskim                                                     |                                                          |                                    |
| II. Wnoszący pismo / dokument                                                                                               | Wniosek udostępniony w<br>można w nim dokonywa           | v trybie podglą<br>ić modyfikacji. |
| Vlužnik Dlužnik                                                                                                    | Pokaż szczego                                            | óły płatności                      |
| ✓ samodzielnie                                                                                                    | Pokaż metryk                                             | kę podpisów                        |
| pełnomocnik (w tym również ustanowiony przez przedstawiciela osoby, która składa wniosek)     kurator (samodzielnie)        | Drul                                                     | kuj                                |
| pełnomocnik kuratora                                                                                                    |                                                          |                                    |

Rysunek 88 – Wybranie przycisku Drukuj dla wyświetlanego wniosku lub pisma

3. Wybranie tej czynności skutkuje otwarciem okna systemowego z widokiem wydruku.

| 11.04.2022, 12.30 K92 - refydja wriosków<br>WNIOSEK DŁUŻNIKA O OGŁOSZENIE UPADŁOŚCI KONSUMENCKIEJ                                                                                                    | Drukuj                 | 2 strony          |
|----------------------------------------------------------------------------------------------------|------------------------|-------------------|
| [ZMAK PISMA: INZ UPV-02220402114211809107/201771/101/990] [SYGNATURA: BMAC] [DATA WYSLANIA: 02.04.30221248]     1. Organ do którego składane jest pismo / dokument                                                                | Urządzenie<br>docelowe | Zapisz jako PDF 🔹 |
| i⊂ s <sub>ad</sub>                                                                                                    | Strony                 | Wszystkie 👻       |
| Dane sądu                                                                                                    | Układ                  | Pionowo 💌         |
| Nazwa<br>Sąd Rejonowy w Gorzowie Wielkopolskim                                                                                                    | Wassiustaviat          |                   |
| Wydoai<br>V Wyddiał Gospodarczy                                                                                                    | więcej ustawien        | ~                 |
| Fryderyka Chopina 52 blok 10 i 15, 66-400 Gorzów Wielkopolski                                                                                                    |                        |                   |
| II. Wnoszący pismo / dokument                                                                                                    |                        |                   |
| Dlužnik     samodzielnie                                                                                                    |                        |                   |
| pełnomocnik (w tym dowinie ustanowiony przez przedstawiciela osoby, która składa wniosek)     ukurator (samodnienie)     pełnomocnik kuratora                                                                                     |                        |                   |
| III. Oznaczenie podmiotów postępowania                                                                                                    |                        |                   |
| Diumic Joanna Novacka<br>Petromocrik: Jan Kowalski                                                                                                    |                        |                   |
| IV. OKREŚLENIE ŻĄDAŃ WNIOSKU                                                                                                    |                        |                   |
| Wnoszę o ogłoszenie upadłości dłużnika wskazanego we wniosku                                                                                                    |                        |                   |
| Czy dłużnik wyraża zgodę na udział w postępowaniu o zawarcie układu na zgromadzeniu wierzycieli?  Tak Ne                                                                                                    |                        |                   |
| V. WYMAGANE INFORMACJE<br>WNIOSEK DŁUŻNIKA O OGŁOSZENIE UPADŁOŚCI KONSUMENICKEJ<br>https://portal-est-kti2.apps.orp.hst.ms.gov.gl#?/inpplication/KRZPortal/Ziourent/KrzFormulazes/GUI PodgladWinoslu/Iparames-JT4CJT1ya29kJT1yJTN |                        | Zapisz Anuluj     |

Rysunek 89 - Okno systemowe umożliwiające wydruk

- 4. Z tego poziomu można wydrukować lub zapisać wyświetlany dokument. W tym celu należy wybrać urządzenie docelowe:
  - a) Zapisz jako PDF, a następnie wybrać przycisk Zapisz,

![](_page_56_Picture_0.jpeg)

![](_page_56_Picture_2.jpeg)

![](_page_56_Picture_4.jpeg)

MINISTERSTWO SPRAWIEDLIWOŚCI www.ems.gov.sł

Umowa numer 7 z dnia 25 marca 2020 – Budowa, utrzymanie i rozwój Systemu Krajowy Rejestr Zadłużonych.

![](_page_56_Picture_7.jpeg)

b) Nazwa podłączonej drukarki, a następnie wybrać przycisk **Drukuj**.

|            | Aby zamknąć okno systemowe bez czynności drukowania należy wybrać przycisk <b>Anuluj</b> .                                                                                                    |
|------------|----------------------------------------------------------------------------------------------------|
| $\bigcirc$ | Przedstawiona funkcjonalność wydruku umożliwia wydrukowanie<br>wyświetlanego wniosku, dokumnety powiązane należy wydrykować<br>osobno.                                                                                                    |
|            | Metryka uczestnika postępowania, która zawiera dane osobowe<br>i adresowe jest traktowana przez system jako osobny formularz.<br>Dokument główny zawiera niezbędne dane (imię i nazwisko lub nazwa)<br>i tylko te dane zostaną wydrukowane, aby wydrukować cały formularz<br>z danymi należy przejść do metryki uczestnika, a następnie wybrać <b>Drukuj</b> . |

#### 10.3. Pobranie wysłanego wniosku lub pisma

W celu pobrania wysłanego wniosku lub pisma z listy wykonaj następujące czynności:

- 1. Uruchom aplikację WPROWADZANIE WNIOSKÓW PRZEZ SĄD.
- 2. Z bocznego menu wybierz *Skrzynka przesyłek*.
- 3. W panelu nawigacja Skrzynka wybierz typ skrzynki Wysłane.

| Skrzynka                     | ^ |
|------------------------------|---|
| <ul> <li>Odebrane</li> </ul> | 1 |
| W opracowaniu                | 4 |
| Wysłane                      | 1 |
|                              |   |

Rysunek 90 - Skrzynka przesyłek - Wysłane

4. Dla wybranego wniosku w kolumnie Akcje wybierz ikonę *Rozwinięcia*.

![](_page_56_Picture_18.jpeg)

5. Dla wybranego wniosku w kolumnie Akcje wybierz ikonę *Menu podręcznego*.

![](_page_56_Picture_20.jpeg)

6. W rozwiniętym menu podręcznym wybierz ikonę *Pobierz*.

![](_page_57_Picture_0.jpeg)

![](_page_57_Picture_1.jpeg)

![](_page_57_Picture_3.jpeg)

Unia Europejska Europejski Fundusz Społeczny

![](_page_57_Picture_5.jpeg)

MINISTERSTWO SPRAWIEDLIWOŚCI

Umowa numer 7 z dnia 25 marca 2020 – Budowa, utrzymanie i rozwój Systemu Krajowy Rejestr Zadłużonych.

![](_page_57_Picture_8.jpeg)

| SKRZ | YNKA PRZESYŁEK                                                                                                 |                                                                                                    |                   |          |                  |                             |       |           |                                                                   |                      |
|------|----------------------------------------------------------------------------------------------------|----------------------------------------------------------------------------------------------------|-------------------|----------|------------------|-----------------------------|-------|-----------|-------------------------------------------------------------------|----------------------|
| WY   | SŁANE                                                                                                    |                                                                                                    |                   |          |                  |                             |       | C         |                                                                   | Zwiń kolumnę 🔇       |
|      |                                                                                                    |                                                                                                    |                   |          |                  |                             |       |           | Skrzynka                                                          | ~                    |
|      | Wiadomość                                                                                                    |                                                                                                    | Profil<br>nadawcy | Opłacona | Wysłał           | Nadana †↓                   | Akcje |           | Odebrane                                                          | 6                    |
|      | Sąd Rejonowy w Gorzowie W<br>D Wniosek o otwarcie p<br>DŁUŻNIK: Imię Nazwisko<br>Znak: KRZ-RE/20220612/13:     | elkopolskim, V Wydział Gospodarczy<br>rzyspieszonego postępowania układowego<br>5731919417/20001/101/393C3A39 | domyślny          | • TAK    | Nazwisko<br>Imię | 12.06.2022<br>14:01         | ŧ     | •         | W opracowaniu     Wystane                                         | 4                    |
|      | Sąd Rejonowy w Gorzowie W<br><i>Wniosek dłużnika o o</i><br>DŁUŻNIK: Imię Nazwisko<br>Znak: KRZ-UP/20220612/12 | elkopolskim, V Wydział Gospodarczy<br>głoszenie upadłości<br>3710240772/30001/101/34373534                    | domyślny          | • ТАК    | Nazwisko<br>Imlę | 12.06.2022<br>13:19         |       | •         | Filtrowanie                                                       | ~                    |
|      | Sąd Rejonowy w Gorzowie W<br>DWniosek o otwarcie p<br>DŁUŻNIK: Imię Nazwisko<br>Znak: KRZ-RE/20220607/12/      | elkopolskim, V Wydział Gospodarczy<br>ostępowania sanacyjnego<br>1942898580/20003/101/32353332                | domyślny          | TAK      | Nazwisko<br>Imię | 07.06.2022<br>12:32         | :     | •         | Akcje<br>Przycisk stanie się aktywny po zazn<br>jednej przesyłki. | aczeniu przynajmniej |
|      | Ked                                                                                                    | T                                                                                                    | Informatio        |          |                  | Padaia                      |       | lutia     | Usuń zaznac                                                       | zone                 |
|      | 20003                                                                                                    | wniosek                                                                                                    | informacje        |          |                  | <ul> <li>ZŁOŻONY</li> </ul> | ~     | ÷         |                                                                   |                      |
|      | Sad Reionowy w Gorrowie W                                                                                      | alkandekim V.Wutzial Generaterzy                                                                              |                   |          |                  |                             |       | Dokument  |                                                                   |                      |
|      | Wniosek dłużnika o o<br>DŁUŻNIK: Imię Nazwisko<br>Znak: KRZ-UpK/20220607/1                                     | głoszenie upadłości konsumenckiej<br>00843241197/20177.1/101/393C3A39                                         | domyślny          | • TAK    | Nazwisko<br>Imię | 07.06.2022<br>10:27         | -     | 🛓 Pobierz |                                                                   |                      |
|      | Sąd Rejonowy w Koszalinie, V                                                                                   | Sad Rejonowy w Koszalinie, VII Wydział Gospodarczy                                                            |                   |          |                  |                             |       | Podpis    |                                                                   |                      |
|      | Wniosek dłużnika o o<br>działalności gospodal<br>DŁUŻNIK:<br>Znak: KRZ-UK/20220215/15                          | gloszenie upadłości osoby fizycznej nieprowadzącej<br>rczej<br>1921909628/20177/101/3A3D3B3A                  | domyślny          | • TAK    | Nazwisko<br>Imię | 07.06.2022<br>09:57         | ÷     | ⑦ Pokaż   |                                                                   |                      |

Rysunek 91 – Lista wniosków wysłanych do pobrania

![](_page_57_Figure_11.jpeg)

#### 10.4. Skorygowanie wysłanego wniosku lub pisma

W celu skorygowania wysłanego wniosku lub pisma z listy wykonaj następujące czynności:

- 1. Uruchom aplikację WPROWADZANIE WNIOSKÓW PRZEZ SĄD.
- 2. Z bocznego menu wybierz *Skrzynka przesyłek*.
- 3. W panelu nawigacja Skrzynka wybierz typ skrzynki Wysłane.

![](_page_57_Picture_17.jpeg)

Rysunek 92 - Skrzynka przesyłek - Wysłane

![](_page_58_Picture_0.jpeg)

![](_page_58_Picture_2.jpeg)

![](_page_58_Picture_4.jpeg)

MINISTERSTWO SPRAWIEDLIWOŚCI

Umowa numer 7 z dnia 25 marca 2020 – Budowa, utrzymanie i rozwój Systemu Krajowy Rejestr Zadłużonych.

4. Dla wybranego wniosku w kolumnie Akcje wybierz ikonę *Rozwinięcia*.

![](_page_58_Figure_9.jpeg)

5. Dla wybranego wniosku w kolumnie Akcje wybierz ikonę *Menu podręcznego*.

| чŊ | Ikona menu podręcznego | : |
|----|------------------------|---|
|    |                        | • |

6. W rozwiniętym menu podręcznym wybierz ikonę *Skoryguj*.

|     |                                                                                                    |                                                                                                    |              |                 |                         |                  |                     |       |            | -                                                                      |                 |
|-----|----------------------------------------------------------------------------------------------------|----------------------------------------------------------------------------------------------------|--------------|-----------------|-------------------------|------------------|---------------------|-------|------------|------------------------------------------------------------------------|-----------------|
| NYS | SŁANE                                                                                                   |                                                                                                    |              |                 |                         |                  |                     |       | C          |                                                                        | Zwiń kolumnę    |
|     |                                                                                                    |                                                                                                    |              |                 |                         |                  |                     |       |            | Skrzynka                                                               |                 |
|     | Wiadomość                                                                                               |                                                                                                    | P            | rofil<br>adawcy | Opłacona                | Wysłał           | Nadana ᡝ            | Akcje |            | • Odebrane                                                             | 6               |
|     | Sad Rejonowy w Gorzowie V                                                                               | /ielkopolskim, V Wydział Gospodarczy                                                                           |              |                 |                         |                  |                     |       |            | Wopracowaniu                                                           | 4               |
|     | Wniosek o otwarcie ,<br>DŁUŻNIK: Imię Nazwisko<br>Znak: KRZ-RE/20220612/13                              | przyspieszonego postępowania układowego<br>15731919417/20001/101/393C3A39                                      | d            | omyślny         | <ul> <li>TAK</li> </ul> | Nazwisko<br>Imię | 12.06.2022<br>14:01 | :     | •          | + Wysłane                                                              | 5               |
|     | Sąd Rejonowy w Gorzowie W<br>Wniosek dłużnika o o<br>DŁUŻNIK: Imię Nazwisko<br>Znak: KRZ-UP/20220612/12 | fielkopolskim, V Wydział Gospodarczy<br>ogłoszenie upadłości<br>23710240772/30001/101/34373534                 | d            | omyślny         | • TAK                   | Nazwisko<br>Imię | 12.06.2022<br>13:19 | :     | •          | Filtrowanie                                                            |                 |
|     | Sąd Rejonowy w Gorzowie W<br>Wniosek o otwarcie ,<br>DŁUŻNIK: Imię Nazwisko<br>Znak: KRZ-RE/20220607/12 | /leikopolskim, V Wydział Gospodarczy<br>postępowania sanacyjnego<br>10942898580/20003/101/32353332             | d            | omyślny         | • TAK                   | Nazwisko<br>Imię | 07.06.2022<br>12:32 | ÷     | •          | Akcje<br>Przycisk stanie się aktywny po zaznaczen<br>jednej przesyłki. | iu przynajmniej |
|     |                                                                                                    |                                                                                                    |              |                 |                         |                  |                     |       |            | Usuń zaznaczone                                                        |                 |
|     | Kod                                                                                                    | Тур                                                                                                    | Inform       | acje            |                         |                  | Podpis              | A     | kcje       |                                                                        |                 |
|     | 20003                                                                                                   | wniosek                                                                                                    |              |                 |                         |                  | ZŁOŻONY             |       |            |                                                                        |                 |
|     |                                                                                                    |                                                                                                    |              |                 |                         |                  |                     |       | Dokument   |                                                                        |                 |
|     | Sąd Rejonowy w Gorzowie V                                                                               | /ielkopolskim, V Wydział Gospodarczy                                                                           |              |                 |                         |                  |                     |       | 🗅 Pokaż    |                                                                        |                 |
|     | DŁUŻNIK: Imię Nazwisko                                                                                  | ogłoszenie upadłości konsumenckiej                                                                             | d            | omyślny         | <ul> <li>TAK</li> </ul> | Nazwisko<br>Imię | 10:27               | 1     | 🗄 Pobierz  | 12                                                                     |                 |
|     | Znak: KRZ-UpK/20220607/                                                                                 | Znak: KRZ-UpK/20220607/100843241197/20177.1/101/393C3A39<br>Sąd Rejonowy w Koszalinie, VII Wydział Gospodarczy |              |                 |                         |                  |                     |       | 🛛 Skoryguj |                                                                        |                 |
|     | Sąd Rejonowy w Koszalinie,                                                                              |                                                                                                    |              |                 |                         |                  |                     |       | Podpis     |                                                                        |                 |
|     | Whiosek dłużnika o o<br>działalności gospoda<br>DŁUŻNIK:<br>Zoski KRZ-UK/20220215/1                     | ngioszenie upadiosci osoby fizycznej nieprow<br>rczej<br>1921-006529/20177/101/24202824                        | ddzącej<br>d | omyślny         | • TAK                   | Nazwisko<br>Imię | 07.06.2022<br>09:57 | :     | ⑦ Pokaż    |                                                                        |                 |

Rysunek 93 - Lista wniosków wysłanych do skorygowania

7. Po wybraniu przycisku *Skoryguj* system utworzy kopię wysłanego wniosku z nowym znakiem pisma oraz dopiskiem KOREKTA i wniosek zostanie skierowany do aktualnie aktywnego postępowania.

| KOREKTA WNIOSKU                                                                                                 |                                                                     |
|----------------------------------------------------------------------------------------------------|---------------------------------------------------------------------|
| WNIOSEK O OTWARCIE POSTĘPOWANIA SANACYJNEGO                                                                     |                                                                     |
| ZNAK PISMA: KRZ-RE/20220616/152828364375/20003/001/37343837         SYGNATURA: GW1G/GR/245/2022         KOREKTA | Nawigacja po dokumencie                                             |
| I. Organ do którego składane jest pismo / dokument                                                              | Wniosek główny                                                      |
| ☑ Sąd                                                                                                    | <ul> <li>Wniosek o otwarcie postępowania<br/>sanacyjnego</li> </ul> |
| Dane sądu: V Wydział Gospodarczy, Sąd Rejonowy w Gorzowie Wielkopolskim 🗸                                       |                                                                     |
|                                                                                                    |                                                                     |

Rysunek 94 - Korekta wysłanego wniosku

8. Treść formularza jest aktywna i można dokonać edycji na wcześniej wprowadzonych danych.

![](_page_59_Picture_0.jpeg)

![](_page_59_Picture_3.jpeg)

![](_page_59_Picture_5.jpeg)

MINISTERSTWO SPRAWIEDLIWOŚCI

Umowa numer 7 z dnia 25 marca 2020 – Budowa, utrzymanie i rozwój Systemu Krajowy Rejestr Zadłużonych.

![](_page_59_Picture_8.jpeg)

|   | Sposób uzupełnienia formularza korekty wniosku jest analogiczny do uzupełnienia nowego formularza i został opisany w rozdziale 7.2.                                                                                                    |
|---|----------------------------------------------------------------------------------------------------|
| Q | W formularzu korekty wysłanego wniosku nie ma możliwości edycji danych<br>osobowych oraz adresowych w tym celu należy wysłać dedykowany wniosek<br>o zmianę/ korektę danych lub Pismo inne do aktywnego postępowania<br>podając sygnaturę sprawy. |

#### 10.5. Usunięcie wysłanego wniosku lub pisma

W celu usunięcia wysłanego wniosku lub pisma z listy wykonaj następujące czynności:

- 1. Uruchom aplikację WPROWADZANIE WNIOSKÓW PRZEZ SĄD.
- 2. Z bocznego menu wybierz Skrzynka przesyłek.
- 3. W panelu nawigacja Skrzynka wybierz typ skrzynki Wysłane.

| Skrzynka                          | ^ |
|-----------------------------------|---|
| ▶ Odebrane                        | 1 |
| <ul> <li>W opracowaniu</li> </ul> | 4 |
| ▶ Wysłane                         | 1 |

Rysunek 95 - Skrzynka przesyłek - Wysłane

4. Dla wybranego wniosku w kolumnie Akcje wybierz ikonę *Rozwinięcia*.

|                  | Ikona rozwinięcia                                                  |
|------------------|--------------------------------------------------------------------|
| 5. Dla wybranego | o wniosku w kolumnie Akcje wybierz ikonę <b>Menu podręcznego</b> . |

```
Ikona menu podręcznego
```

6. W rozwiniętym menu podręcznym wybierz ikonę Usuń.

![](_page_60_Picture_0.jpeg)

![](_page_60_Picture_1.jpeg)

![](_page_60_Picture_3.jpeg)

Unia Europejska Europejski Fundusz Społeczny

![](_page_60_Picture_5.jpeg)

MINISTERSTWO SPRAWIEDLIWOŚCI

Umowa numer 7 z dnia 25 marca 2020 – Budowa, utrzymanie i rozwój Systemu Krajowy Rejestr Zadłużonych.

![](_page_60_Picture_8.jpeg)

| VYS | ŁANE                                                                                                    |          |                         |                  |                     |       | C    |                                                   | Zwiń kolumnę    |
|-----|----------------------------------------------------------------------------------------------------|----------|-------------------------|------------------|---------------------|-------|------|---------------------------------------------------|-----------------|
|     |                                                                                                    | Profil   |                         |                  |                     |       |      | Skrzynka                                          |                 |
|     | Wiadomość                                                                                                    | nadawcy  | Opłacona                | Wysłał           | Nadana 🖡            | Akcje |      | Odebrane                                          |                 |
|     | Sąd Rejonowy w Gorzowie Wielkopolskim, V Wydział Gospodarczy<br>Wniosek o otwarcie postępowania sanacyjnego<br>Znak: KRZ-RE/20220616/154140215459/20003/101/383E3C38                                                       | domyślny |                         | Nazwisko<br>Imię | 16.06.2022<br>15:41 | Przes | •    | W opracowaniu     Wysłane                         | 3               |
|     | Sąd Rejonowy w Gorzowie Wiekopolskim, V Wydział Gospodarczy<br>▷ Wniosek o otwarcie przyspieszonego postępowania układowego<br>DLUZNIK: Imię Nazwisko<br>znak: KR2-RE/20220612/139731919417/20001/101/393C3A39             | domyślny | • TAK                   | Nazwisko<br>Imię | 12.06.2022<br>14:01 | ×u    | lsuń | Filtrowanie                                       |                 |
|     | Sąd Rejonowy w Gorzowie Wielkopolskim, V Wydział Gospodarczy<br>▷ Writosek dłuźnika o ogłoszenie upadłości<br>DŁUŻNIKi Imię Naswisko<br>znak: KR2-UP/20220612/123110240772/30001/101/34373534                              | domyślny | • TAK                   | Nazwisko<br>Imię | 12.06.2022<br>13:19 | :     | •    | Akcje<br>Przycisk stanie się aktywny po zaznaczej | niu przynajmnie |
|     | Sąd Rejonowy w Gorzowie Wielkopolskim, V Wydział Gospodarczy<br>▷ Wnicsek o otwarcie postępowania sanacyjnego<br>DLUŽNIK: Imię Nazwisko<br>znak: KRZ-REZ02206071 20942886580/20003/101/32353332                            | domyślny | • TAK                   | Nazwisko<br>Imię | 07.06.2022<br>12:32 | :     | •    | Jeonej przesym.<br>Usuń zaznaczone                |                 |
|     | Sąd Rejonowy w Gorzowie Wielkopolskim, V Wydział Gospodarczy<br>▷ Writosek dłużnika o ogłoszenie upadłości konsumenckiej<br>DLUZNIKi. Imię Nazwisko<br>znak: KR2-Upk/20220607/100843241197/20177.1/101/393C3A39            | domyślny | • TAK                   | Nazwisko<br>Imię | 07.06.2022<br>10:27 | :     | •    |                                                   |                 |
|     | Sąd Rejonowy w Koszalinie, VII Wydział Gospodarczy<br>▷ Wniosek dłużnika o ogłoszenie upadłości osoby fizycznej nieprowadzącej<br>działalność gospodarczy<br>DUZNIK:<br>Znak KR2.VIZ0220215/151921909628/2017/101/3A3D383A | domyślny | <ul> <li>TAK</li> </ul> | Nazwisko<br>Imlę | 07.06.2022<br>09:57 | :     | •    |                                                   |                 |

Rysunek 96 - Usunięcie wniosku z listy

7. Po naciśnięciu na ikonę zostanie wyświetlone okno *Wymagane potwierdzenie,* aby zatwierdzić usunięcie przesyłki z listy wysłanych wybierz przycisk *Tak*. Dokument zniknie z listy wysłanych.

| Wymagane potwierdzenie                                                                          |     | ×   |
|-------------------------------------------------------------------------------------------------|-----|-----|
| Czy na pewno chcesz usunąć przesyłkę<br>" <i>Wniosek o otwarcie postępowania sanacyjnego"</i> ? |     |     |
|                                                                                                 | Nie | Tak |

Rysunek 97 – Potwierdzenie usunięcia przesyłki z listy wysłanych

## 11. Obsługa skrzynki Odebrane

W skrzynce przesyłek odebranych dostępne są przesyłki, które zostały wygenerowane automatycznie po wysłaniu dokumentów w opracowaniu. Przesyłki wygenerowane automatycznie to elektroniczne poświadczenia wniesienia pisma. Poświadczenia te należy wydrukować wnioskodawcy.

#### 11.1. Podgląd elektronicznego potwierdzenia wniesienia pisma

W celu podglądu elektronicznego potwierdzenia wniesienia pisma wykonaj następujące czynności:

- 1. Uruchom aplikację WPROWADZANIE WNIOSKÓW PRZEZ SĄD.
- 2. Z bocznego menu wybierz *Skrzynka przesyłek*.
- 3. W panelu nawigacja *Skrzynka* wybierz typ skrzynki *Odebrane*.

![](_page_61_Picture_0.jpeg)

![](_page_61_Picture_1.jpeg)

![](_page_61_Picture_2.jpeg)

Unia Europejska Europejski Fundusz Społeczny

![](_page_61_Picture_4.jpeg)

MINISTERSTWO SPRAWIEDLIWOŚCI

Umowa numer 7 z dnia 25 marca 2020 – Budowa, utrzymanie i rozwój Systemu Krajowy Rejestr Zadłużonych.

![](_page_61_Figure_7.jpeg)

![](_page_61_Picture_8.jpeg)

Rysunek 98 - Skrzynka przesyłek - Odebrane

4. Zostanie wyświetlona lista przesyłek odebranych.

|       | MINISTERSTWO<br>SPRAWIEDLIWOŚCI   Wprowadzanie wniosków pr<br>KRZ - Krajowy Rejestr Zadłużonych                                                                                                    | zez sąd         |                                    |            |       |   | <b>*</b>                                                                         | Nazwisko Imię 🔱      |
|-------|----------------------------------------------------------------------------------------------------|-----------------|------------------------------------|------------|-------|---|----------------------------------------------------------------------------------|----------------------|
| SKRZY | NKA PRZESYŁEK                                                                                                    |                 |                                    |            |       |   |                                                                                  |                      |
| о     | DEBRANE                                                                                                    |                 |                                    |            |       | 5 | [                                                                                | Zwiń kolumnę 	 巜     |
|       |                                                                                                    |                 |                                    |            |       |   | Skrzynka                                                                         | ^                    |
|       | Wiadomość           Sąd Rejonowy w Białymstoku. VIII Wydział Gospodarczy           Energy Elektroniczne potwierdzenie wniesienia pisma: wniosek o przyspieszenie rozpoznania sprawy           Znak: kRZ-/20220221/11212411245/70008/001/373D36           Sygnatura: Bi18/GU/4/2022 | Profil odbiorcy | Wpłynęła 11<br>04.08.2022<br>12:38 | Odebrał î↓ | Akcje |   | Odebrane     W opracowaniu     Wysłane                                           | 1<br>3<br>1          |
|       |                                                                                                    |                 |                                    |            |       |   | Filtrowanie<br>Akcje<br>Przycisk stanie się aktywny po zazn<br>jednej przesytki. | aczeniu przynajmniej |
|       |                                                                                                    |                 |                                    |            |       |   | USUN Zaznaczo                                                                    | 12                   |

Rysunek 99 - Skrzynka przesyłek – Odebrane

5. Dla wybranego EPWP – Elektronicznego potwierdzenie wniesienia pisma w kolumnie Akcje wybierz ikonę *Rozwinięcia.* 

![](_page_61_Picture_14.jpeg)

6. Dla wybranego EPWP – Elektronicznego potwierdzenie wniesienia pisma w kolumnie Akcje wybierz ikonę *Menu podręcznego*.

| (<br>T     | Ikona menu podręcznego | : |
|------------|------------------------|---|
| $\bigcirc$ |                        |   |

7. W rozwiniętym menu podręcznym wybierz ikonę Pokaż.

![](_page_62_Picture_0.jpeg)

![](_page_62_Picture_2.jpeg)

Unia Europejska Europejski Fundusz Społeczny

![](_page_62_Picture_4.jpeg)

MINISTERSTWO SPRAWIEDLIWOŚCI

Umowa numer 7 z dnia 25 marca 2020 – Budowa, utrzymanie i rozwój Systemu Krajowy Rejestr Zadłużonych.

![](_page_62_Picture_7.jpeg)

| SKRZ | ZYNK | A PRZESYŁEK                                       |                                        |                                      |                 |             |            |       |           |   |                             |                        |
|------|------|---------------------------------------------------|----------------------------------------|--------------------------------------|-----------------|-------------|------------|-------|-----------|---|-----------------------------|------------------------|
| c    | DDE  | BRANE                                             |                                        |                                      |                 |             |            |       | C         |   |                             | Zwiń kolumnę   «       |
|      |      |                                                   |                                        |                                      |                 |             |            |       |           | s | krzynka                     | ^                      |
|      |      | Wiadomość                                         |                                        |                                      | Profil odbiorcy | Wpłynęła †↓ | Odebrał †↓ | Akcje |           |   |                             |                        |
|      |      | Sąd Rejonowy w l                                  | Białymstoku, VIII Wydział Gos          | oodarczy                             |                 |             |            |       |           |   | Odebrane                    | 1                      |
|      |      | Elektronicz                                       | ne potwierdzenie wniesie<br>la sprawy' | nia pisma: 'wniosek o przyspieszenie | KDZ DDAC WAISAD | 04.08.2022  |            |       |           |   | W opracowaniu               | з                      |
|      |      | Znak: KRZ-/20220222/111212411245/70008/001/373D36 |                                        |                                      | 12:38           |             |            |       |           |   | Wysłane                     | 1                      |
|      |      | Sygnatura: BI1B                                   | /GU/4/2022                             |                                      |                 |             |            |       |           |   |                             |                        |
|      |      | Kod Tvp Informaci                                 |                                        |                                      | je Podpis       |             |            | Akcje |           |   | iltrowanie                  | ~                      |
|      |      | EPWP                                              | potwierdzenie wpłyn                    | ecia                                 |                 |             | BRAK       |       |           |   |                             |                        |
|      |      |                                                   | ,,,,                                   | 1                                    |                 |             |            | C     | okument   |   |                             | ^                      |
|      |      |                                                   |                                        |                                      |                 |             |            |       | Pokaż     |   | k stanie się aktywny po zaz | znaczeniu przynajmniej |
|      |      |                                                   |                                        |                                      |                 |             |            |       | L Pobierz |   | orzesyłki.                  |                        |
|      |      |                                                   |                                        |                                      |                 |             |            | P     | odpis     |   | Usuń zaznaci                | zone                   |
|      |      |                                                   |                                        |                                      |                 |             |            |       | D Pokaż   |   |                             |                        |
|      |      |                                                   |                                        |                                      |                 |             |            |       |           |   |                             |                        |

Rysunek 100 - Lista przesyłek odebranych

#### 8. Po naciśnięciu na ikonę zostaniemy przeniesieni do podglądu wybranej przesyłki.

| PODGLĄD DOKUMENTU                                                                                                    |
|----------------------------------------------------------------------------------------------------|
| Drukuj Zapisz                                                                                                    |
| EPWP - Elektroniczne potwierdzenie wniesienia pisma                                                                                                    |
| Identyfikator potwierdzenia: 6a9f4275-8c18-410c-8a41-0be0e6edc7ea                                                                                                    |
| Adresat dokumentu, którego dotyczy potwierdzenie<br>Nazwa adresata dokumentu: Sąd Rejonowy w Białymstoku, VIII Wydział Gospodarczy<br>Identyfikator adresata: 50279529<br>Typ identyfikatora adresata: departmentID                                                                                                    |
| Nadawca dokumentu, którego dotyczy potwierdzenie<br>Nazwa nadawcy dokumentu: Imię Nazwisko<br>Identyfikator nadawcy: 182<br>Typ identyfikatora nadawcy: kontolD                                                                                                    |
| Użytkownik wysyłający<br>Nazwa użytkownika: Imię Nazwisko<br>Identyfikator użytkownika: 182<br>Typ identyfikatora użytkownika: kontoID                                                                                                    |
| Dane potwierdzenia         Data wpływu: 04.08.2022 12:38:06         Data wytworzenia potwierdzenia: 04.08.2022 12:38:06         Sygnatura: BI1B/GU/4/2022         Znak pisma: KRZ-/20220222/111212411245/70008/001/373D36         Dokument, którego dotyczy potwierdzenie:         • Identyfikator systemowy: 9d14a257-3143-4a37-821c-694e7ede6fe2         Kod wzoru: 70008         Wersja wzoru: 2 |
| Informacje uzupełniające<br>• Informacja uzupełniająca: krz-wnioski<br>Typ informacji uzupełniającej: identyfikatorKomponentuGenerującego<br>• Informacja uzupełniająca: KRZ<br>Typ informacji uzupełniającej: identyfikatorSystemu                                                                                                    |

Rysunek 101 - Podgląd EPWP - Elektronicznego potwierdzeni wniesienia pisma

![](_page_63_Picture_0.jpeg)

![](_page_63_Picture_2.jpeg)

![](_page_63_Picture_4.jpeg)

MINISTERSTWO SPRAWIEDLIWOŚCI

Umowa numer 7 z dnia 25 marca 2020 – Budowa, utrzymanie i rozwój Systemu Krajowy Rejestr Zadłużonych.

![](_page_63_Picture_7.jpeg)

| <b>Drukuj</b> – funkcjonalność umożliwiająca wydruk wyświetlanego pisma.                                                                                                |
|----------------------------------------------------------------------------------------------------|
| <b>Zapisz</b> – funkcjonalność umożliwiająca zapis wyświetlanego pisma w formacie PDF.                                                                                  |
| Aby powrócić do listy przesyłek odebranych naciśnij ikonkę strzałki                                                                                                    |
| Funkcjonalność pobrania przesyłki odebranej jest analogiczna do czynności wykonawych w krokach 1-6, a następnie wybraniu przycisku <b>Pobierz</b> .                     |
| Funkcja pobrania wniosku lub pisma powoduje zapisanie wniosku na dysku komputera. Najczęściej zapisany dokument widnieje w folderze Pobrane.                            |
| Pobrany plik zostaje zapisany w formacie XML. Plik ten może być nieczytelny dla<br>Użytkownika, jednakże w przypadku problemu warto załączyć go do Zgłoszenia<br>błędu. |

### 11.2. Usunięcie odebranej przesyłki z listy

Usunięcie przesyłki z listy odebranych nie spowoduje wycofania potwierdzenia doręczenia przesyłki.

W celu usunięcia odebranej przesyłki z listy wykonaj następujące czynności:

- 1. Uruchom aplikację WPROWADZANIE WNIOSKÓW PRZEZ SĄD.
- 2. Z bocznego menu wybierz Skrzynka przesyłek.
- 3. W panelu nawigacja *Skrzynka* wybierz typ skrzynki *Odebrane*.

| Skrzynka |               | ^ |
|----------|---------------|---|
|          |               |   |
| •        | Odebrane      | 1 |
| •        | W opracowaniu | 3 |
| •        | Wysłane       | 1 |
|          |               |   |

Rysunek 102 - Skrzynka przesyłek - Odebrane

- 4. Zostanie wyświetlona lista przesyłek odebranych.
- 5. Dla wybranej przesyłki w kolumnie Akcje wybierz ikonę *Menu podręcznego*.

![](_page_63_Picture_20.jpeg)

6. W rozwiniętym menu podręcznym wybierz ikonę Usuń.

| Fundusze<br>Europejskie<br>Wiedza Edukacja Rozwój                                                                                                    | Rzeczpospolita<br>Polska                                                                                         | MINISTERST<br>SPRAWIEDLIN<br>SPRAWIEDLIN              | NO<br>WOŚCI<br>Ewr           | Unia Europejska<br>opejski Fundusz Społeczny                                | $\langle \bigcirc \rangle$ |
|----------------------------------------------------------------------------------------------------|----------------------------------------------------------------------------------------------------|-------------------------------------------------------|------------------------------|-----------------------------------------------------------------------------|----------------------------|
| NISTERSTWO<br>RAWIEDLIWOŚCI                                                                                                    | Umowa numer 7 z dnia 25 n<br>rozwój Systemu Kra                                                                  | narca 2020 – Bud<br>ajowy Rejestr Zad                 | owa, utrzyma<br>użonych.     | inie i 🗖 🖵                                                                  |                            |
| SKRZYNKA PRZESYŁEK                                                                                                    | ŚCI Wprowadzanie wniosków przez sąd<br>KRZ - Krajowy Rejestr Zadłużonych                                         |                                                       |                              |                                                                             | Nazwisko Imię 🔱            |
| ODEBRANE                                                                                                    |                                                                                                    |                                                       | C                            | Skrzynka                                                                    | Zwiń kolumnę <             |
| Wladomość         Sąd Rejonowy w Blałymstoku. VIII         Elektroniczne potwierdzy         rozpoznania sprawdy         Znak: KRZ-/20220222/11121241         Sygnatura: BI1B/GU/4/2022 | Profil odbiore<br>Wydział Gospodarczy<br>nie wniesienia pisma: Wniosek o przyspieszenie<br>1245/70008/001/373D36 | cy Wplynęła 11 Odebrał 11<br>NSAD 04.08.2022<br>12:38 | Akcje<br>Przesyłka<br>X Usuń | Odebrane     Wopracowaniu     Wysłane                                       | 1 3 1                      |
| Kod Typ<br>EPWP potwierd                                                                                                    | Informacje<br>zenie wpłynięcia                                                                                   | Podpis<br>BRAK                                        | Akcje<br>:                   | Filtrowanie<br>Akcje                                                        | ~                          |
|                                                                                                    |                                                                                                    |                                                       |                              | Przycisk stanie się aktywny po zazna<br>jednej przesyłki.<br>Usuń zaznaczor | aczeniu przynajmniej<br>ne |

Rysunek 103 - Lista wniosków odebranych do usunięcia

7. Po naciśnięciu na ikonę zostanie wyświetlone okno *Wymagane potwierdzenie*, aby zatwierdzić usunięcie przesyłki z listy odebranych wybierz przycisk *Tak*. Dokument zniknie z listy Odebranych.

| Wymagane potwierdzenie                                                                                                    | ×         |
|----------------------------------------------------------------------------------------------------|-----------|
| Czy na pewno chcesz usunąć przesyłkę<br><i>"Elektroniczne potwierdzenie wniesienia pisma: 'wniosek o przys</i> j<br><i>rozpoznania sprawy''</i> ? | vieszenie |
| Nie                                                                                                    | Tak       |

Rysunek 104 – Potwierdzenie usunięcia przesyłki z listy odebranych

![](_page_65_Picture_0.jpeg)

![](_page_65_Picture_1.jpeg)

![](_page_65_Picture_3.jpeg)

![](_page_65_Picture_5.jpeg)

areco

POLAND

MINISTERSTWO SPRAWIEDLIWOŚCI

12. Spis tabel

| Tabela 1 – Skróty i symbole                                                                   | 4 |
|-----------------------------------------------------------------------------------------------|---|
| Tabela 2 – Symbole                                                                            | 4 |
| Tabela 3 – Style czcionek                                                                     | 5 |
| Tabela 4 - Podstawowe uprawnienia i role dostępne w aplikacji Wprowadzania wniosków przez sąd | 6 |
| Tabela 5 - Role w postępowaniu                                                                | 6 |
| Tabela 6 – Opis obszarów roboczych pulpitu aplikacji PUZ                                      | 8 |

Umowa numer 7 z dnia 25 marca 2020 – Budowa, utrzymanie i

rozwój Systemu Krajowy Rejestr Zadłużonych.

## 13. Spis rysunków

| Rysunek 1 - Portal aplikacyjny – strona główna                                           | 7  |
|------------------------------------------------------------------------------------------|----|
| Rysunek 2 – Moduł Wprowadzanie wniosków przez sąd - okno aplikacji                       | 7  |
| Rysunek 3 – Pole opisowe                                                                 | 8  |
| Rysunek 4 – Pole opcji                                                                   | 8  |
| Rysunek 5 – Pole z możliwością wyboru                                                    | 8  |
| Rysunek 6 – Pole słownikowe                                                              | 9  |
| Rysunek 7 - Pole sugerujące listę opcji                                                  | 9  |
| Rysunek 8 – Pole kalendarza                                                              | 9  |
| Rysunek 9 – Pole z możliwością formatowania tekstu                                       | 10 |
| Rysunek 10 - Okno wymagające potwierdzenia                                               | 10 |
| Rysunek 11 – Alert                                                                       | 10 |
| Rysunek 12 - Zwiń kolumnę / Rozwiń kolumnę                                               | 10 |
| Rysunek 13 – Bloki akcji                                                                 | 10 |
| Rysunek 14 - Menu podręczne Odebrane / W opracowaniu/ Opłacane                           | 11 |
| Rysunek 15 – Ikona przejścia do innych aplikacji systemu KRZ                             | 11 |
| Rysunek 16 - Wybór aplikacji z dostępnej listy                                           | 12 |
| Rysunek 17 - Potwierdzenie wyjścia z aplikacji                                           | 12 |
| Rysunek 18 – Przejście do Portalu sądowego                                               | 12 |
| Rysunek 19 – Panel Filtrowanie dla przesyłek w Skrzynce przesyłek Odebrane/W opracowaniu | 13 |
| Rysunek 20 – Katalog dokumentów                                                          | 14 |
| Rysunek 21- Przycisk nowy wniosek z bocznego menu                                        | 14 |
| Rysunek 22 - Wybór kategorii                                                             | 15 |
| Rysunek 23 - Wybór rodzaju pisma cz. I                                                   | 15 |
| Rysunek 24 - Wybór rodzaju pisma cz. II                                                  | 16 |

![](_page_66_Picture_0.jpeg)

![](_page_66_Picture_1.jpeg)

![](_page_66_Picture_3.jpeg)

Unia Europejska Europejski Fundusz Społeczny

![](_page_66_Picture_5.jpeg)

MINISTERSTWO SPRAWIEDLIWOŚCI

Umowa numer 7 z dnia 25 marca 2020 – Budowa, utrzymanie i rozwój Systemu Krajowy Rejestr Zadłużonych.

400

![](_page_66_Picture_8.jpeg)

| Rysunek 25 - Wybór wzoru pisma                                            | 16 |
|---------------------------------------------------------------------------|----|
| Rysunek 26 – Zapis tworzonego wniosku                                     | 17 |
| Rysunek 27 – Potwierdzenie zapisu tworzonego wniosku                      | 17 |
| Rysunek 28 – Pole opcjonalne                                              | 18 |
| Rysunek 29 – Pola wymagane                                                | 18 |
| Rysunek 30 – Pola zalecane                                                | 18 |
| Rysunek 31 - Organ do którego składane jest pismo / dokument              | 19 |
| Rysunek 32 - Wnoszący pismo / dokument                                    | 19 |
| Rysunek 33 - Oznaczenie podmiotów postępowania                            | 20 |
| Rysunek 34 - Określenie żądań wniosku                                     | 21 |
| Rysunek 35 - Treść pisma                                                  | 21 |
| Rysunek 36 - Zakres zaskarżenia i wnioski                                 | 22 |
| Rysunek 37 - Uzasadnienie                                                 | 22 |
| Rysunek 38 - Informacje dodatkowe                                         | 23 |
| Rysunek 39 - Załączniki                                                   | 23 |
| Rysunek 40 - Przycisk dodania sekcji do bloku metryki                     | 24 |
| Rysunek 41 – Dodanie sekcji do bloku metryki                              | 24 |
| Rysunek 42 - Wprowadź dane                                                | 24 |
| Rysunek 43 - Oznaczenie dłużnika/upadłego                                 | 25 |
| Rysunek 44 - Dodanie nowej sekcji z oznaczeniem podmiotu postępowania     | 25 |
| Rysunek 45 - Wyszukaj wzór pisma                                          | 26 |
| Rysunek 46 - Wyszukiwarka pisma/dokumentu                                 | 26 |
| Rysunek 47 – Wybór pisma z listy Wyniki wyszukiwania                      | 27 |
| Rysunek 48 - Generator pisma innego                                       |    |
| Rysunek 49 - Wygenerowany dokument na podstawie wypełnionego formularza   |    |
| Rysunek 50 – Przejście do skrzynki przesyłek                              | 29 |
| Rysunek 51 – Lista dokumentów w opracowaniu z rozwiniętym menu podręcznym |    |
| Rysunek 52 - Podgląd wniosku głównego                                     |    |
| Rysunek 53 – Lista wniosków do edycji z rozwiniętym menu podręcznym       | 31 |
| Rysunek 54 – Lista wniosków opracowanych do pobrania                      | 32 |
| Rysunek 55 – Wybranie przycisku Drukuj dla zapisanego wniosku lub pisma   |    |
| Rysunek 56 - Okno systemowe umożliwiające wydruk                          |    |
| Rysunek 57 - Usunięcie wniosku lub pisma                                  | 35 |
| Rysunek 58 - Zaznaczenie wniosków do usunięcia                            | 35 |

![](_page_67_Picture_0.jpeg)

![](_page_67_Picture_1.jpeg)

![](_page_67_Picture_3.jpeg)

Unia Europejska Europejski Fundusz Społeczny

![](_page_67_Picture_5.jpeg)

MINISTERSTWO SPRAWIEDLIWOŚCI

Umowa numer 7 z dnia 25 marca 2020 – Budowa, utrzymanie i rozwój Systemu Krajowy Rejestr Zadłużonych.

400

![](_page_67_Picture_8.jpeg)

| Rysunek 59 - Przycisk odpowiadający za usunięcie kilku wniosków                   | 36 |
|-----------------------------------------------------------------------------------|----|
| Rysunek 60 – Usunięcie przesyłki/przesyłek                                        | 36 |
| Rysunek 61 – Lista wniosków do wysłania z rozwiniętym menu podręcznym             | 37 |
| Rysunek 62 – Dodane sekcje z załącznikami                                         | 39 |
| Rysunek 63 – Panel Podsumowanie - Zapisz dokument powiązany                       | 39 |
| Rysunek 64 – Panel Nawigacja po dokumencie – Powiązane dokumenty                  | 40 |
| Rysunek 65 - Wybranie dokumentu powiązanego z panelu Nawigacja po dokumencie      | 41 |
| Rysunek 66 - Panel Podsumowanie - Zapisz                                          | 41 |
| Rysunek 67 - Wybranie dokumentu powiązanego z panelu Nawigacja po dokumencie      | 42 |
| Rysunek 68 – Panel Podsumowanie – Usuń cały załącznik                             | 42 |
| Rysunek 69 - Wybranie dokumentu powiązanego z panelu Nawigacja po dokumencie      | 43 |
| Rysunek 70 - Podgląd dokumentu powiązanego                                        | 44 |
| Rysunek 71 - Dodane sekcje z załącznikami                                         | 44 |
| Rysunek 72 - Dodanie pliku zewnętrznego z dysku                                   | 45 |
| Rysunek 73 - Dostępne opcję obsługi załącznika                                    | 46 |
| Rysunek 74 – Lista wniosków do podpisania z rozwiniętym menu podręcznym           | 47 |
| Rysunek 75 - Podpisane dokumentu – Przejście do UCPE                              | 48 |
| Rysunek 76 - Wybór metody podpisu                                                 | 48 |
| Rysunek 77 - Komponent do składania i weryfikacji podpisów elektronicznych SZAFIR | 49 |
| Rysunek 78 - Wprowadź PIN do klucza                                               | 50 |
| Rysunek 79 - Zakończ podpisywanie dokumentu w programie SZAFIR                    | 50 |
| Rysunek 80 - Podsumowanie zadań po złożeniu podpisu w programie SZAFIR            | 51 |
| Rysunek 81 – Podgląd metryki podpisu                                              | 52 |
| Rysunek 82 – Okno Podgląd metryki podpisów                                        | 52 |
| Rysunek 83 - Usunięcie podpisu                                                    | 53 |
| Rysunek 84 – Potwierdzenie usunięcie podpisu                                      | 53 |
| Rysunek 85 - Skrzynka przesyłek - Wysłane                                         | 54 |
| Rysunek 86 – Lista wniosków wysłanych                                             | 54 |
| Rysunek 87 - Podgląd wysłanego wniosku                                            | 55 |
| Rysunek 88 – Wybranie przycisku Drukuj dla wyświetlanego wniosku lub pisma        | 56 |
| Rysunek 89 - Okno systemowe umożliwiające wydruk                                  | 56 |
| Rysunek 90 - Skrzynka przesyłek - Wysłane                                         | 57 |
| Rysunek 91 – Lista wniosków wysłanych do pobrania                                 | 58 |
| Rysunek 92 - Skrzynka przesyłek - Wysłane                                         | 58 |
|                                                                                   |    |

![](_page_68_Picture_0.jpeg)

![](_page_68_Picture_1.jpeg)

![](_page_68_Picture_3.jpeg)

Unia Europejska Europejski Fundusz Społeczny

![](_page_68_Picture_5.jpeg)

MINISTERSTWO SPRAWIEDLIWOŚCI

Umowa numer 7 z dnia 25 marca 2020 – Budowa, utrzymanie i rozwój Systemu Krajowy Rejestr Zadłużonych.

400

![](_page_68_Picture_8.jpeg)

| Rysunek 93 - Lista wniosków wysłanych do skorygowania                      | 59 |
|----------------------------------------------------------------------------|----|
| Rysunek 94 - Korekta wysłanego wniosku                                     | 59 |
| Rysunek 95 - Skrzynka przesyłek - Wysłane                                  | 60 |
| Rysunek 96 - Usunięcie wniosku z listy                                     | 61 |
| Rysunek 97 – Potwierdzenie usunięcia przesyłki z listy wysłanych           | 61 |
| Rysunek 98 - Skrzynka przesyłek - Odebrane                                 | 62 |
| Rysunek 99 - Skrzynka przesyłek – Odebrane                                 | 62 |
| Rysunek 100 - Lista przesyłek odebranych                                   | 63 |
| Rysunek 101 - Podgląd EPWP - Elektronicznego potwierdzeni wniesienia pisma | 63 |
| Rysunek 102 - Skrzynka przesyłek - Odebrane                                | 64 |
| Rysunek 103 - Lista wniosków odebranych do usunięcia                       | 65 |
| Rysunek 104 – Potwierdzenie usunięcia przesyłki z listy odebranych         | 65 |